# Elettronica I Esercitazione OP - AMP

# RISPOSTA IN FREQUENZA DI CIRCUITI CON AMPLIFICATORI OPERAZIONALI OpAmp

# **Configurazione Invertente**

### Circuito ATTIVO: l'OpAmp va alimentato

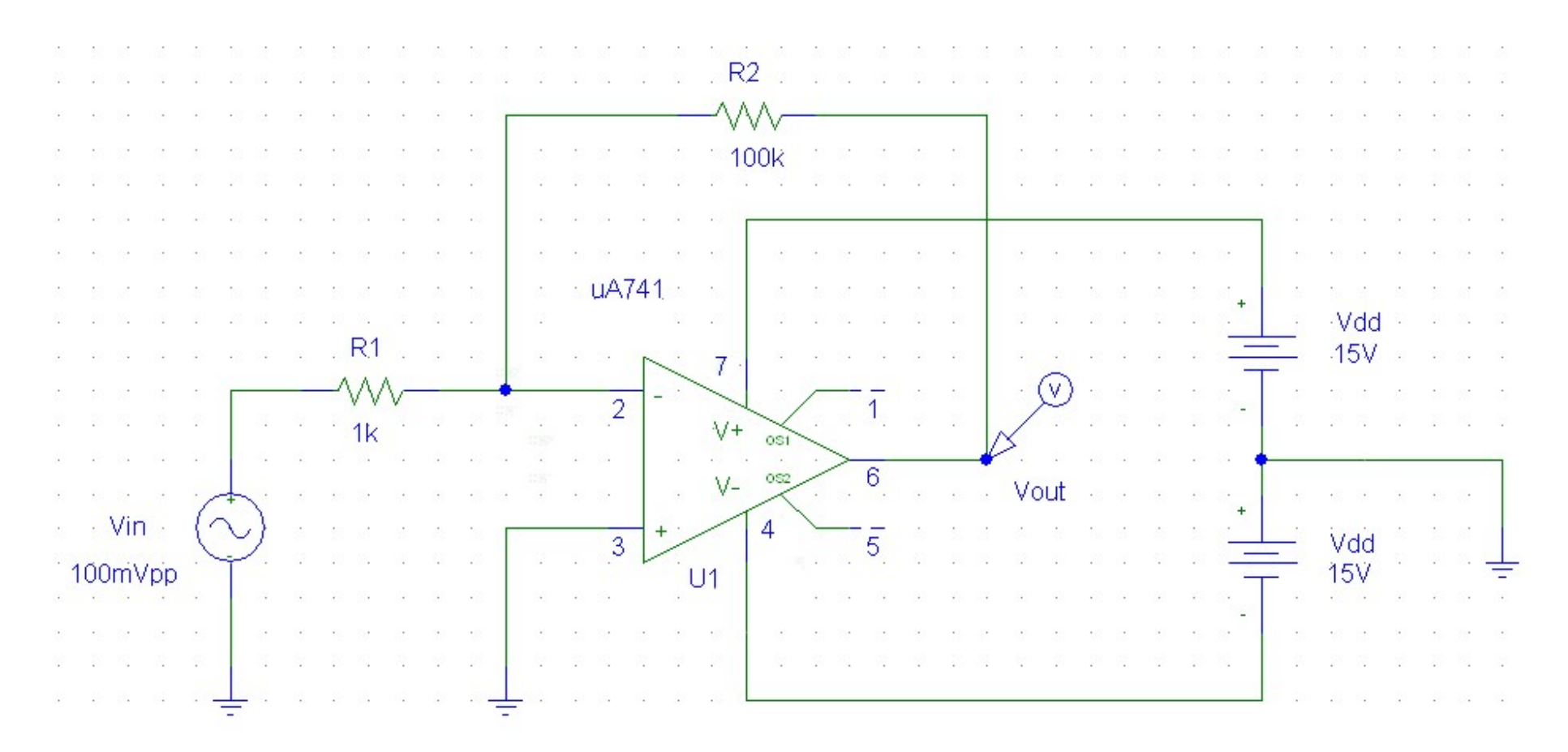

## **OpAmp Ideale**

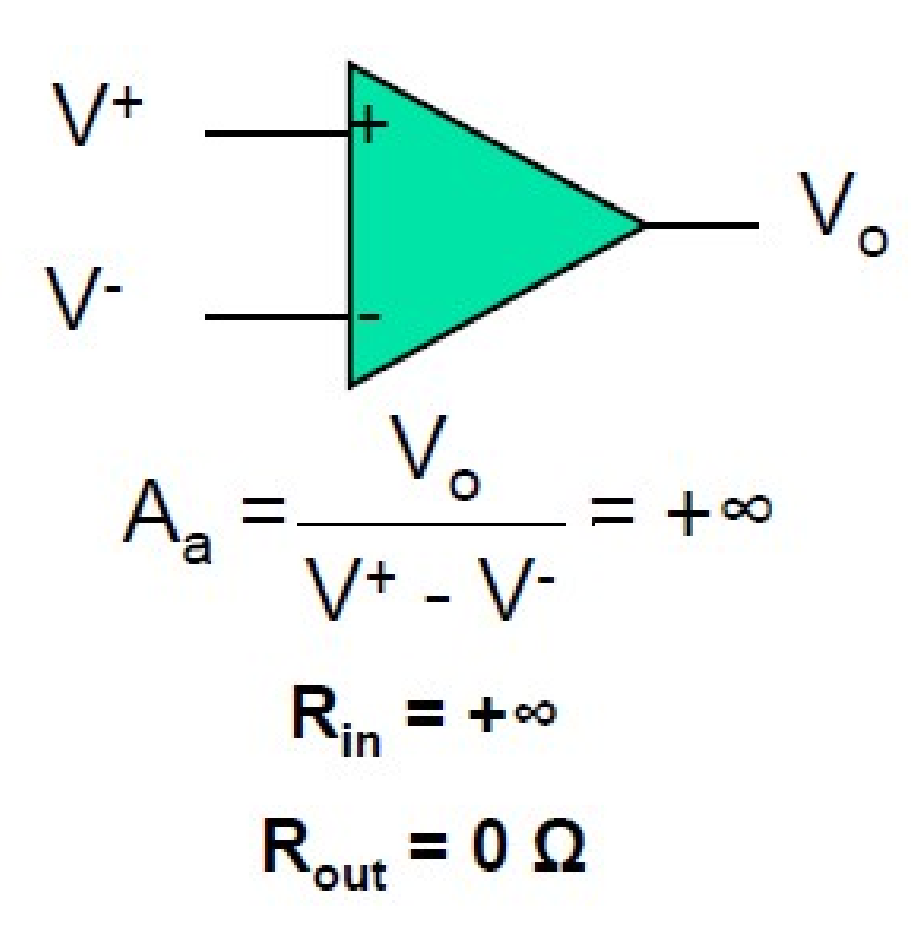

# Configurazione Invertente con OpAmp Ideale

Corto Circuito Virtuale: V<sup>+</sup> = V<sup>-</sup>

### Guadagno Configurazione Invertente:

$$G_{CI} = \frac{V_{out}}{V_{in}} = -\frac{R_2}{R_1}$$

## **OpAmp** µA741 – Anello Aperto Diagramma di Bode – Modulo

Vedi anche grafico a pag. 81 in basso sulle dispense

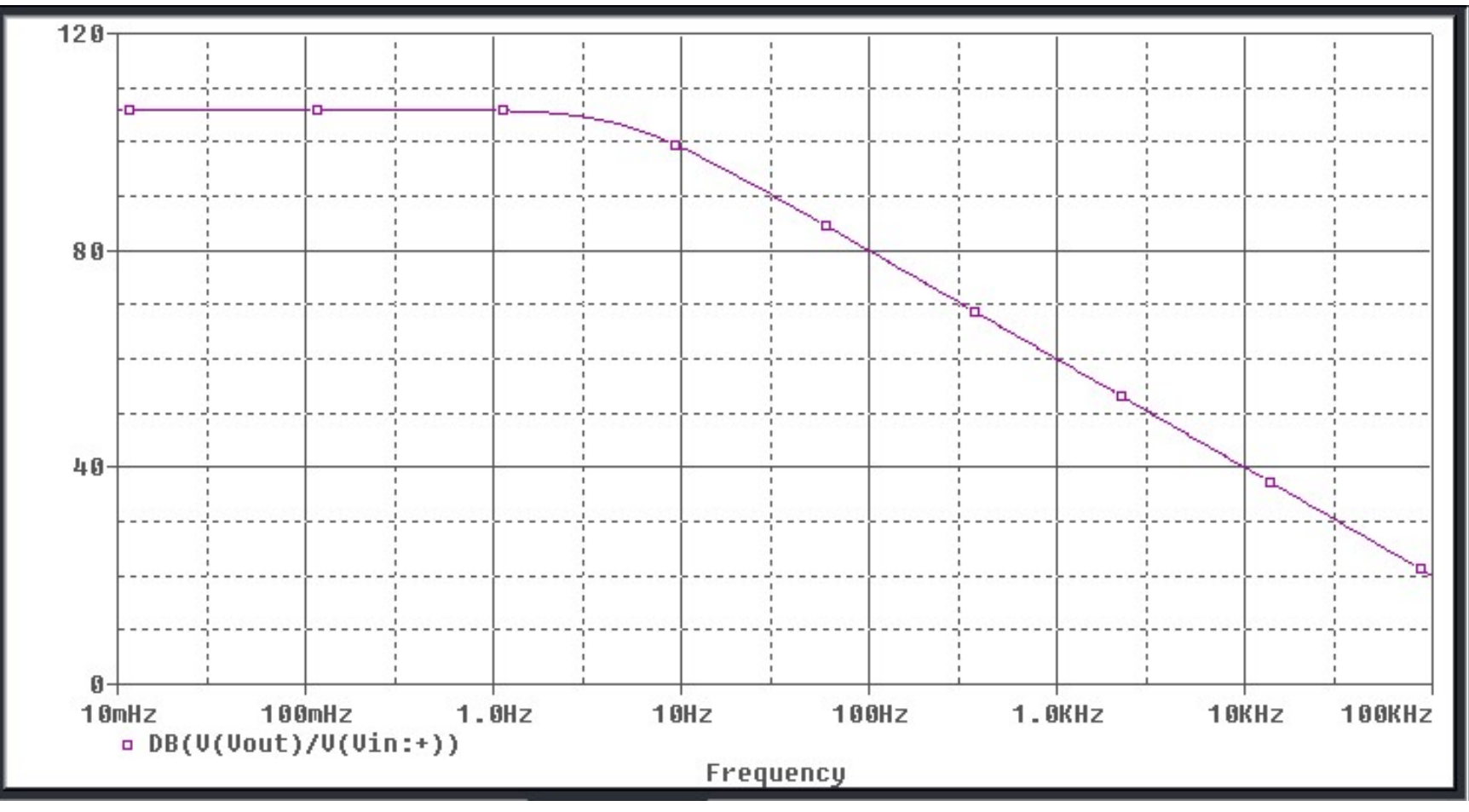

## **Configurazione Invertente**

### Circuito <u>ATTIVO</u>: l'OpAmp <u>va alimentato</u> <u>SATURAZIONE DEL NODO DI USCITA</u>

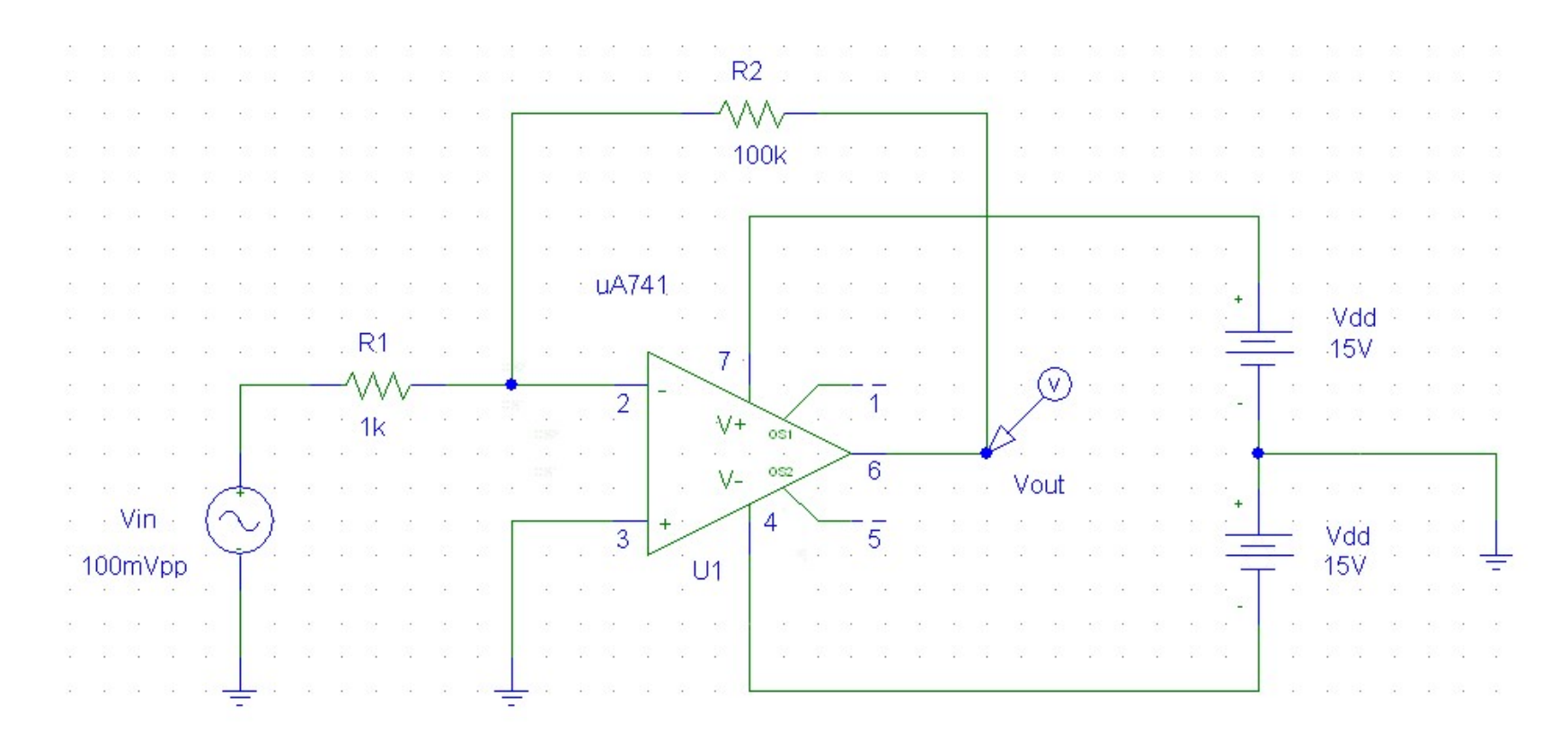

# Elettronica I Lab. Didattico di Elettronica

# BREVE INTRODUZIONE AGLI STRUMENTI DEL BANCO DI MISURA

## n.3 Strumenti Utilizzati

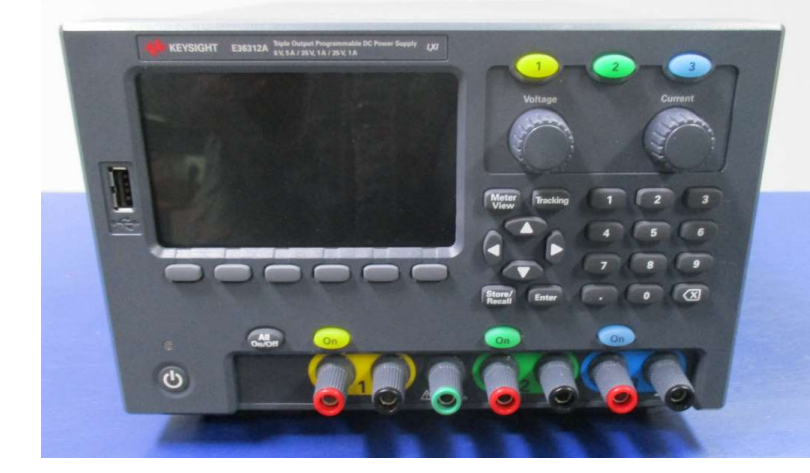

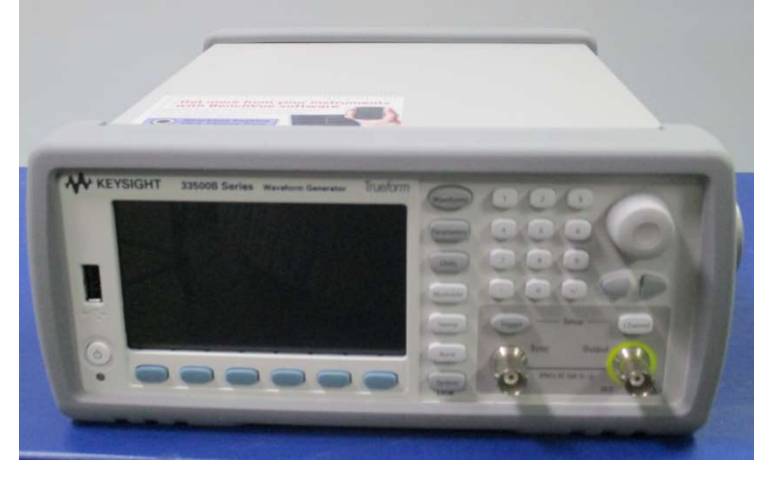

#### Alimentatore

#### Generatore di Funzioni

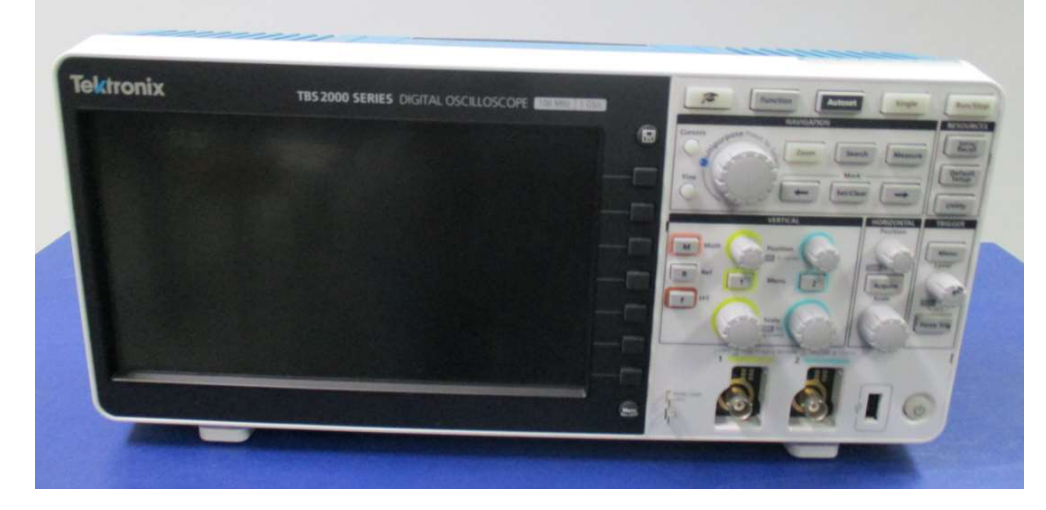

Oscilloscopio Digitale

# Alimentatore KEYSIGHT E36312A

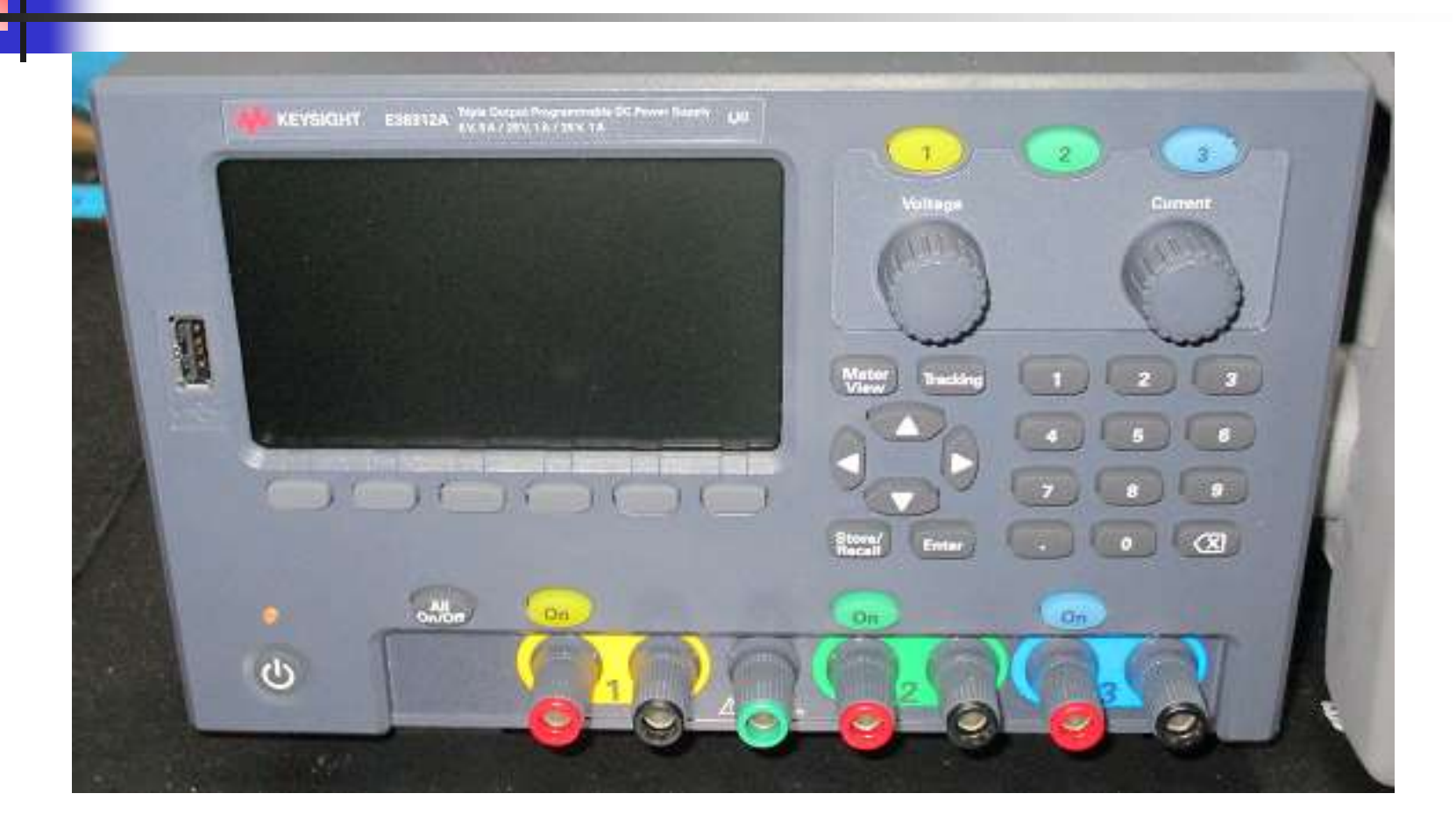

# Alimentatore KEYSIGHT E36312A

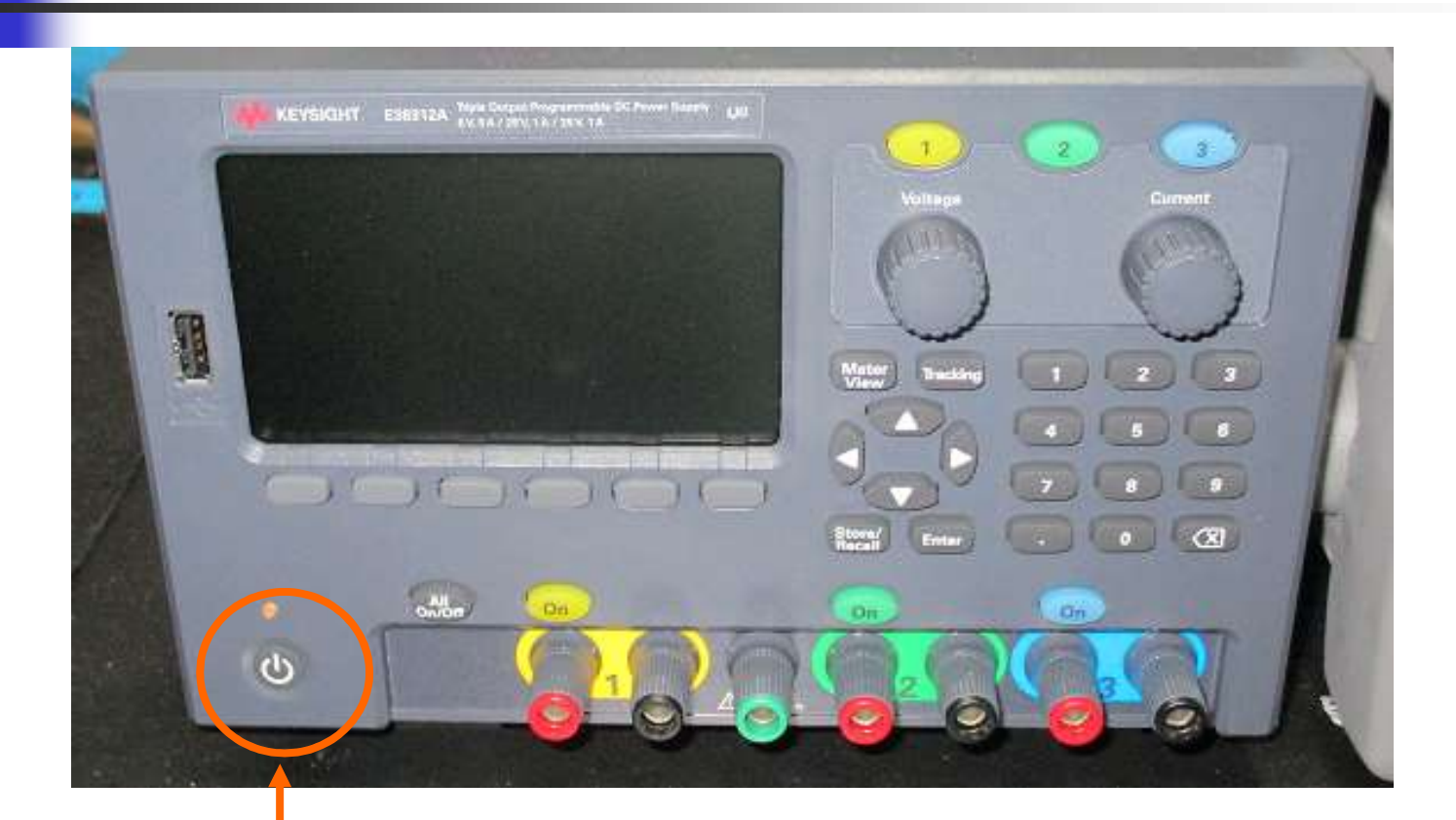

#### Tasto accensione (premere)

Lab. Didattico di Elettronica

## **Generatore di Tensione**

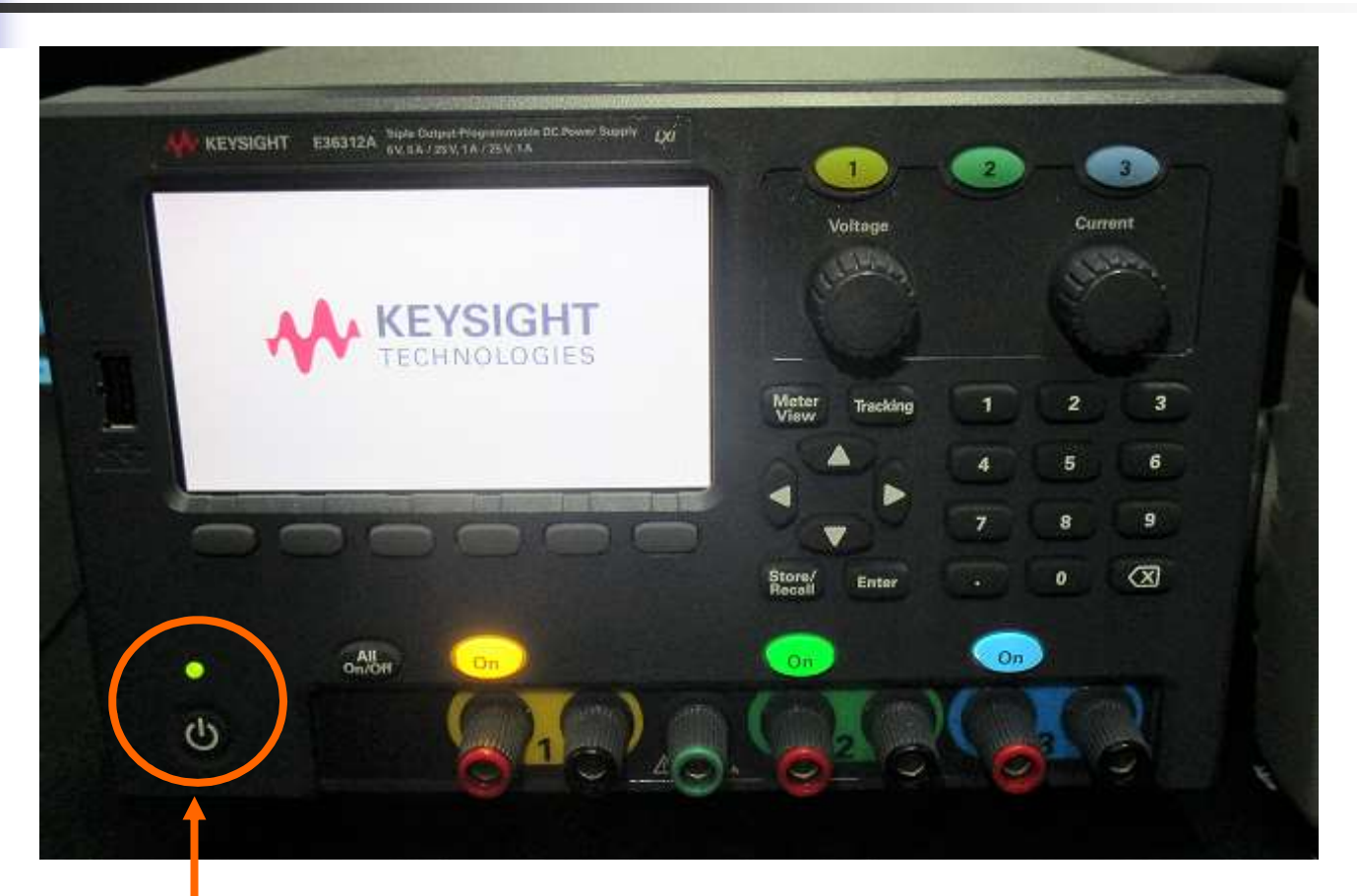

(si accende il led verde)

# Generatore di Tensione con n. 3

#### canali indipendenti con potenza totale di 80 W

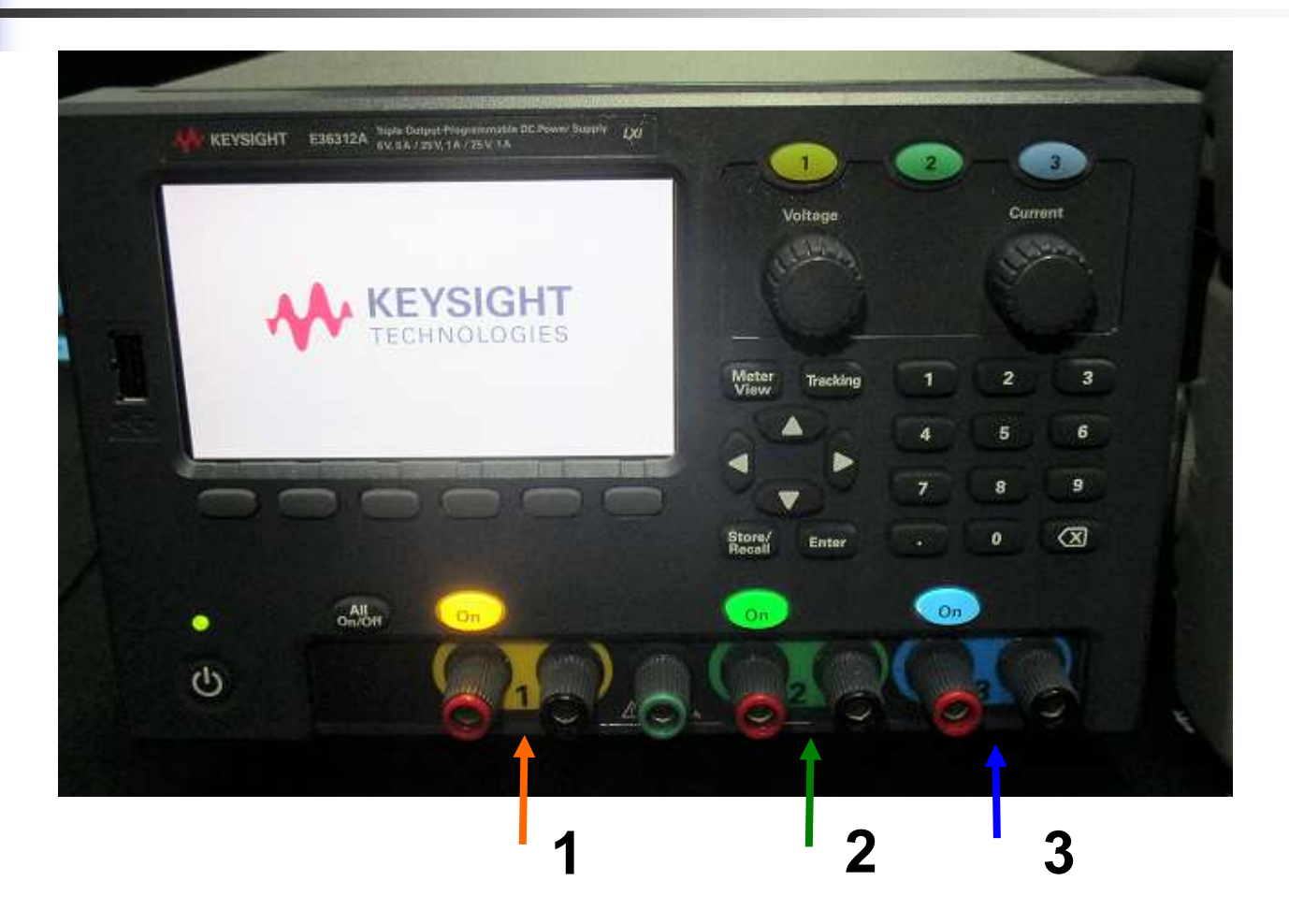

### **DC Output Rating** Collegamento Indipendente

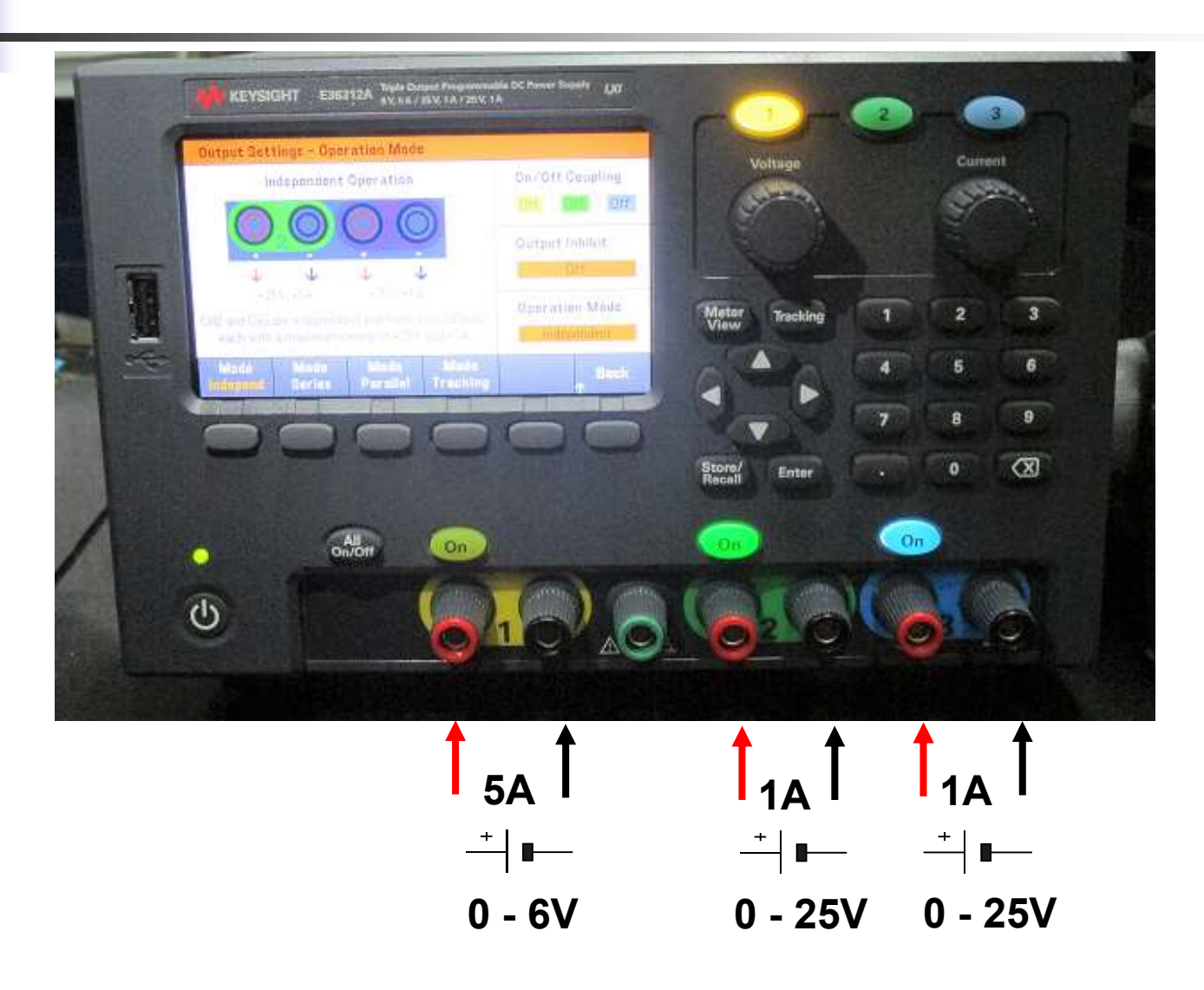

### **Generatore di Tensione** Collegamento Serie e Parallelo

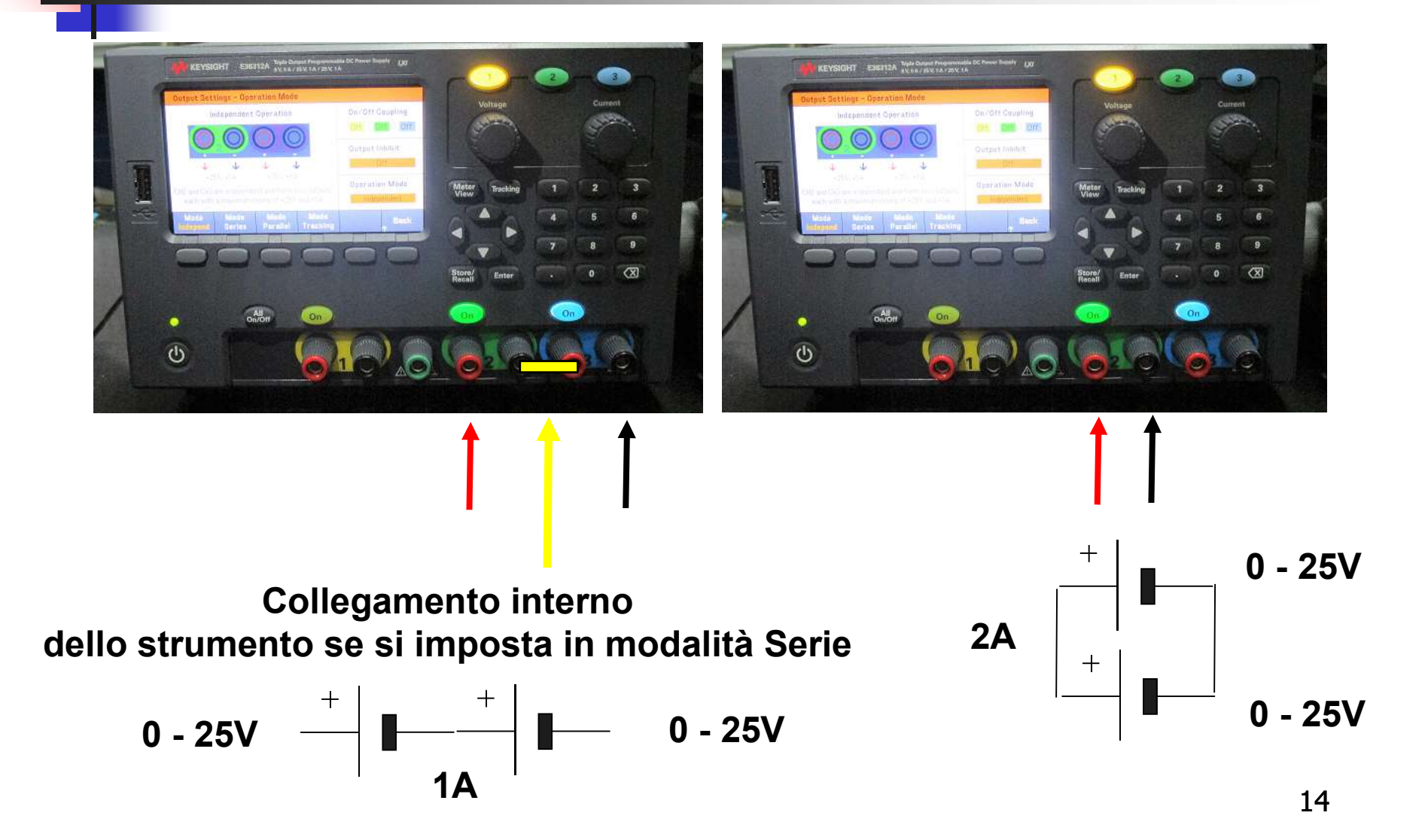

### Per selezionare modalità Serie ( prima SLIDE )

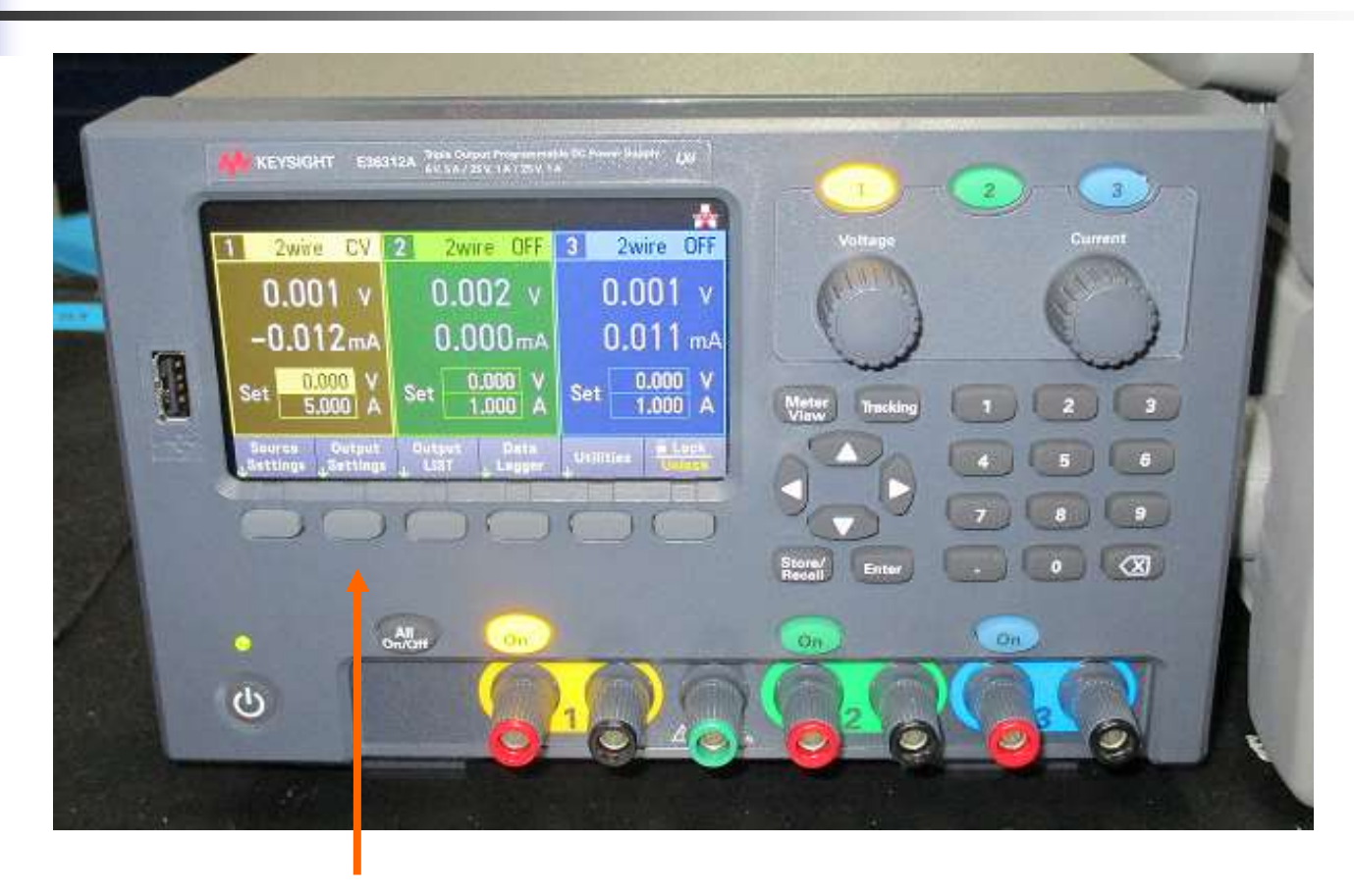

#### **Selezionare Output Setting**

### Per selezionare modalità Serie ( seconda SLIDE )

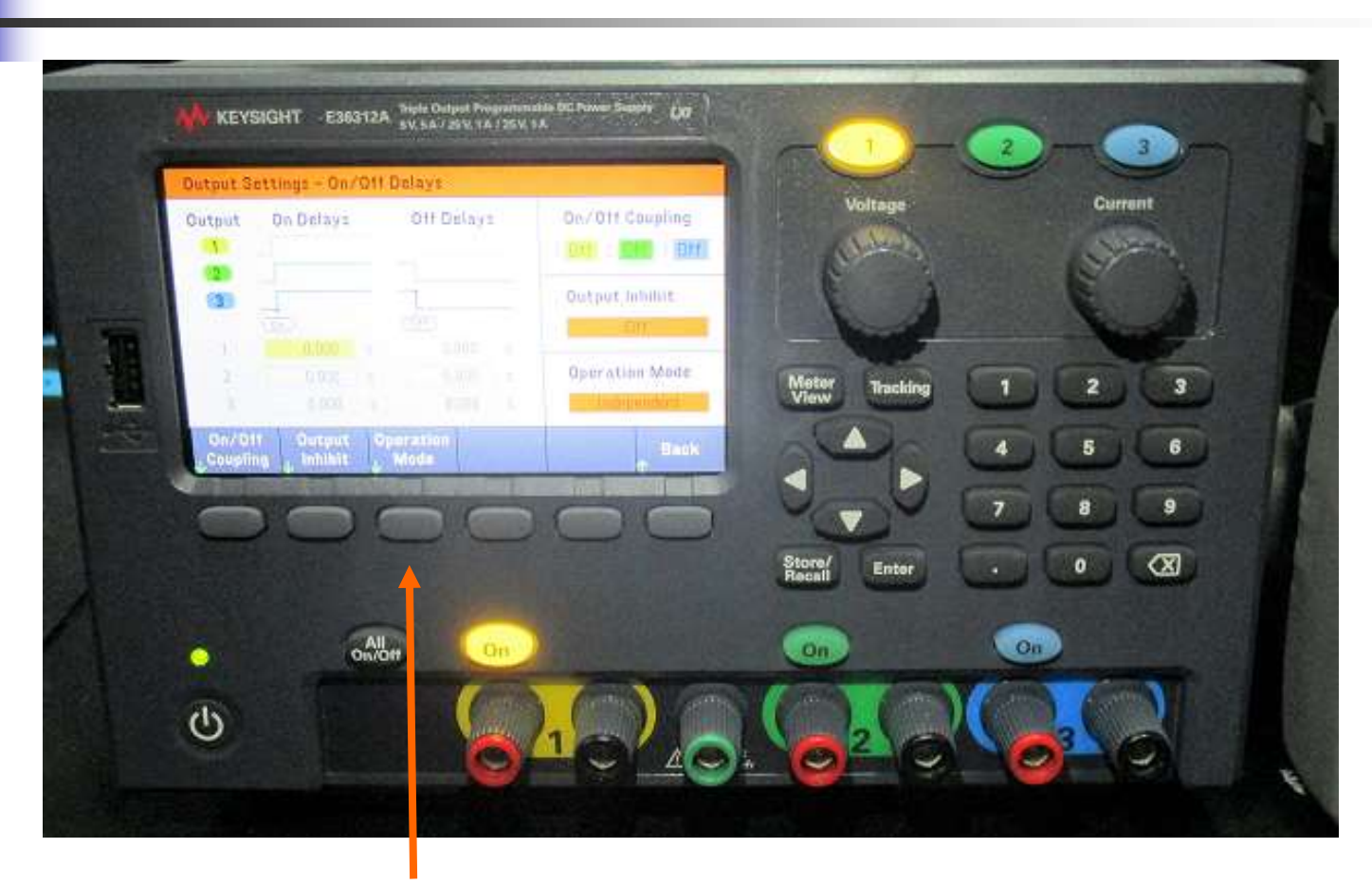

#### **Selezionare Operation Mode**

### **Collegamento Serie**

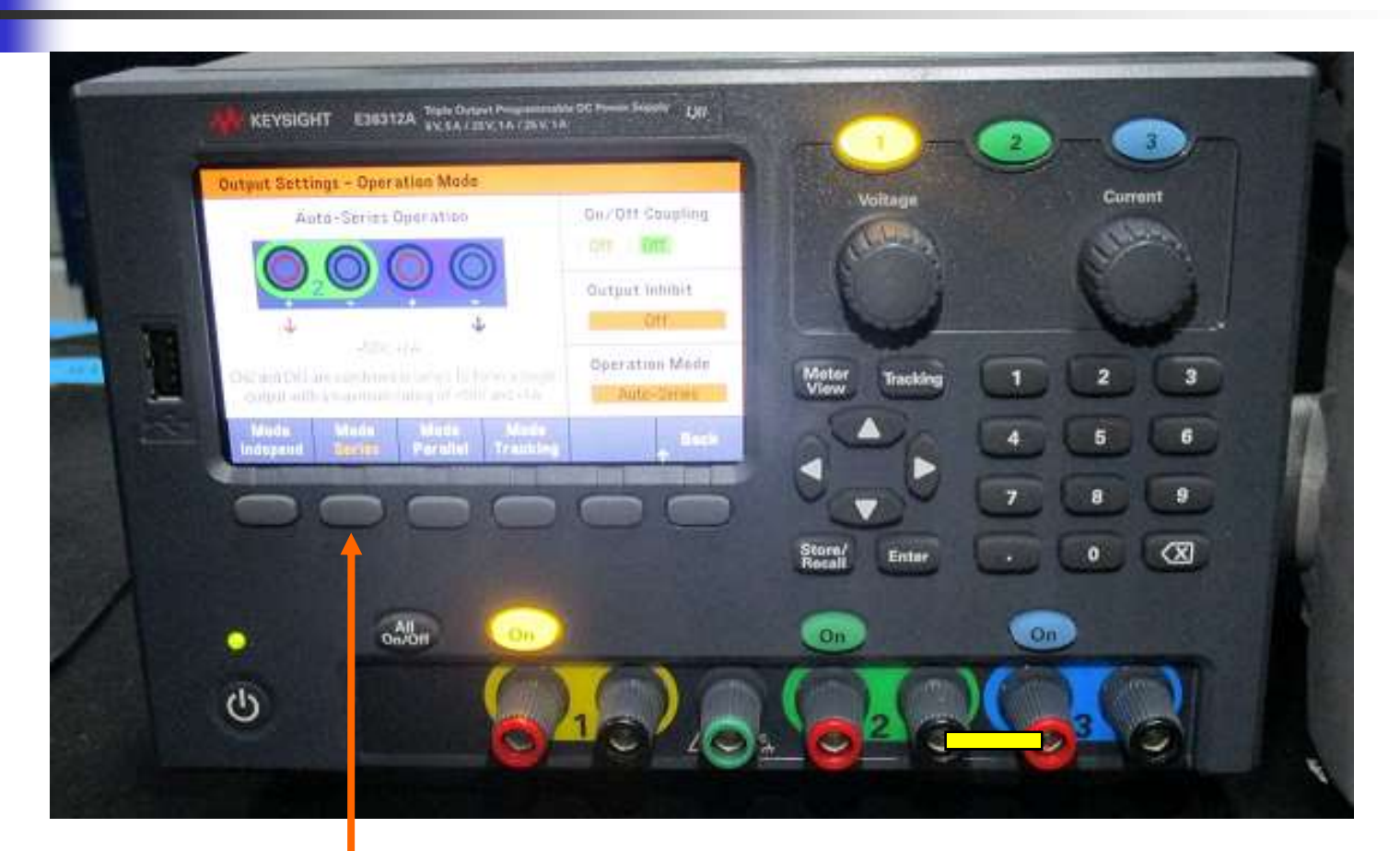

#### **Selezionare Mode Series**

### Serie

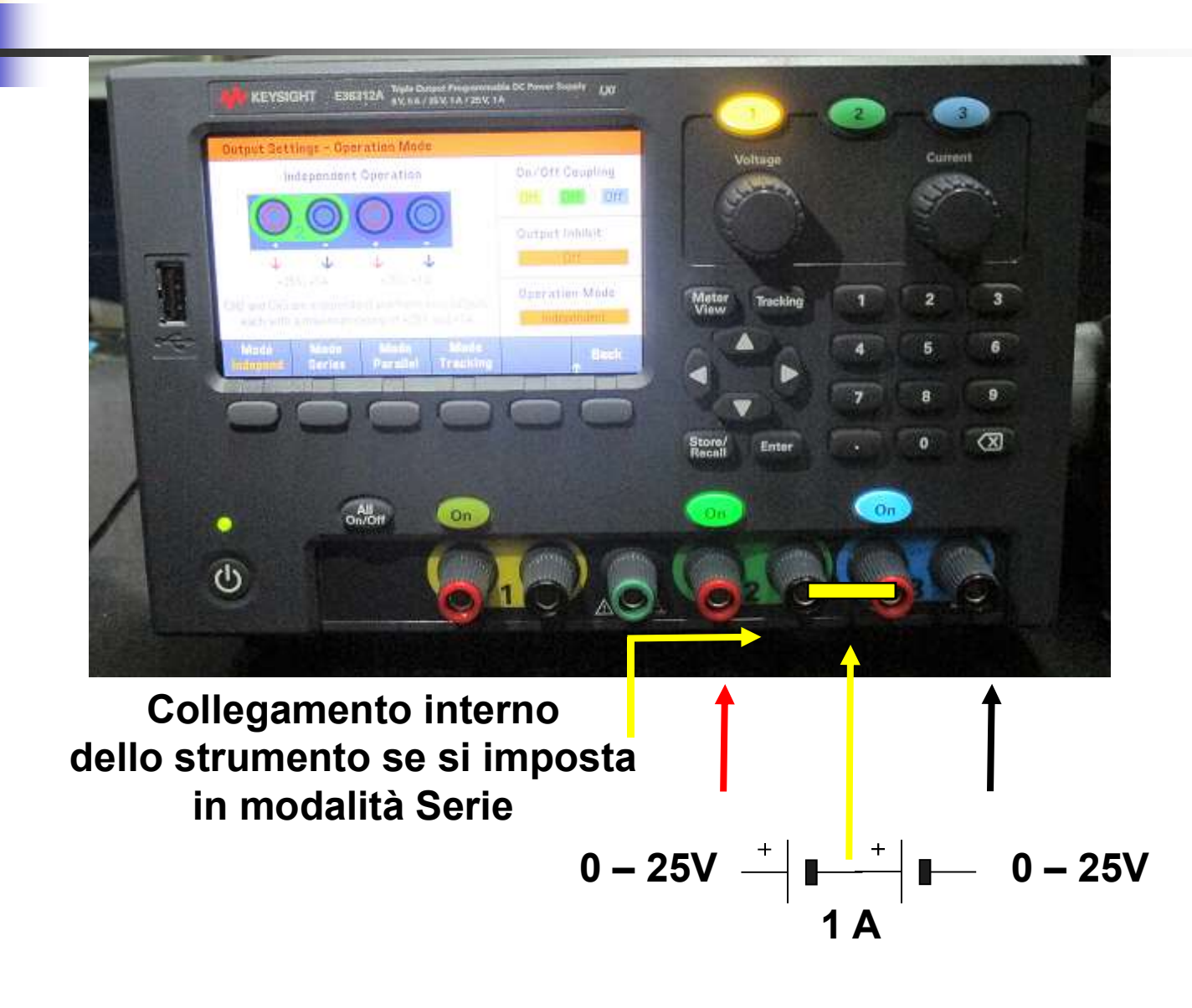

18

## Premere n.2 volte Back

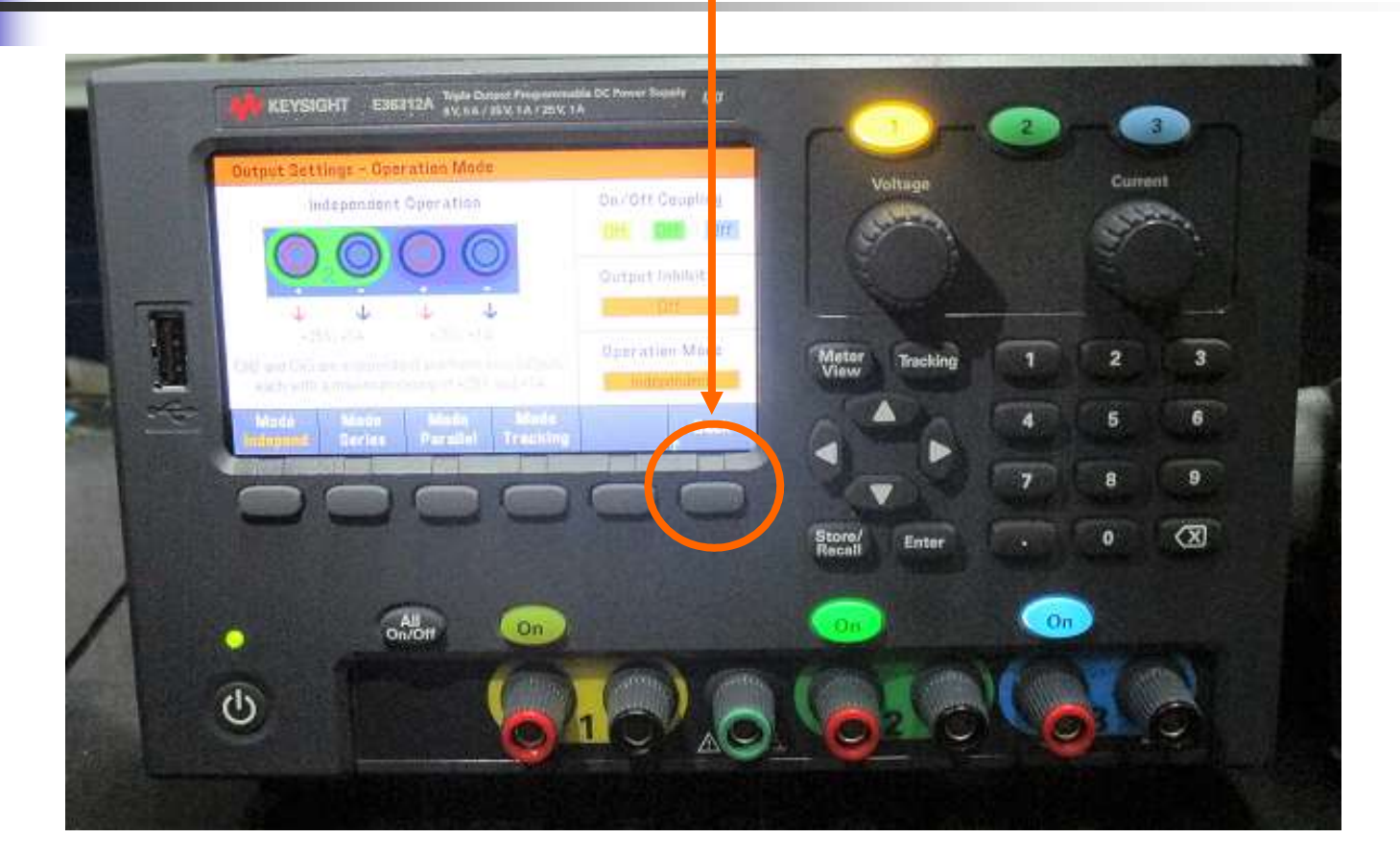

#### **Back = torna indietro**

## Accendere il canale 2

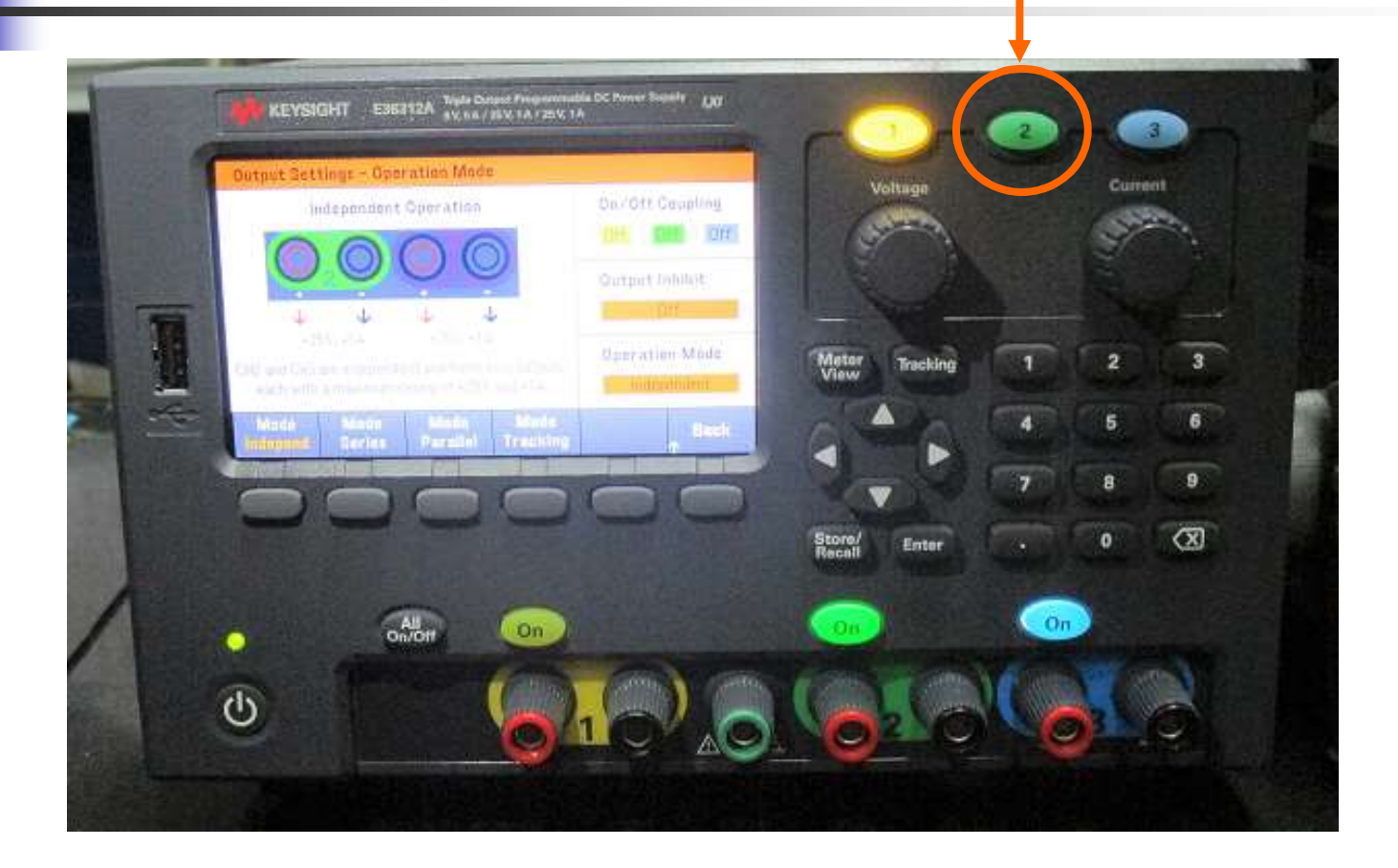

## Impostare la tensione totale Serie a 30V

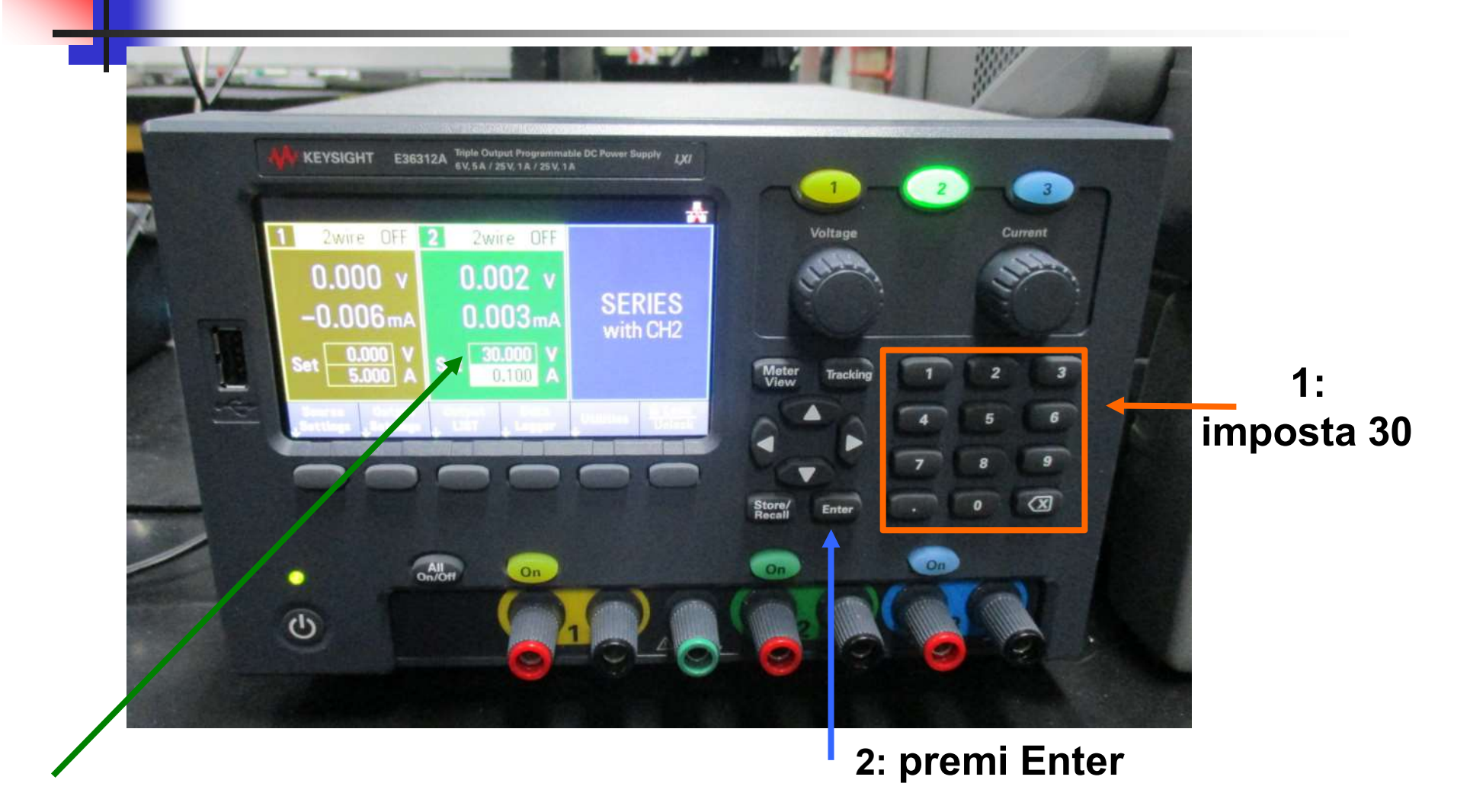

# IMPORTANTE: limitare SEMPRE la corrente

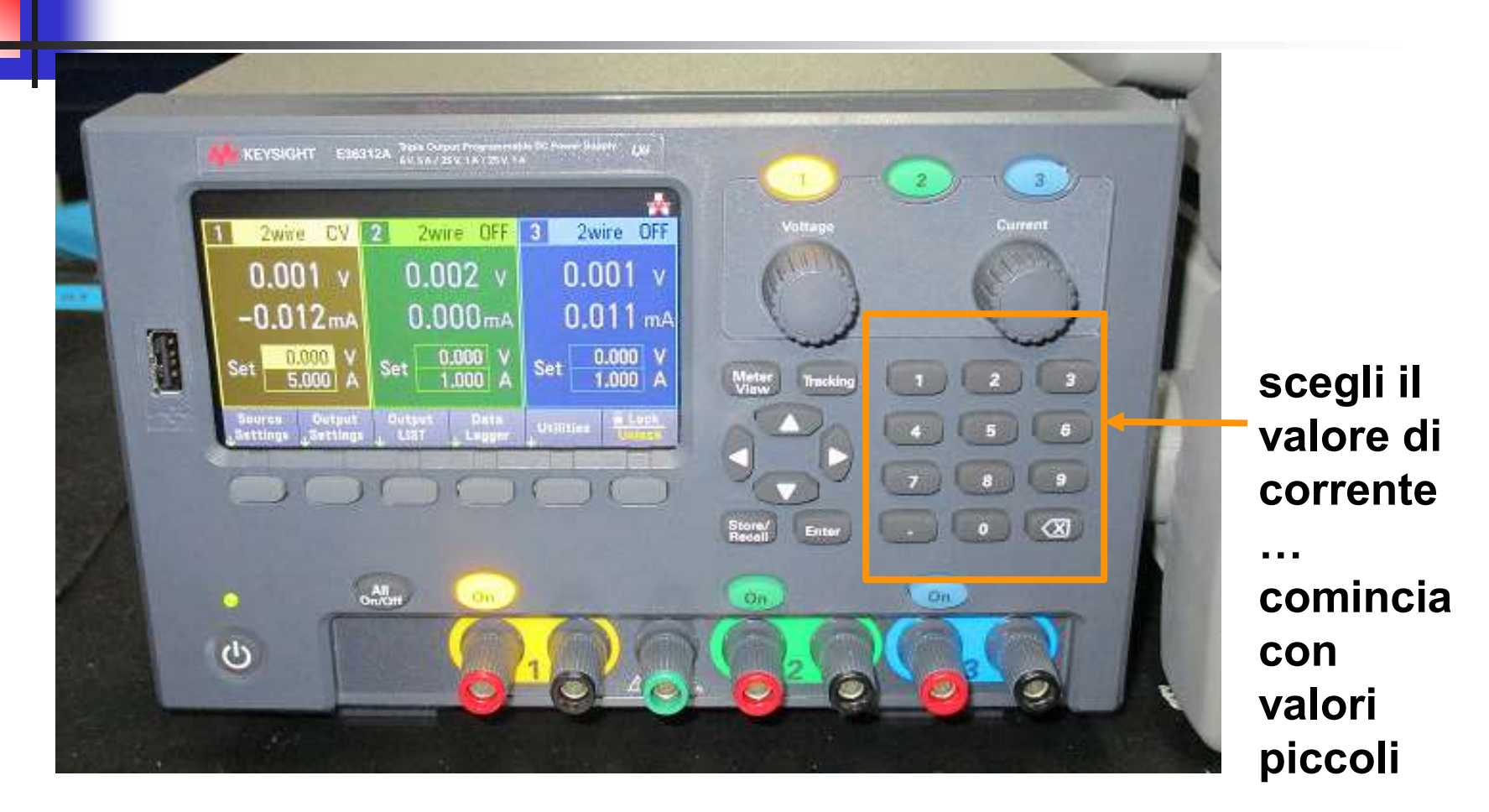

### Limitare la corrente a 0.1A

1: premi

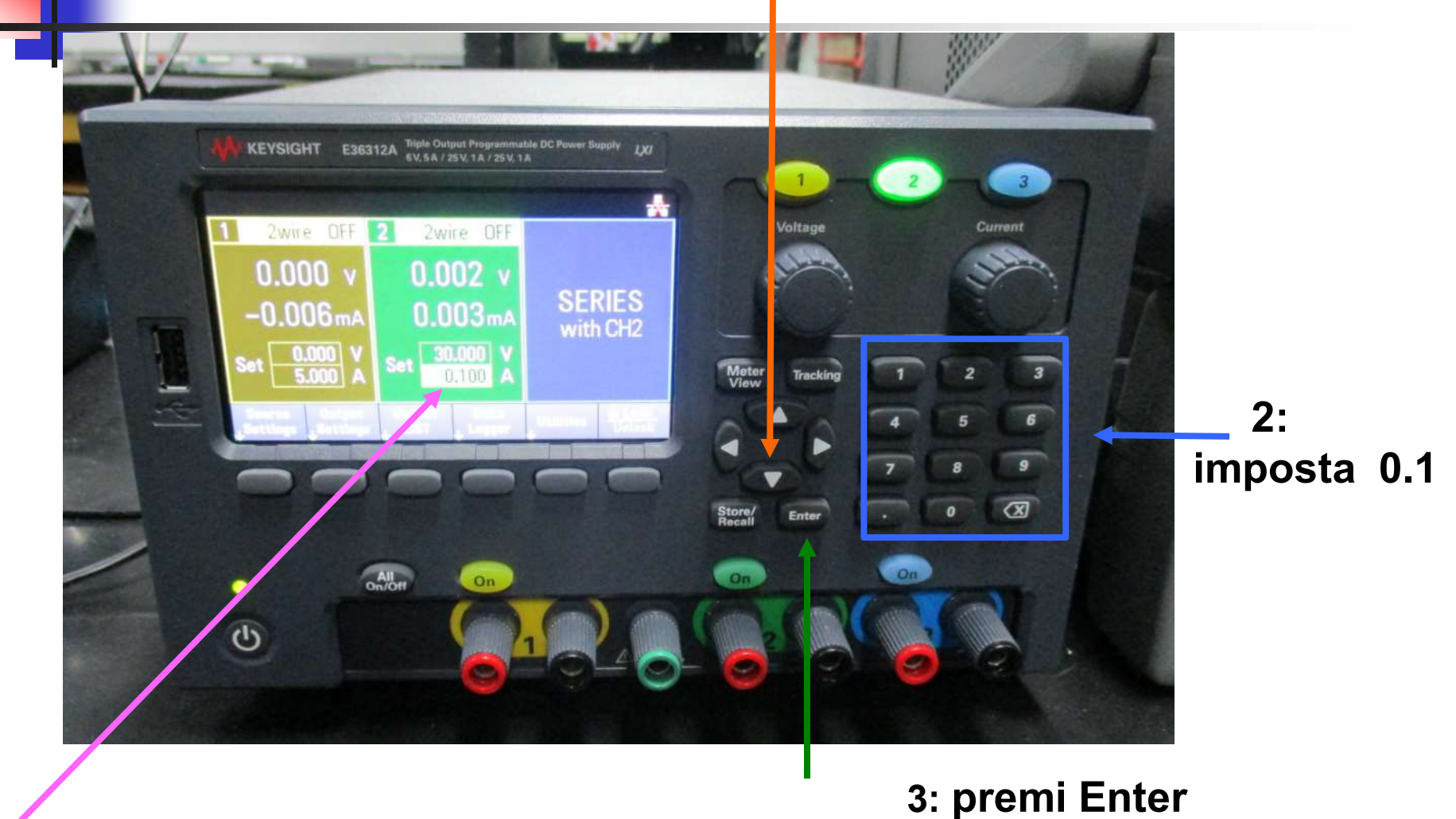

## Cavetti spina banana / spina banana

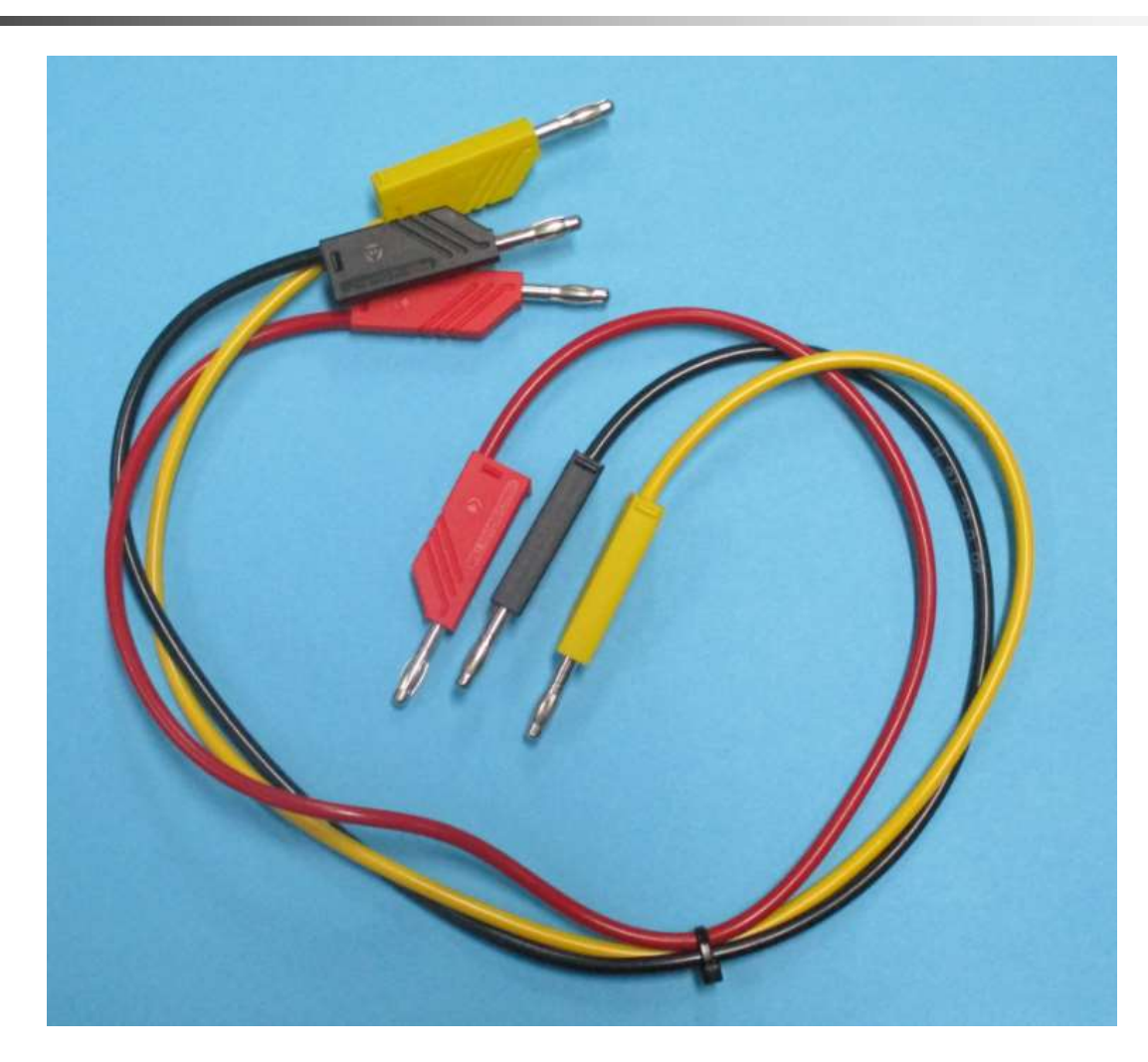

# L'uscita DEVE ESSERE SEMPRE SPENTA

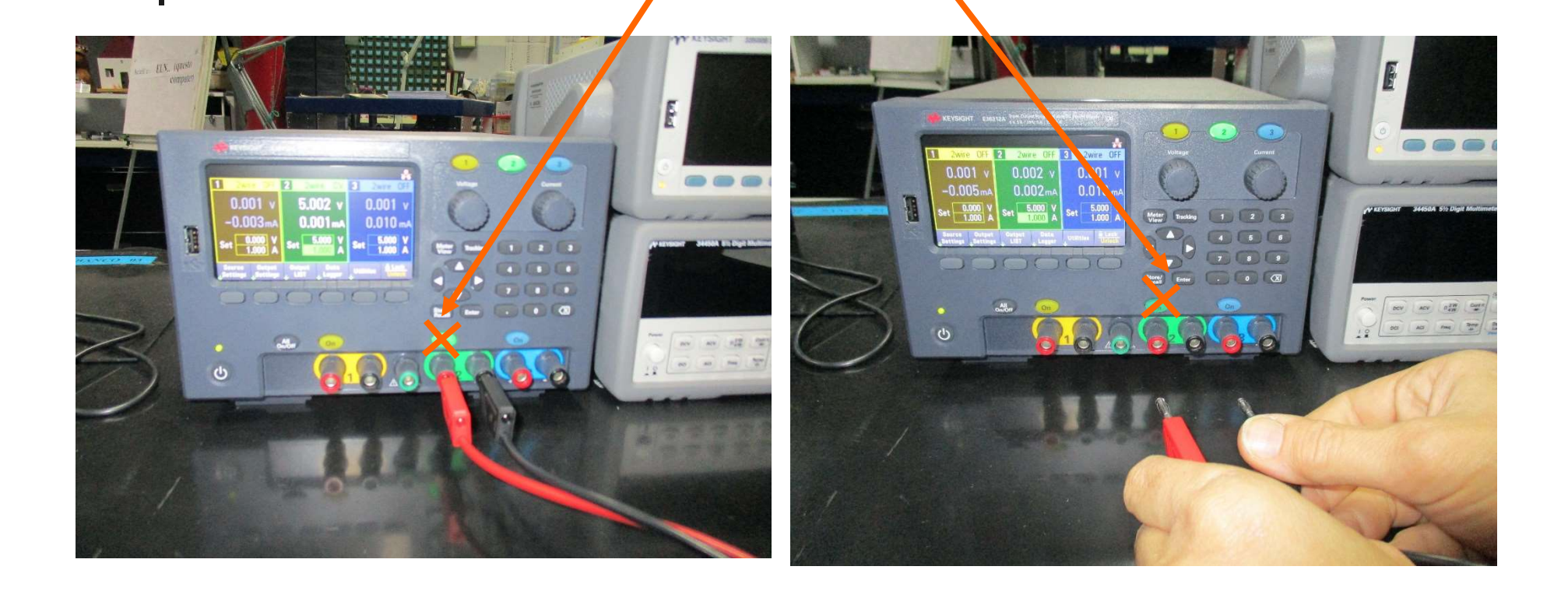

#### quando si collegano / scollegano i cavi banana

### Posizione cavi banana Es: Serie +15V e -15V senza GND

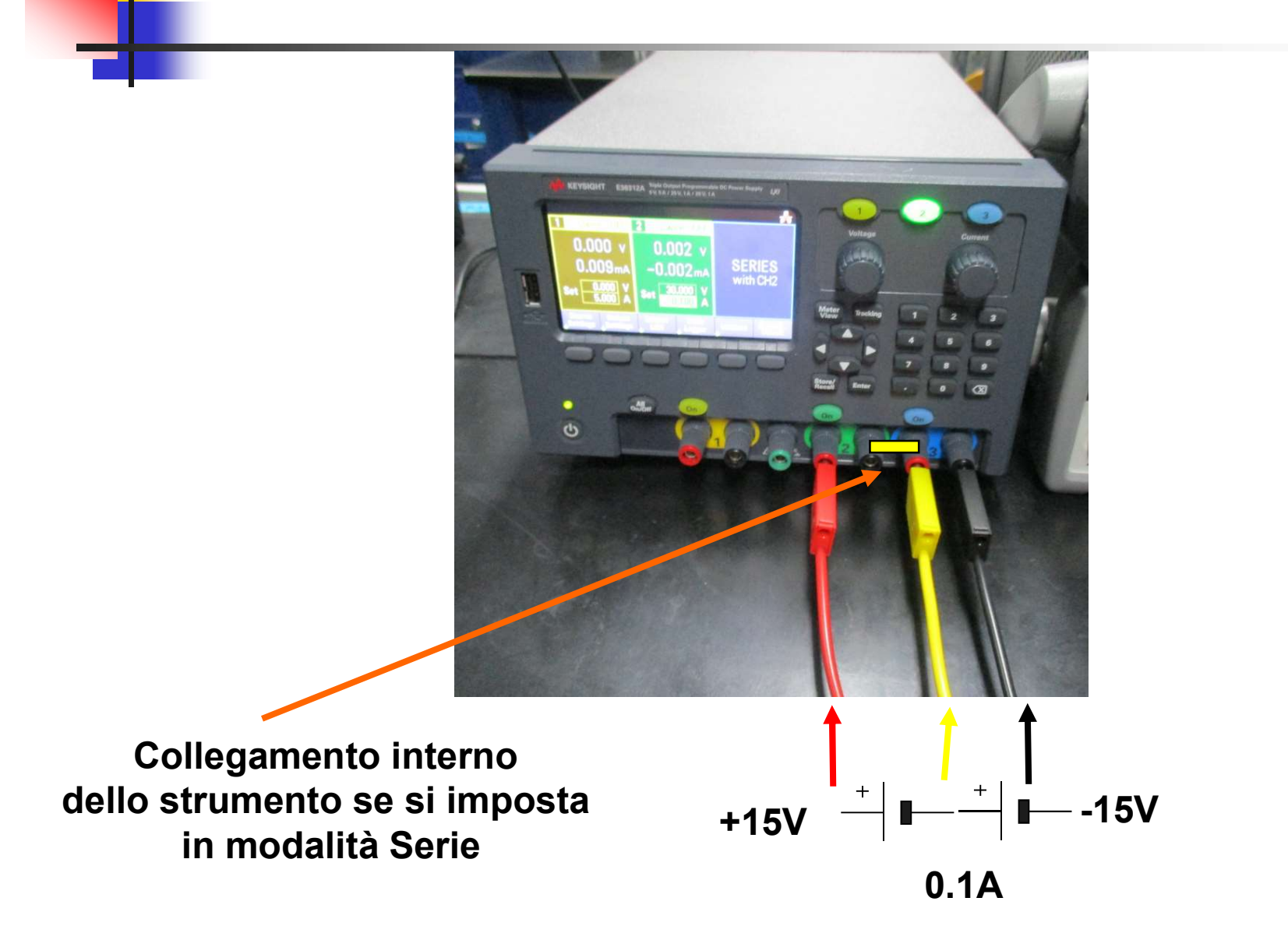

26

### **Posizione cavi banana** Es: Serie +15V e -15V con GND

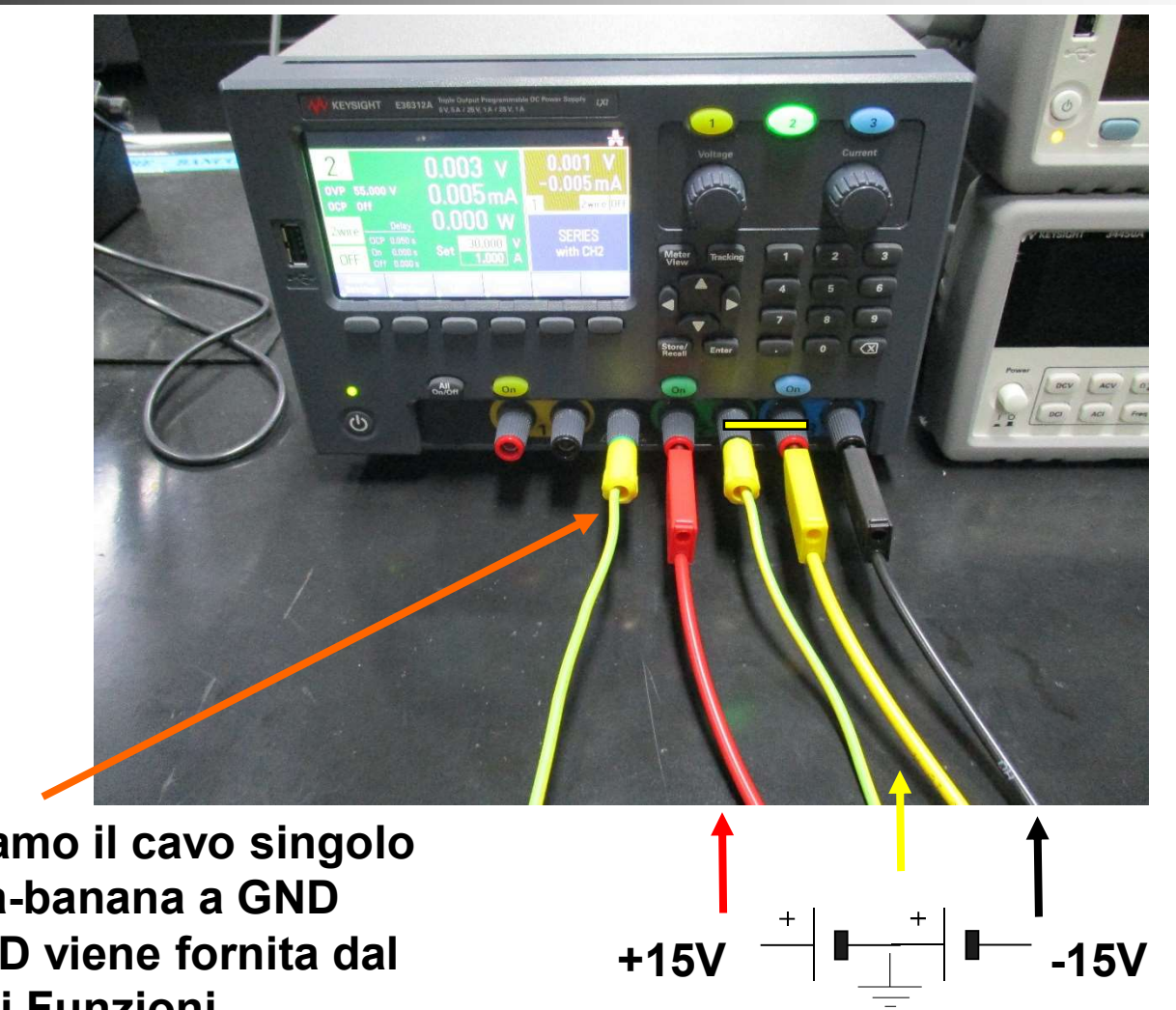

0.1A

non colleghiamo il cavo singolo giallo banana-banana a GND perché la GND viene fornita dal Generatore di Funzioni

## Collegamento Alimentatore e Basetta OpAmp

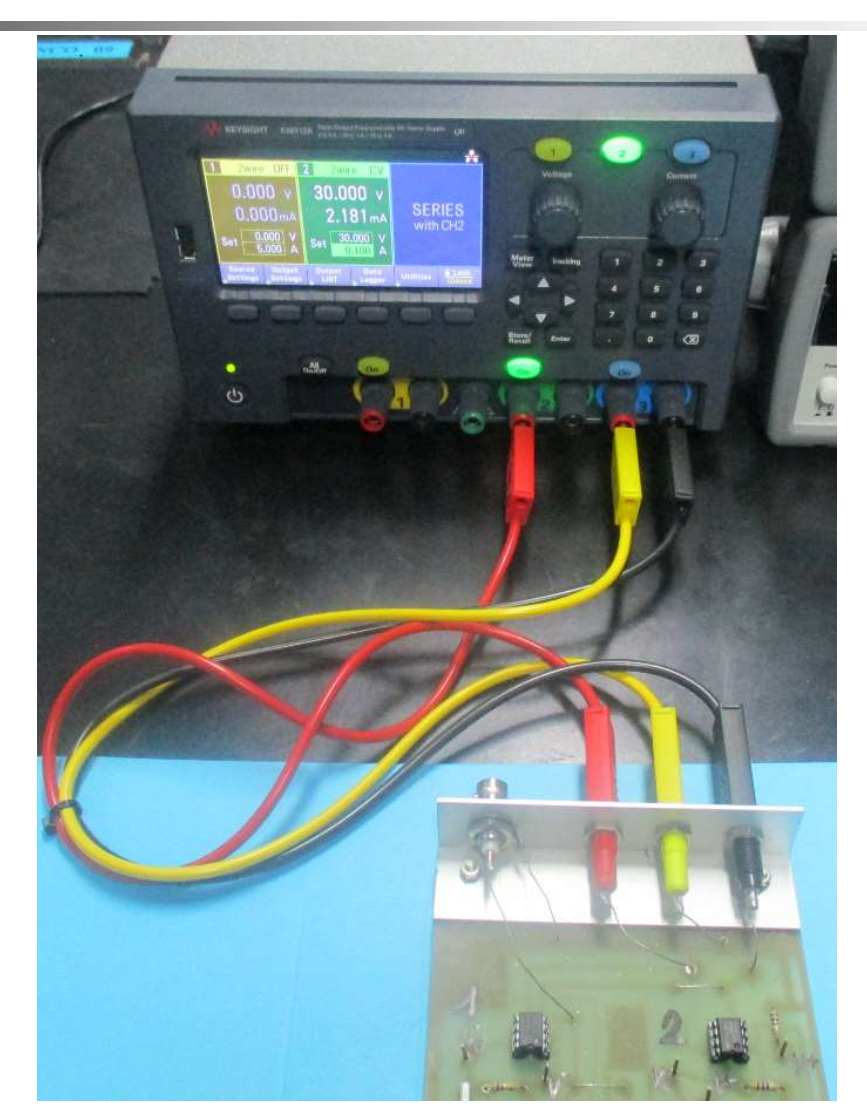

### Per alimentare il circuito OpAmp

Questo tasto Accende / Spegne tutti i canali simultaneamente

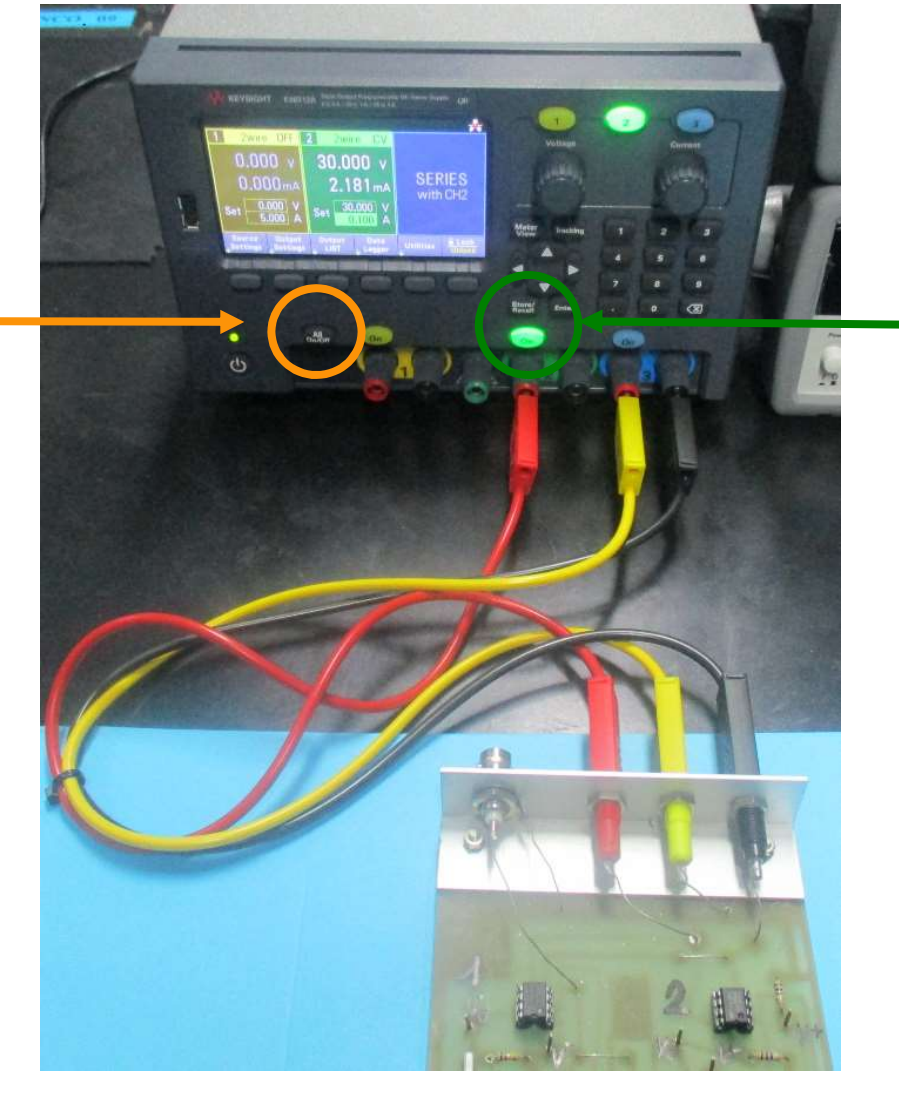

1: accendere l'uscita 2

### Abbiamo impostato l'alimentatore in Serie +15V e -15V 0.1A con GND + cavi banana ... ora SPEGNERE L'USCITA 2

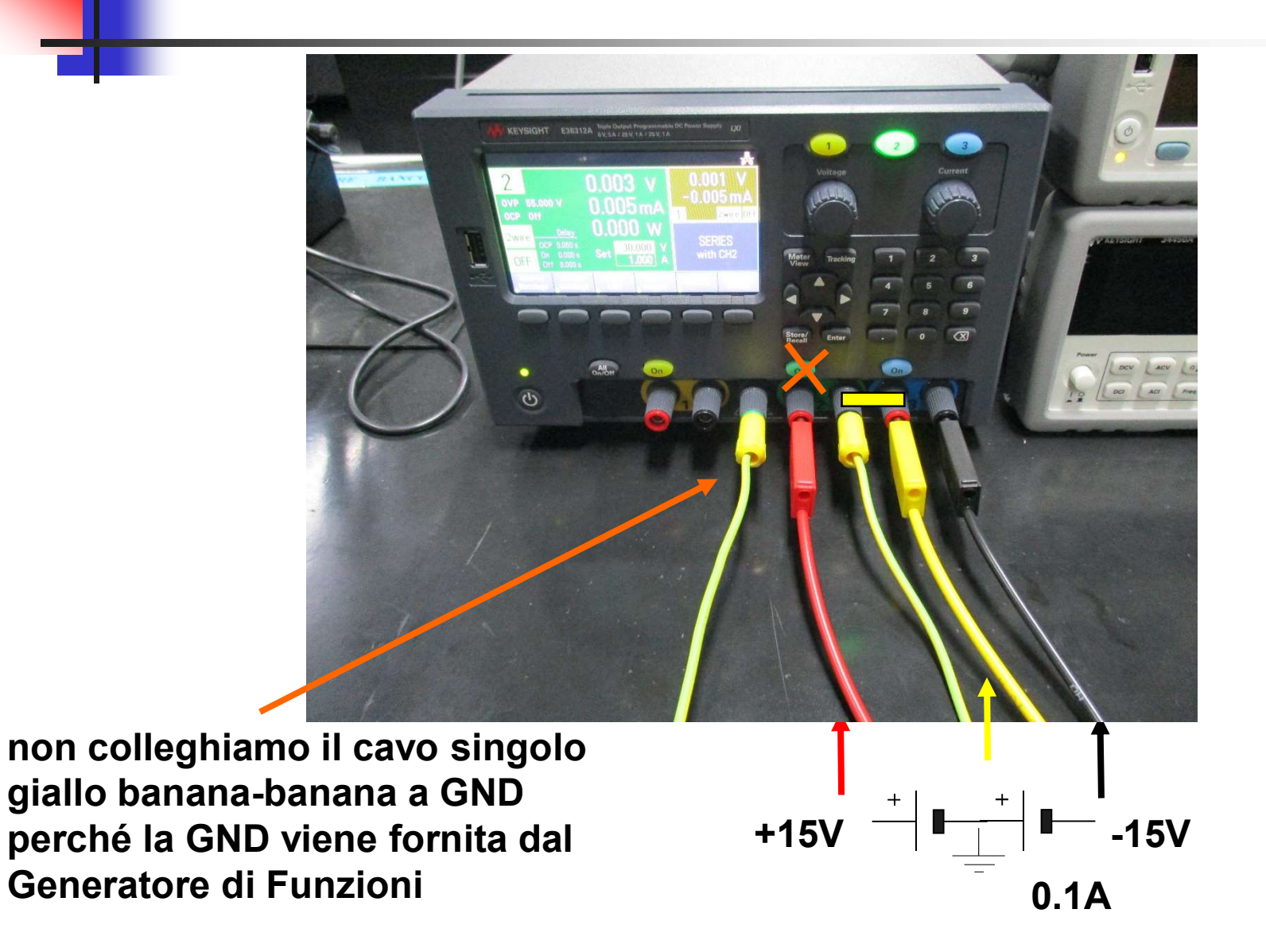

30

# Generatore di Funzioni KEYSIGHT 33500B

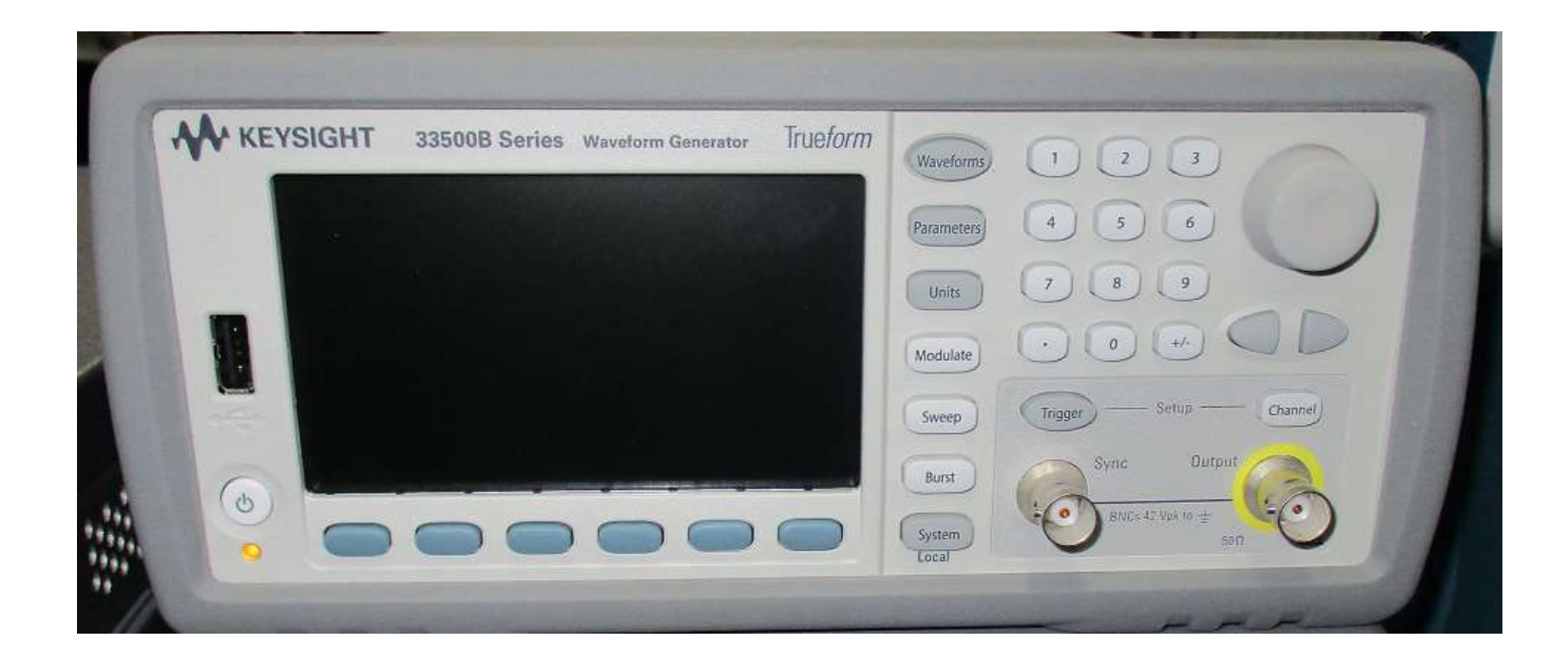

# Generatore di Funzioni KEYSIGHT 33500B

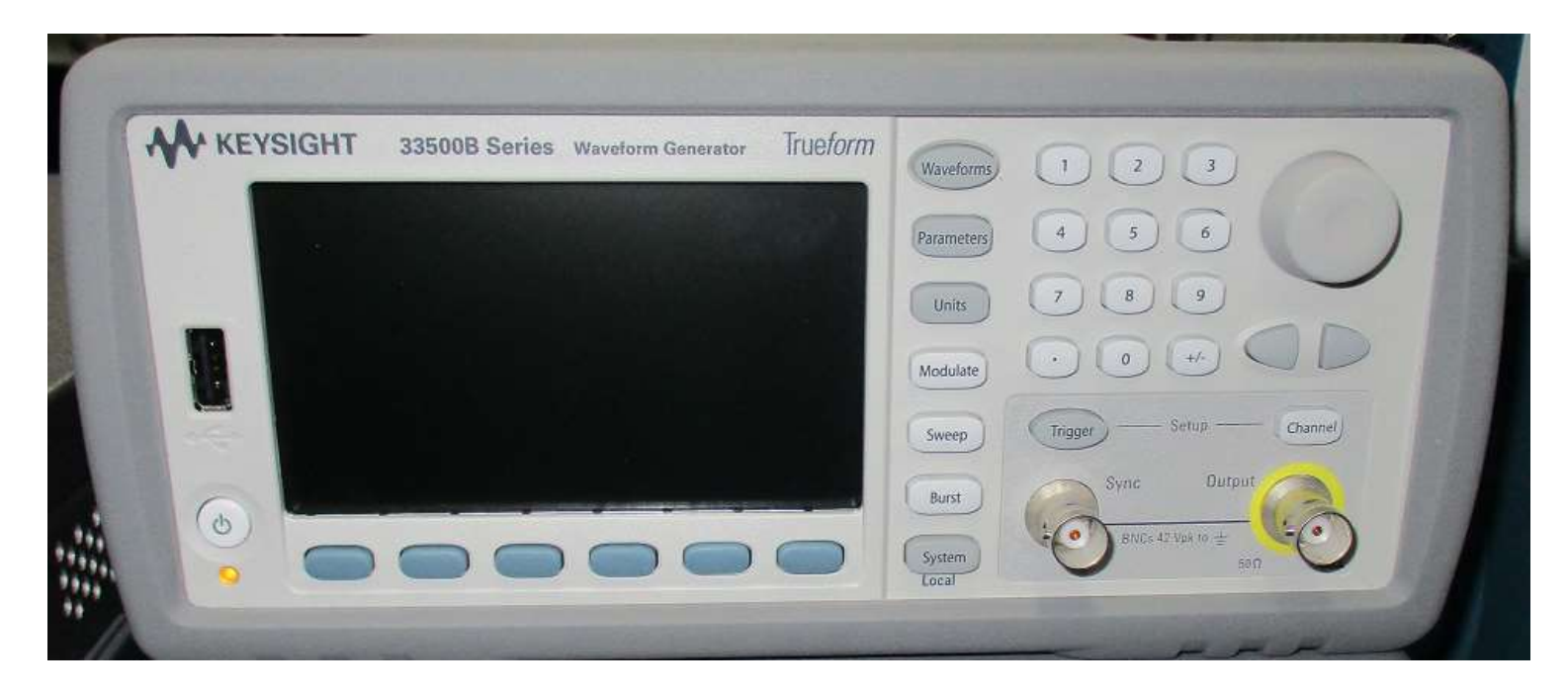

### Genera i segnali di tensione

# Generatore di Funzioni KEYSIGHT 33500B

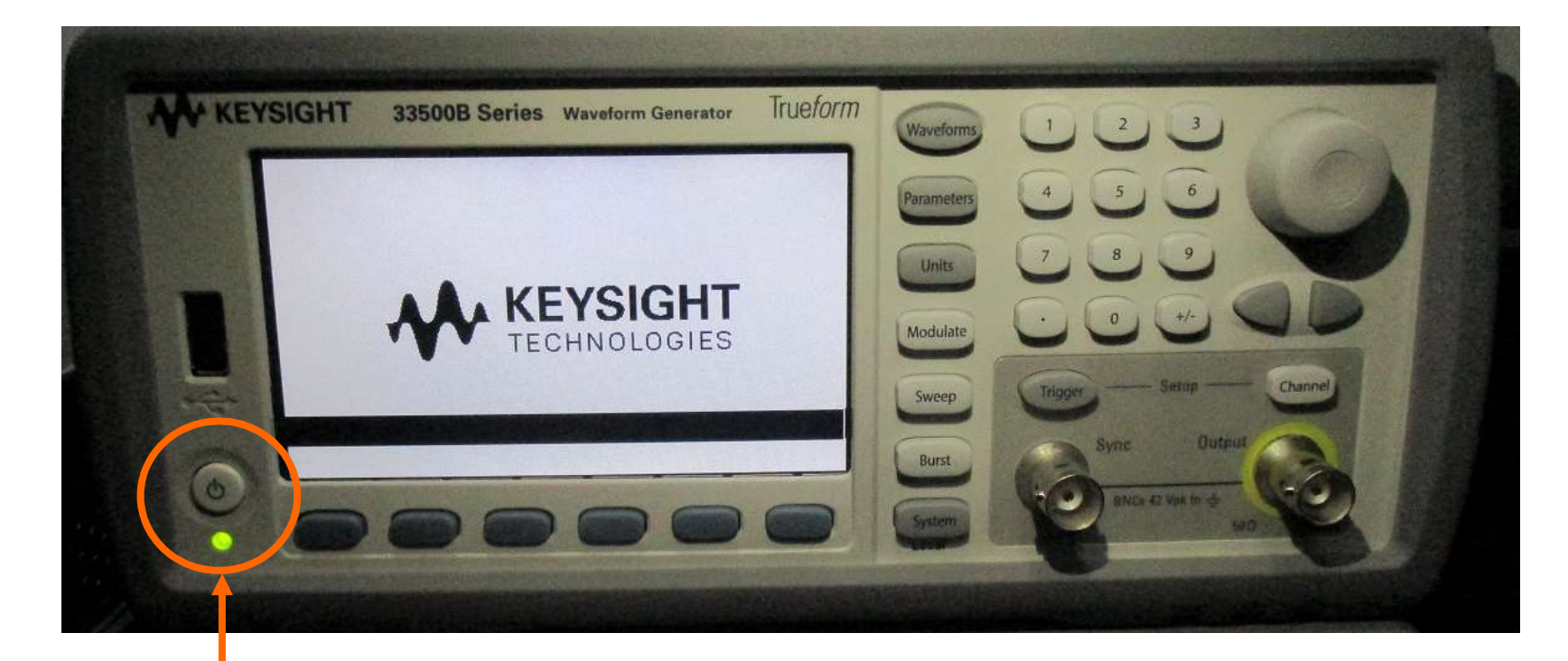

#### Tasto accensione (premere) (si accende il led verde)

# Forma d'Onda del Segnale

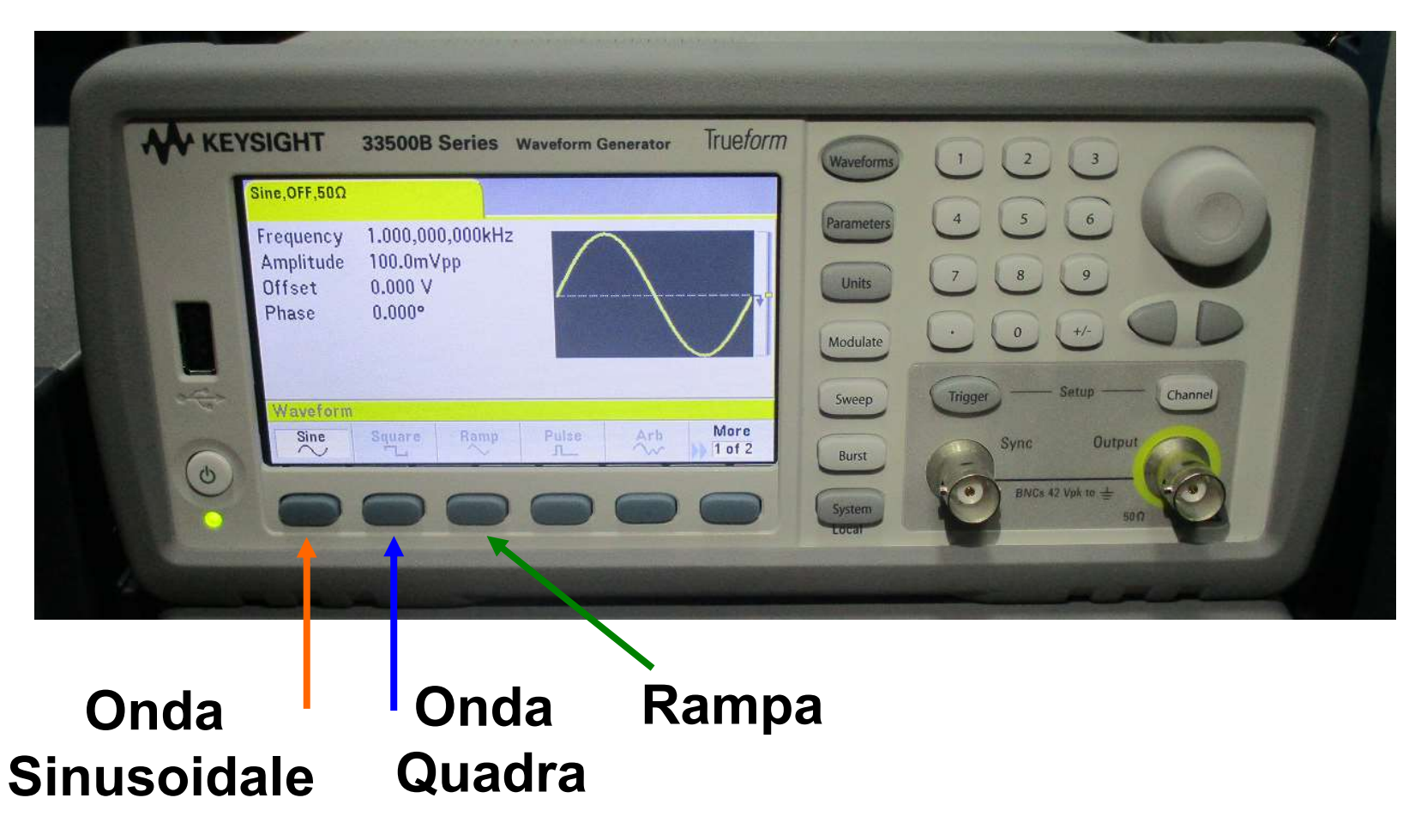

# Forma d'Onda Sinusoidale

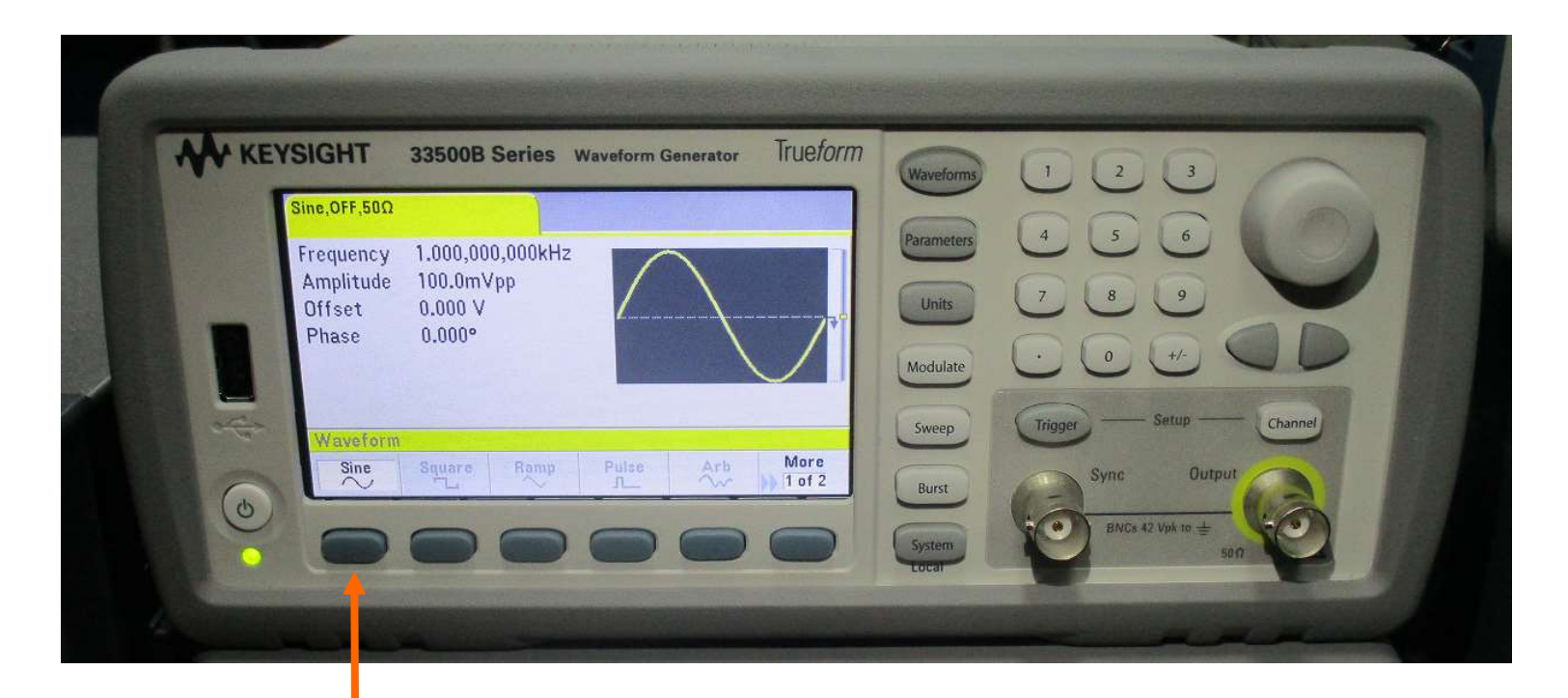

#### 1: premi Sine

### Frequenza del Segnale Sinusoidale ( prima SLIDE )

| KEYSIGHT 33500B Series Waveform G       | enerator Trueform Waveforms |                           |
|-----------------------------------------|-----------------------------|---------------------------|
| Sine,OFF,500                            |                             |                           |
| Frequency 1.000,000,000kHz              | Parameters                  |                           |
| Offset 0.000 V<br>Phase 0.000°          | Units                       | 7 8 9                     |
| 111111111111111111111111111111111111111 | Modulate                    |                           |
| Parameters                              | Sweep                       | Trigger — Setup — Channel |
| Frequency Amplitude Offset Phase        | Burst                       | Sync Output               |
|                                         | System                      | BNCs 42 Vpk to ±          |

## 1: premi Frequency
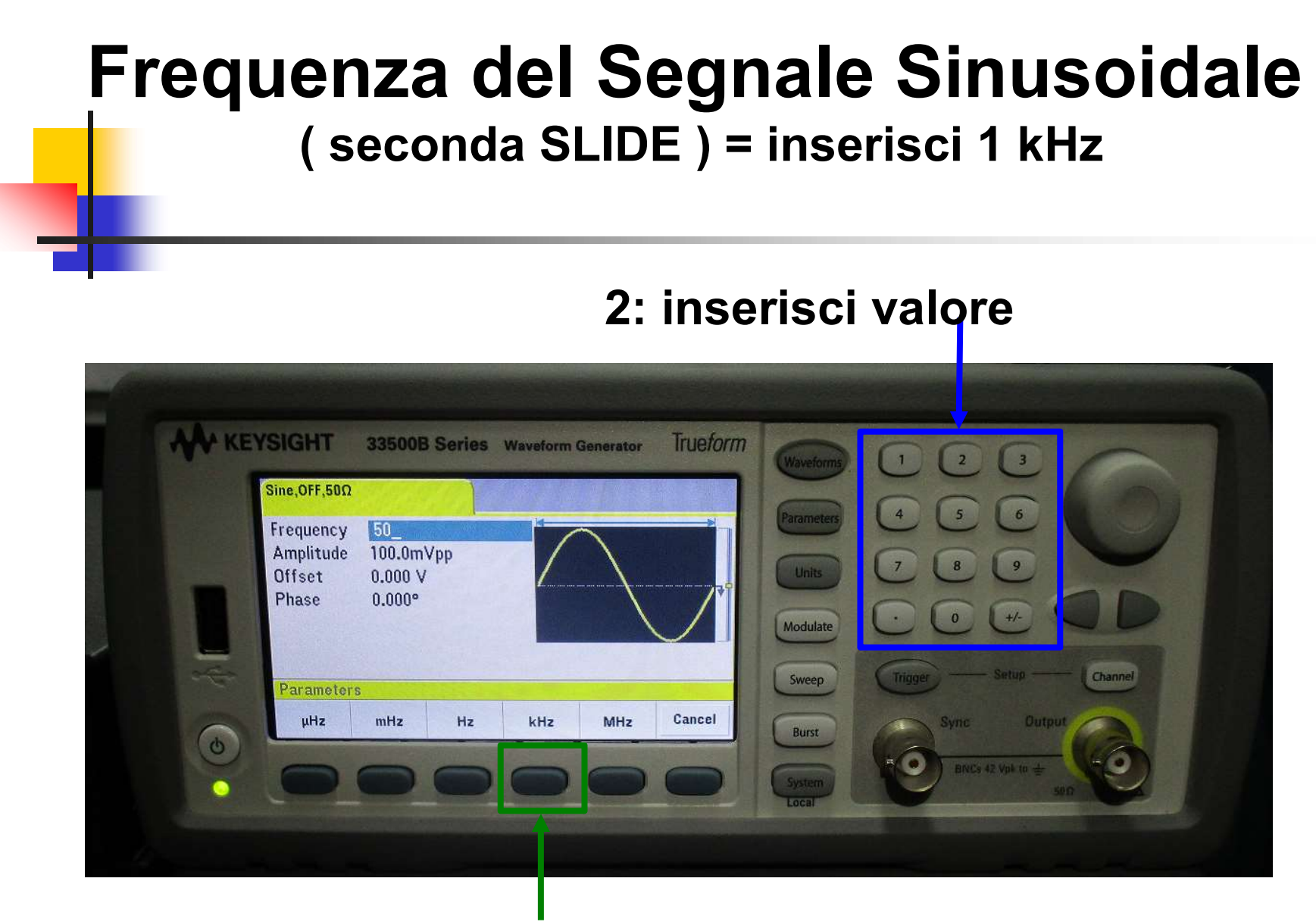

#### 3: scegli unità di misura

### Ampiezza del Segnale Sinusoidale ( prima SLIDE )

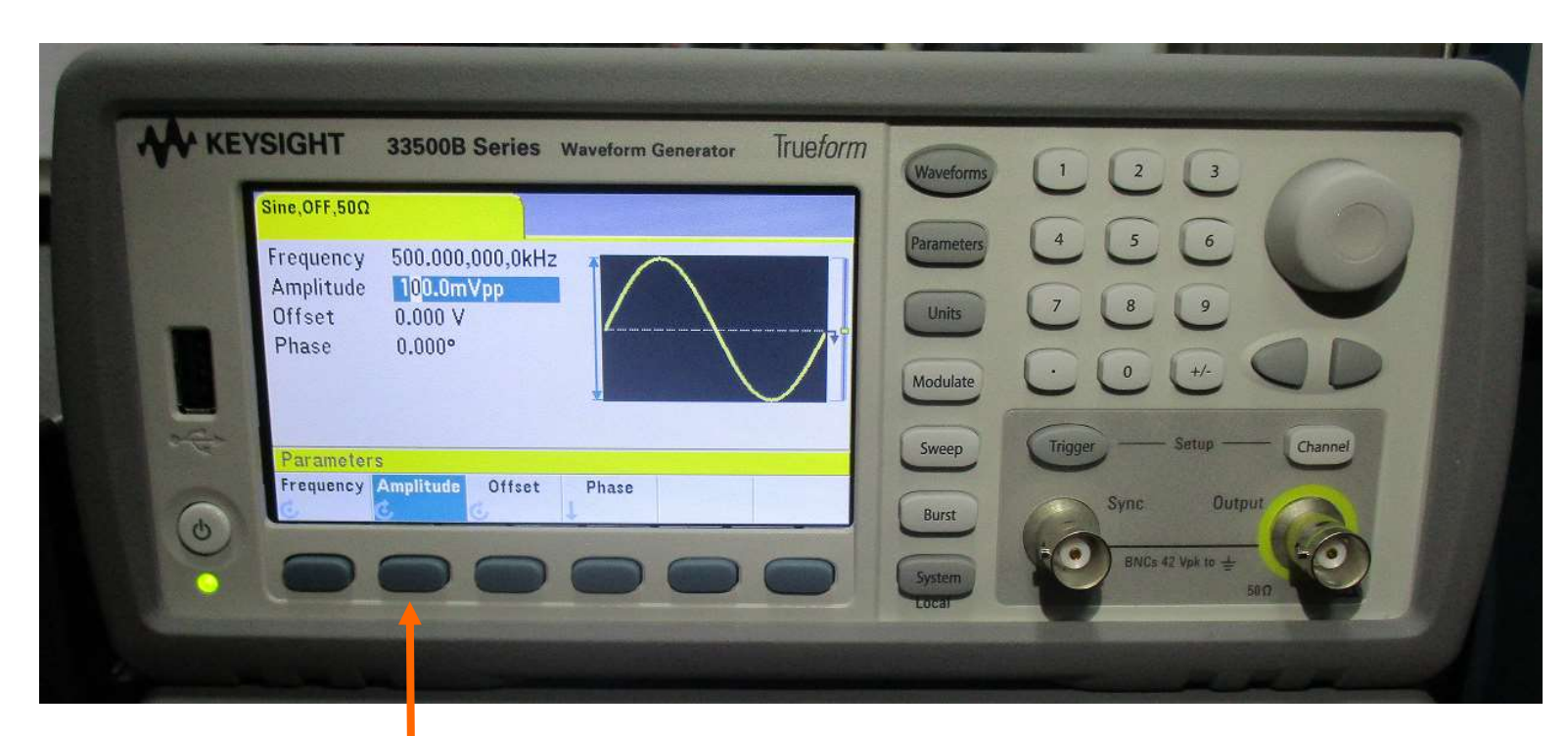

#### 1: premi Amplitude

### Ampiezza del Segnale Sinusoidale ( seconda SLIDE ) = inserisci 100mVpp

#### 2: inserisci valore

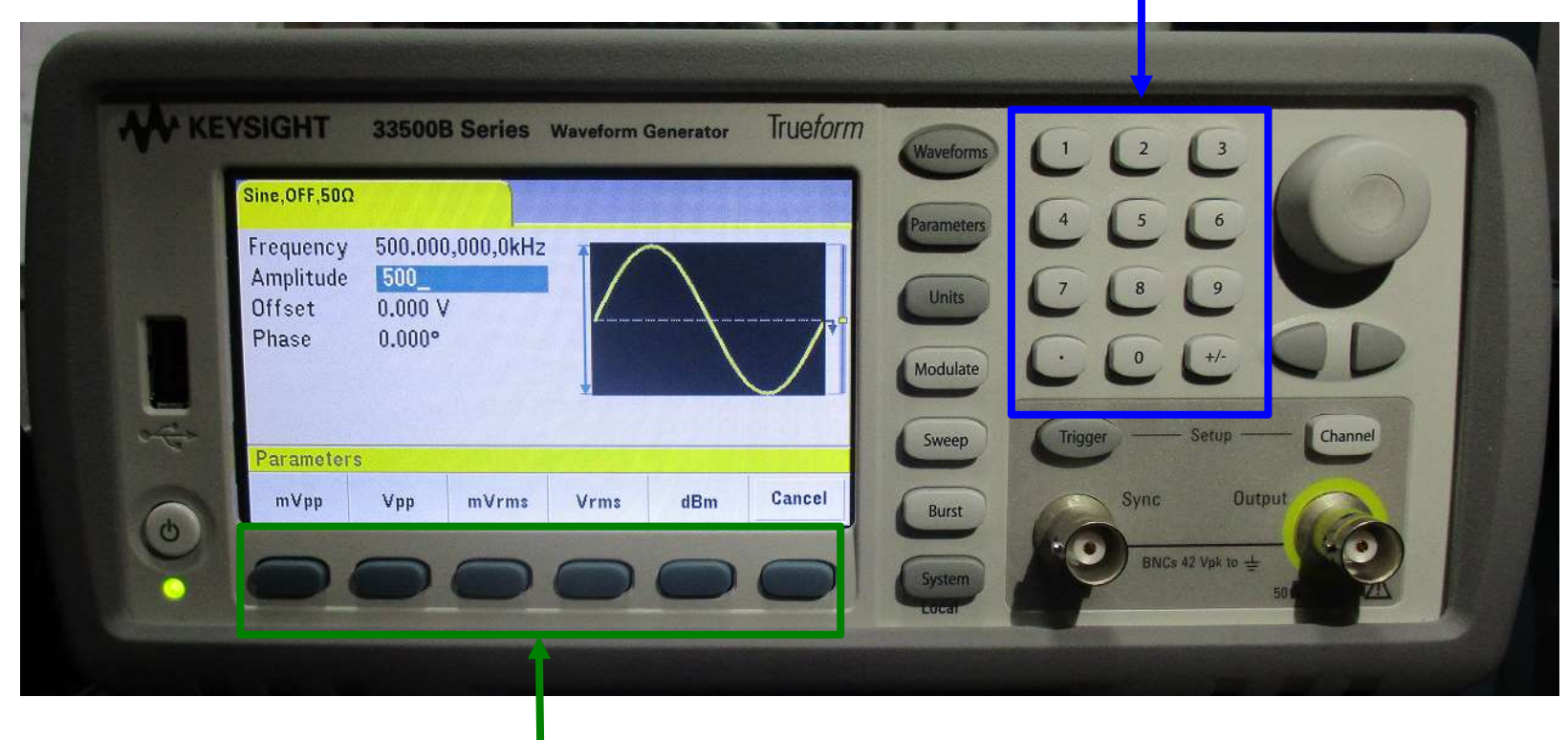

#### 3: scegli unità di misura

## **IMPORTANTE:**

#### controllare l'impedenza che per le nostre misure deve essere: HiZ (alta impedenza)

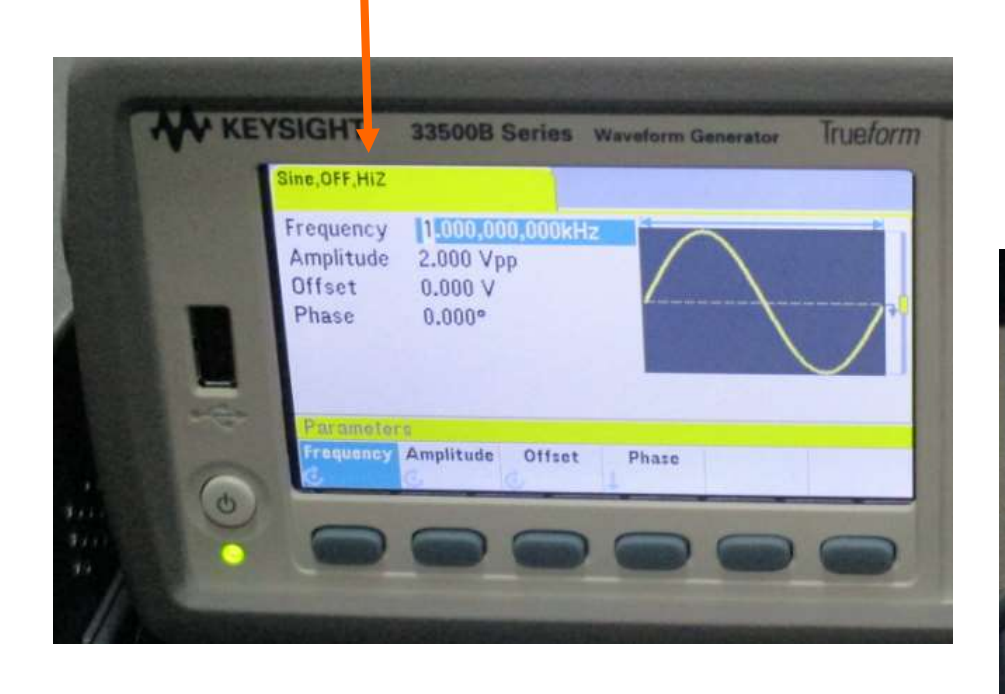

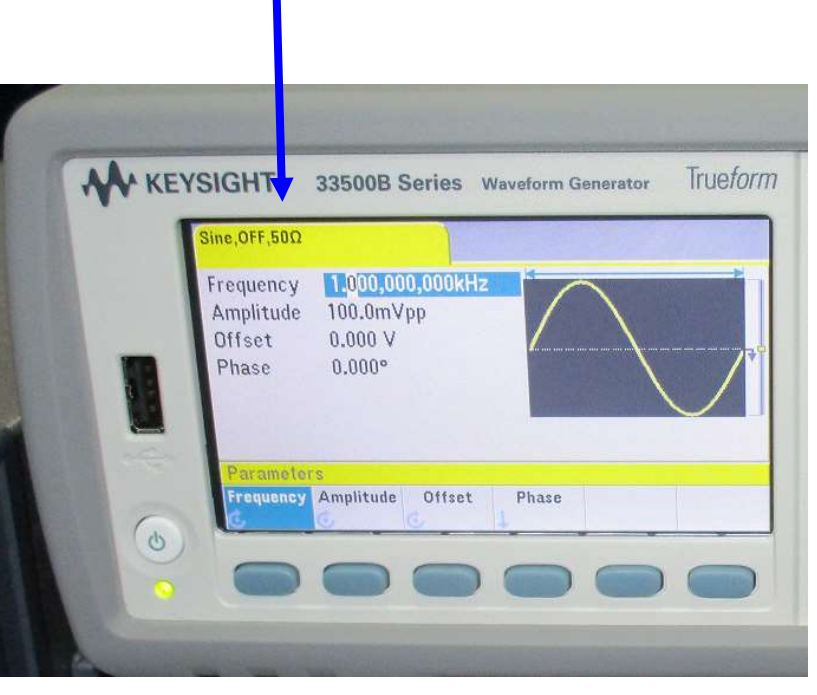

### Cavetti spina BNC / spina BNC e T BNC

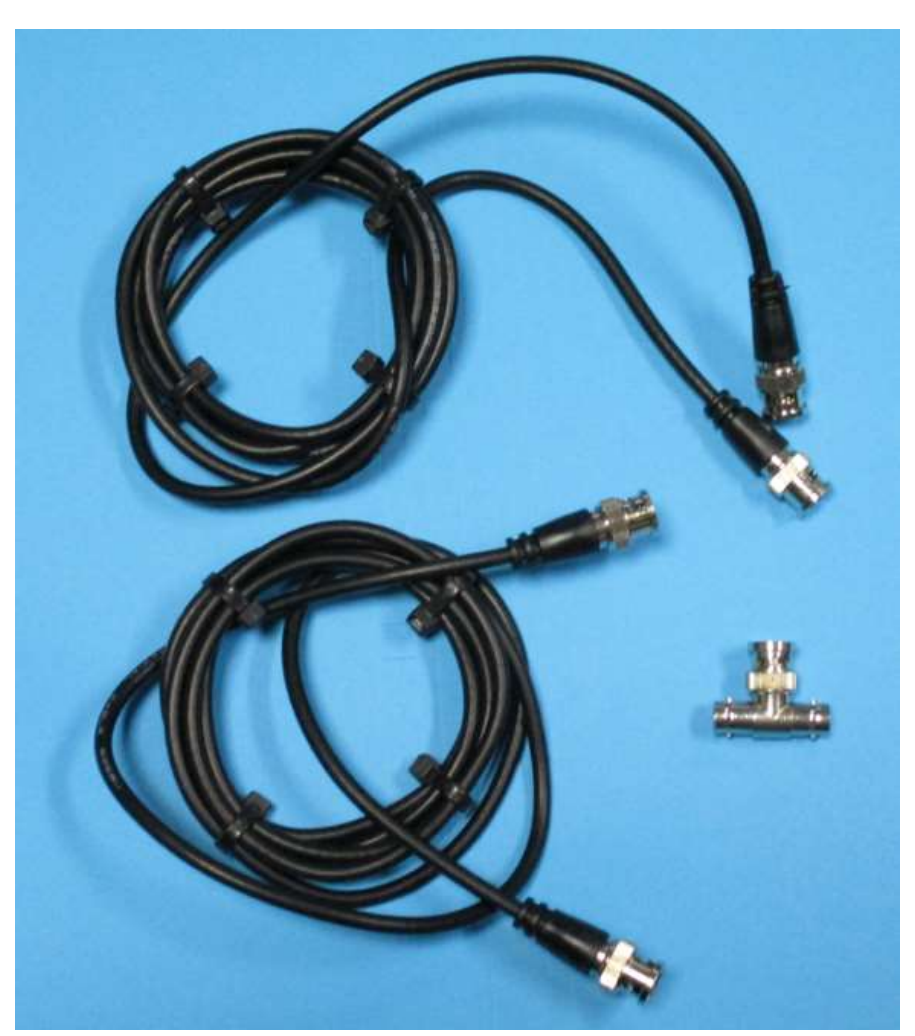

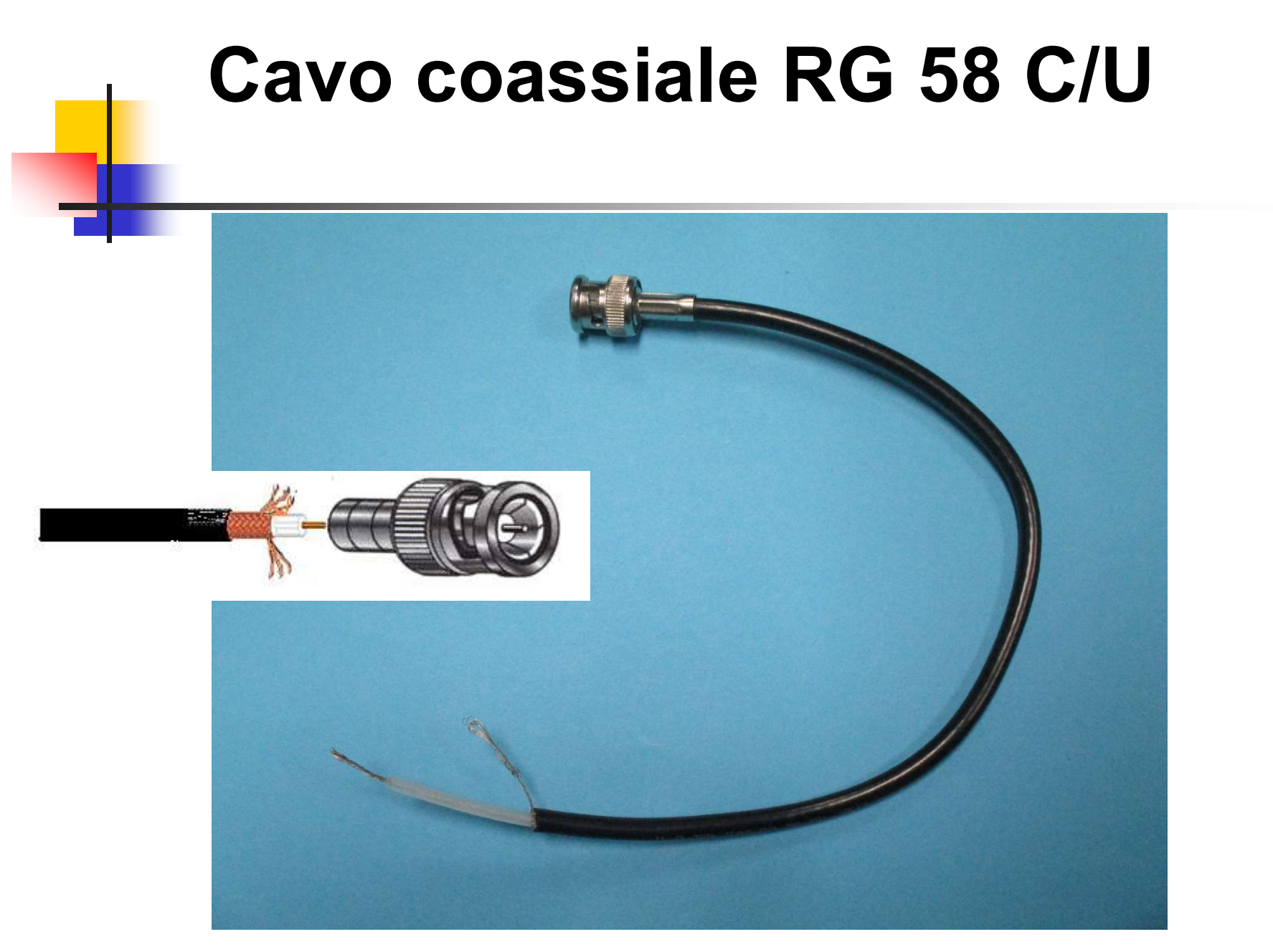

Collegare il cavo BNC all'uscita... e visto che voglio vedere il segnale anche sull'Oscilloscopio metto il T BNC

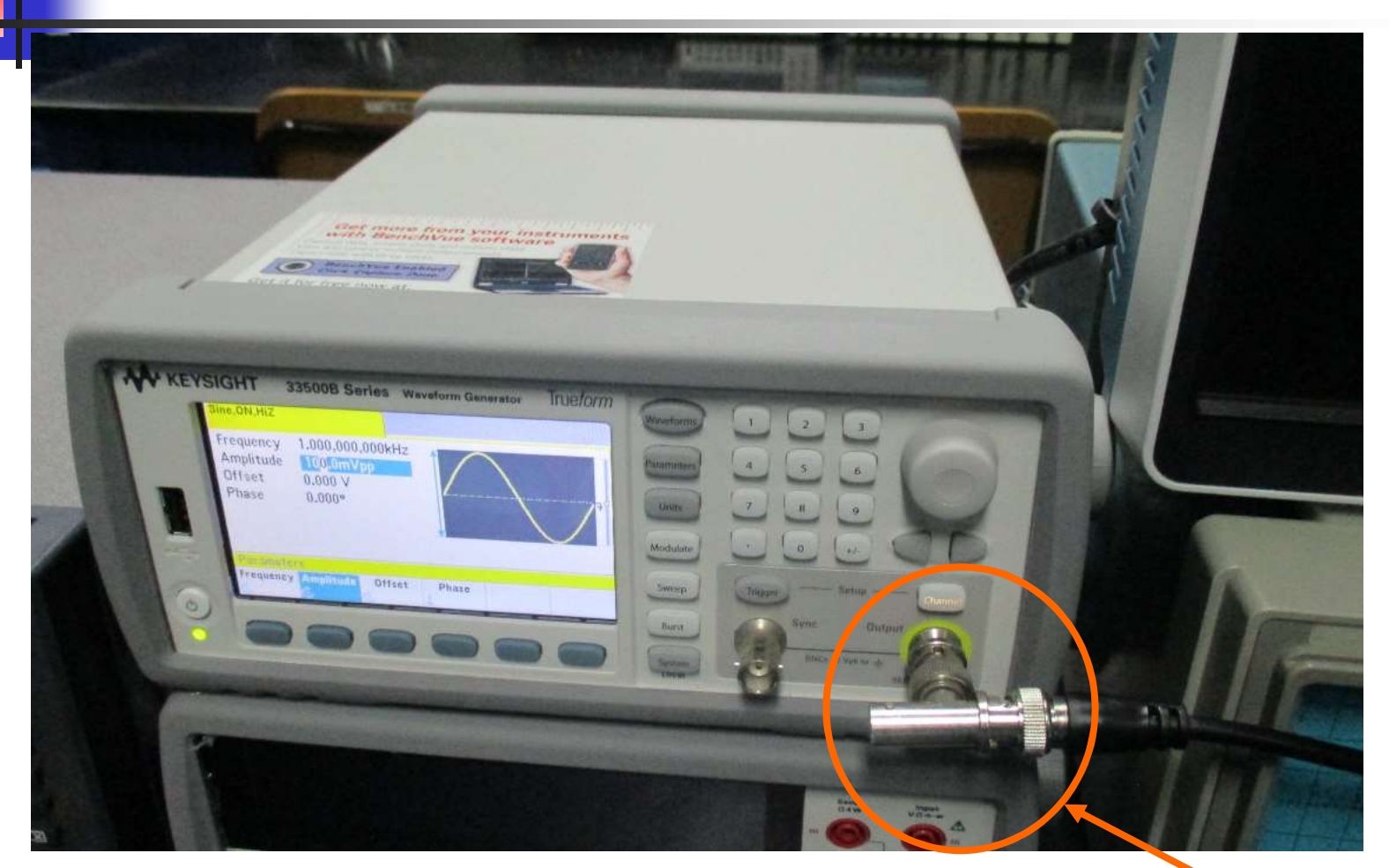

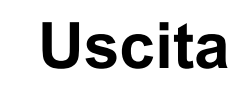

### Collegare il Generatore di Funzioni a CH1 dell'Oscilloscopio Digitale

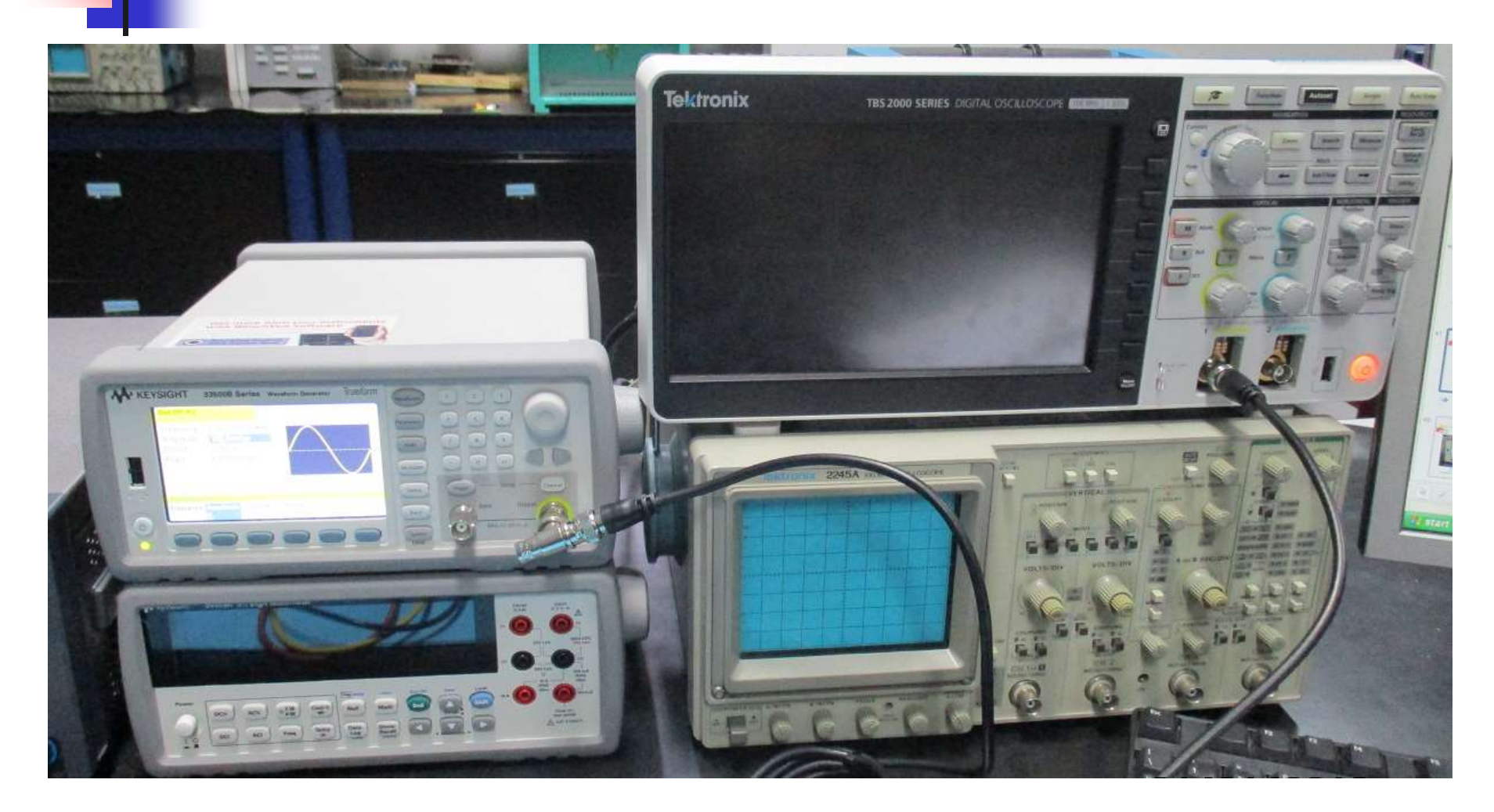

### Controllare tutto il collegamento OpAmp

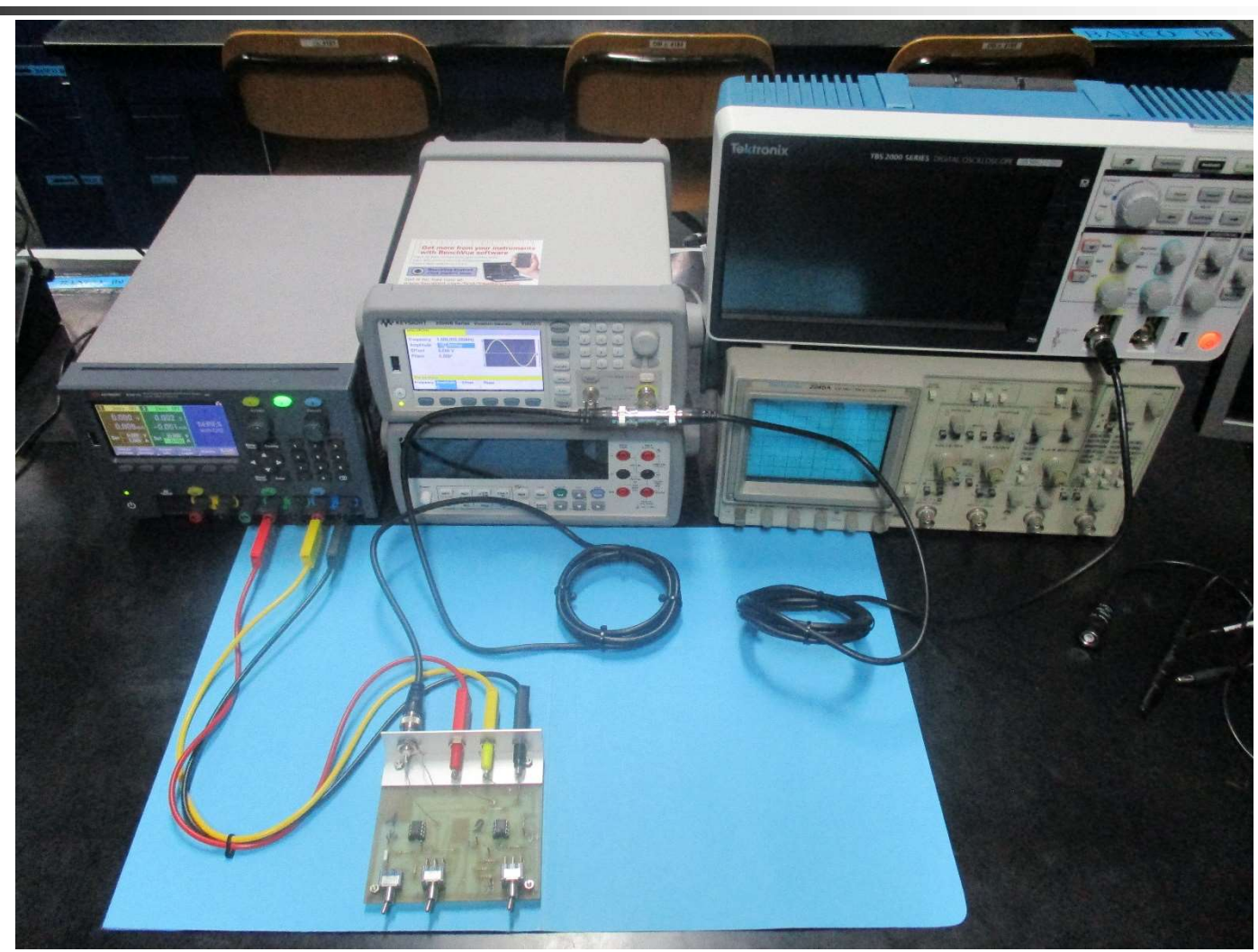

### Accendere l'uscita ( quando è accesa Channel è illuminato )

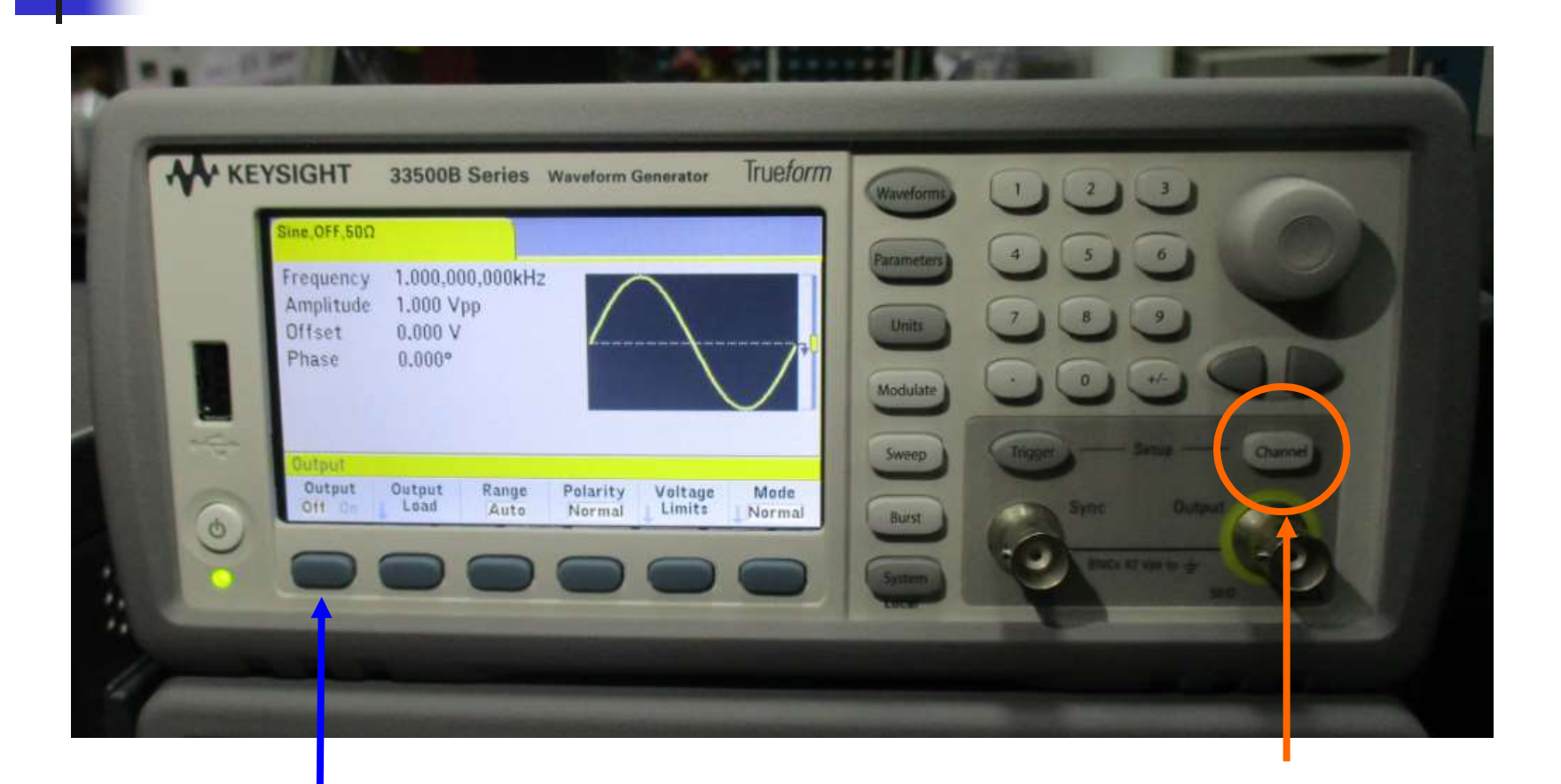

#### 2 premi: Output On

#### 1 premi: Channel

Silvia Roncelli

Lab. Didattico di Elettronica

# Oscilloscopio Digitale Tektronix TBS2102

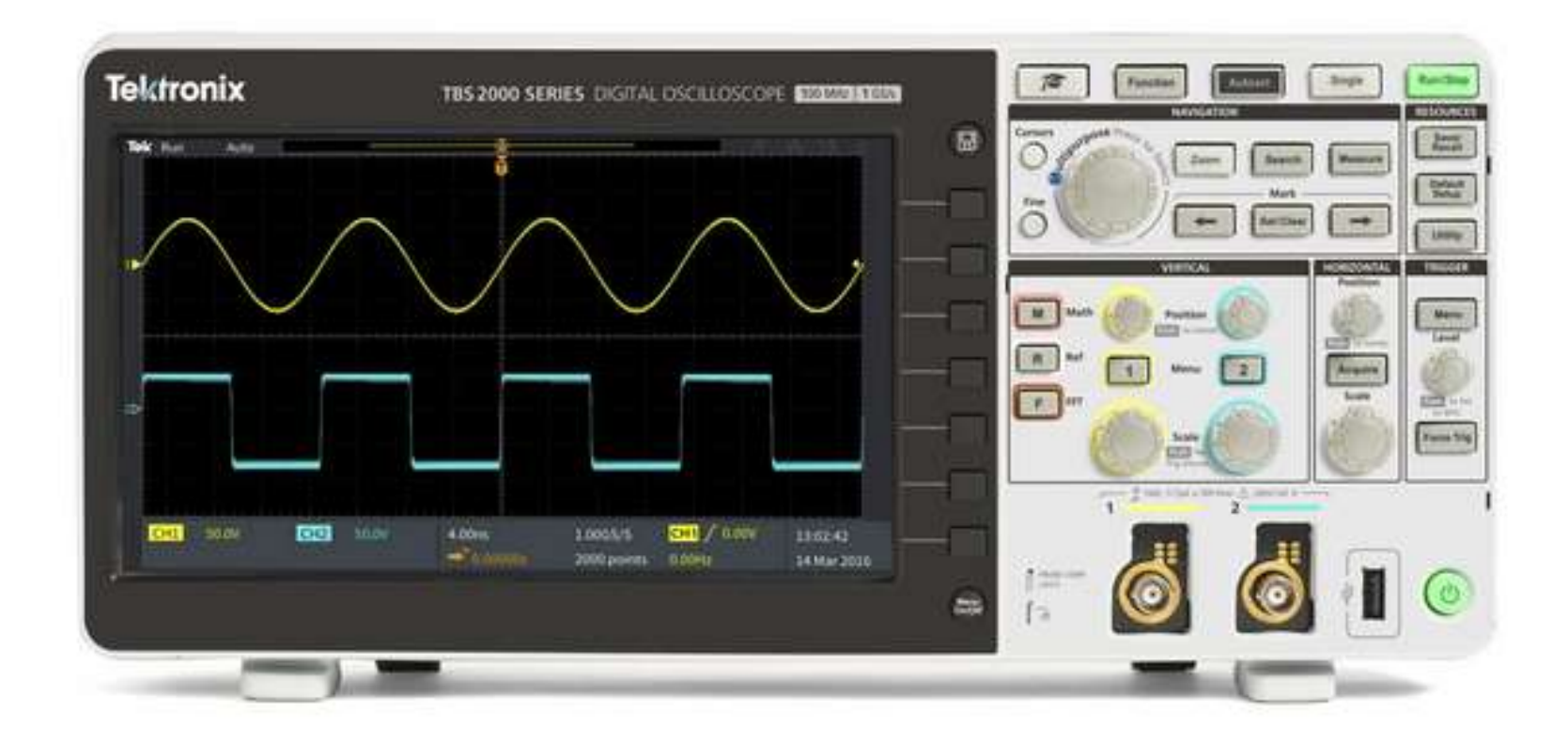

# Oscilloscopio Digitale Tektronix TBS2102

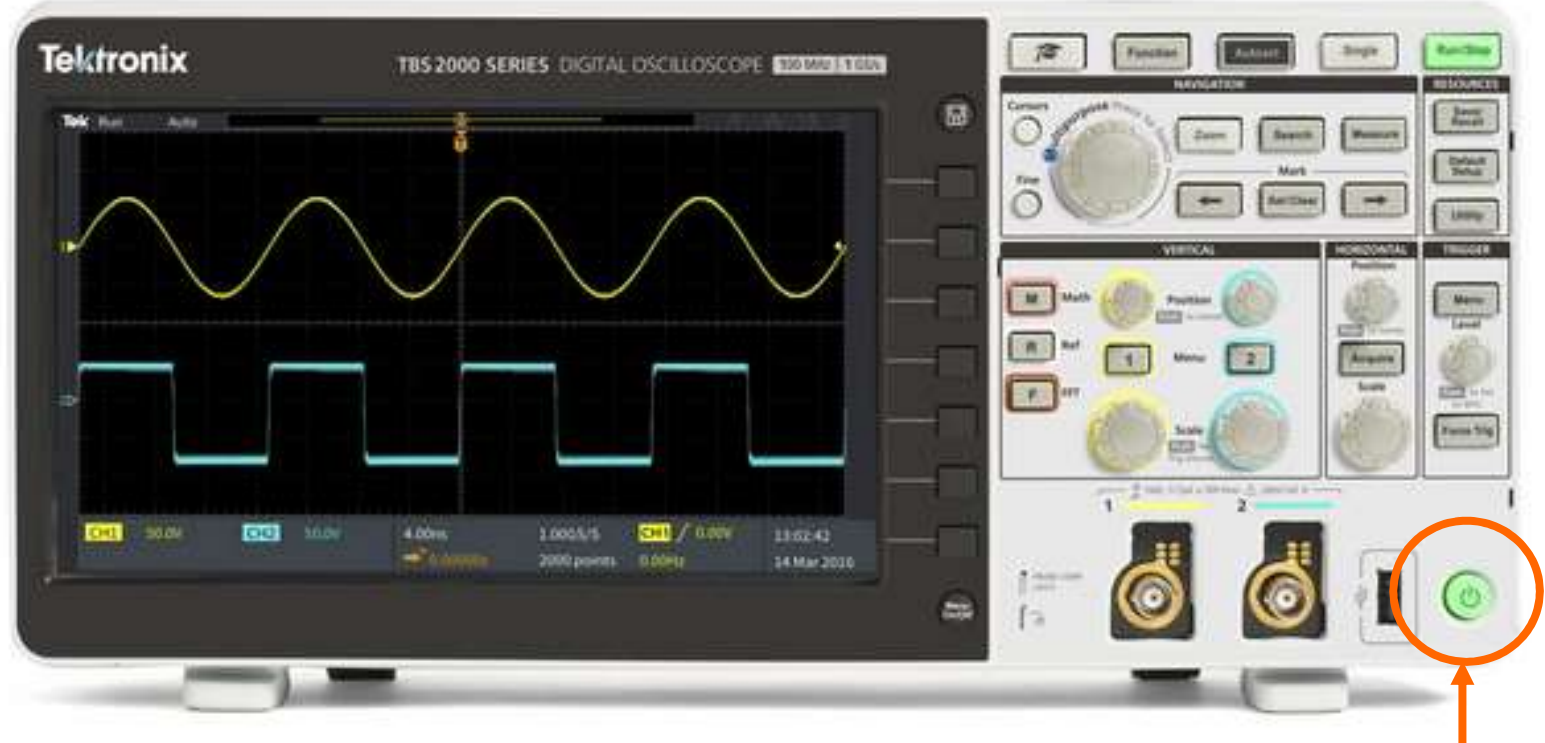

#### Tasto accensione (premere)

### Premi Autoset compare il segnale di ingresso su CH1

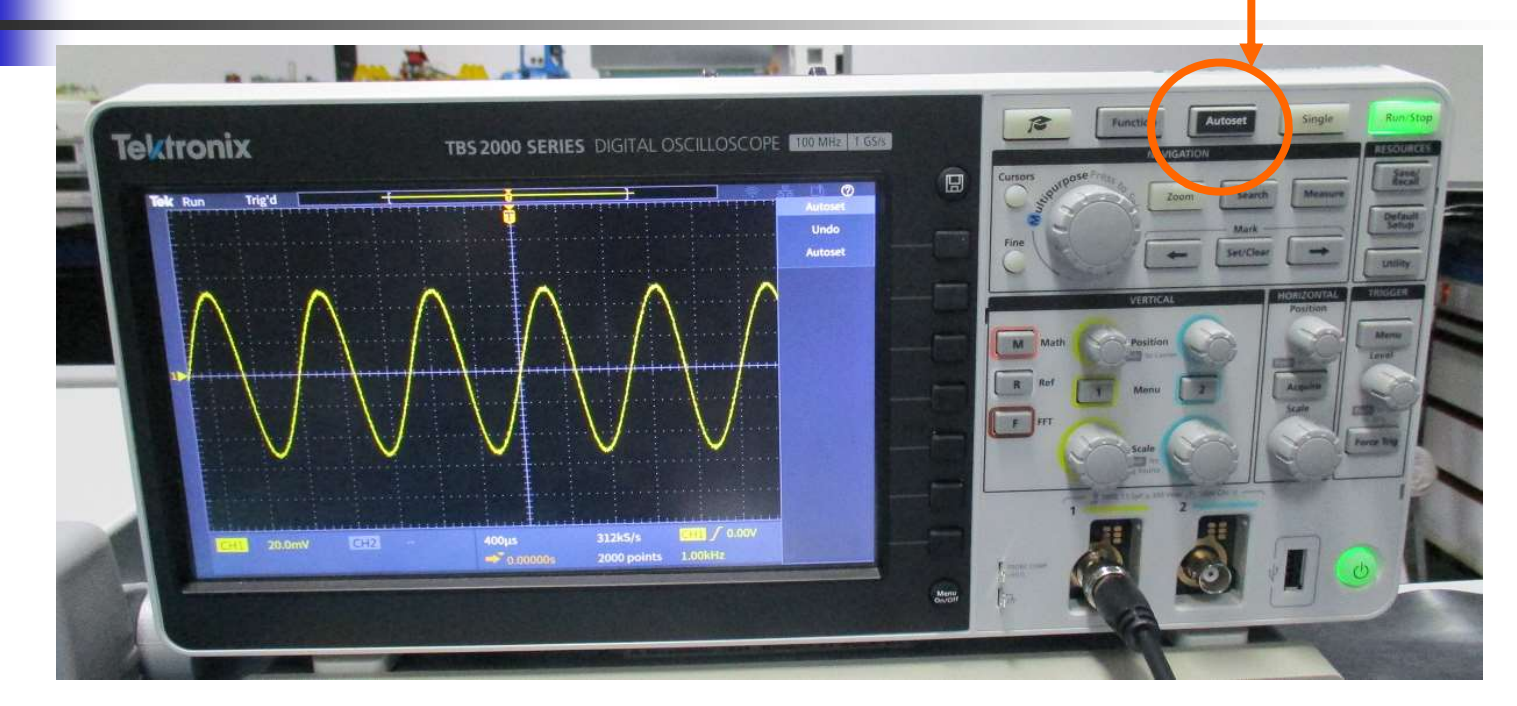

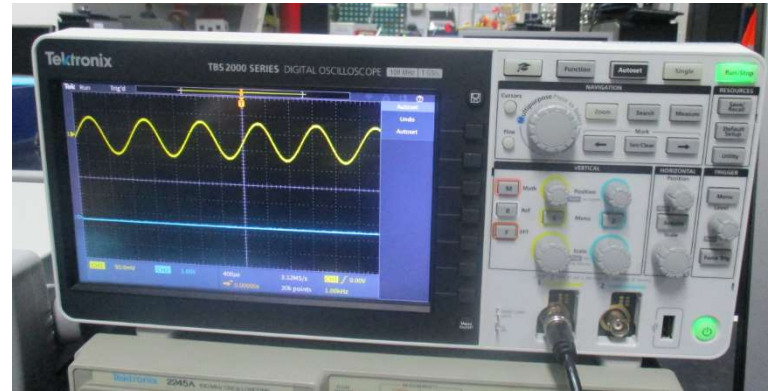

### **Pannello Frontale**

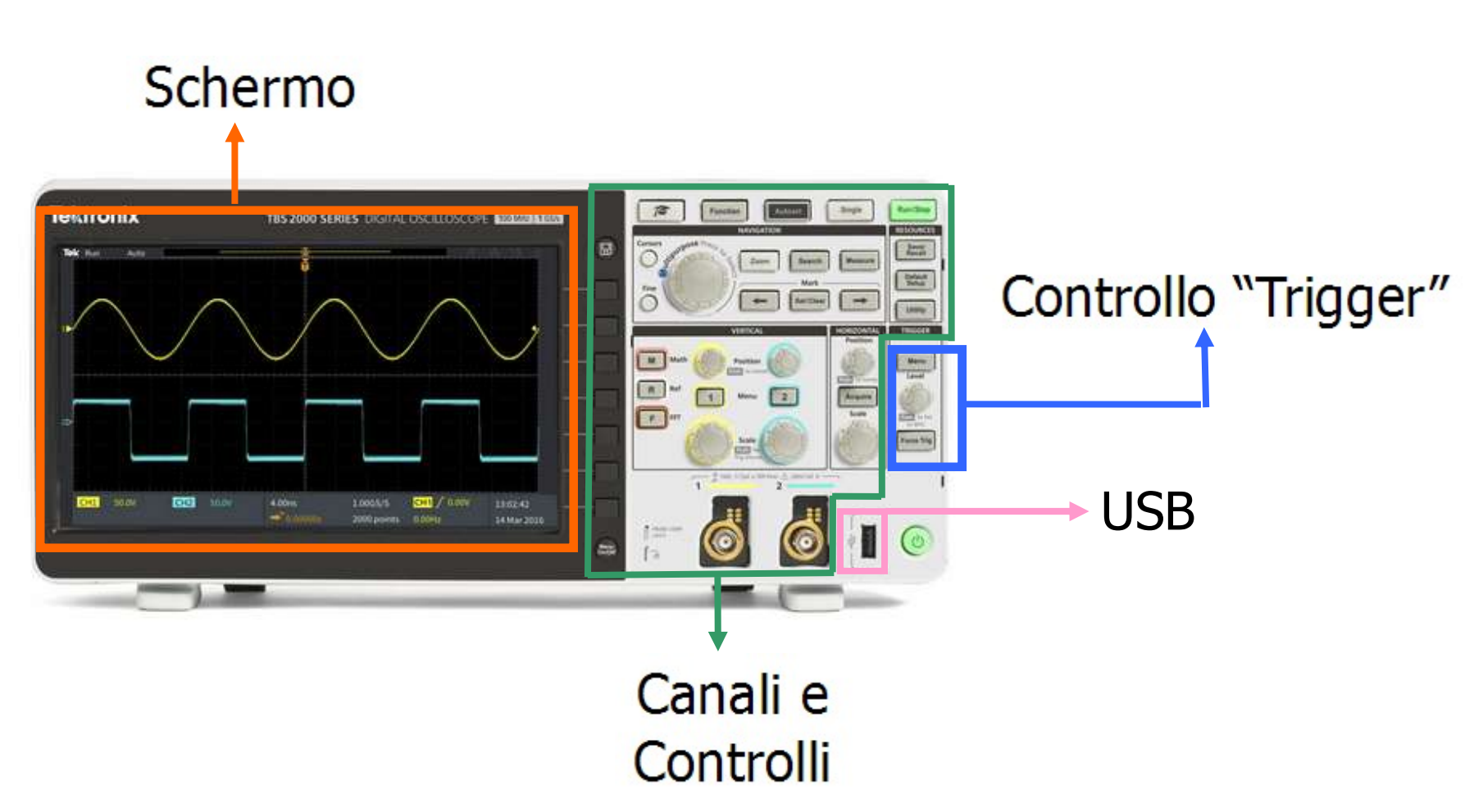

### Canali di Ingresso

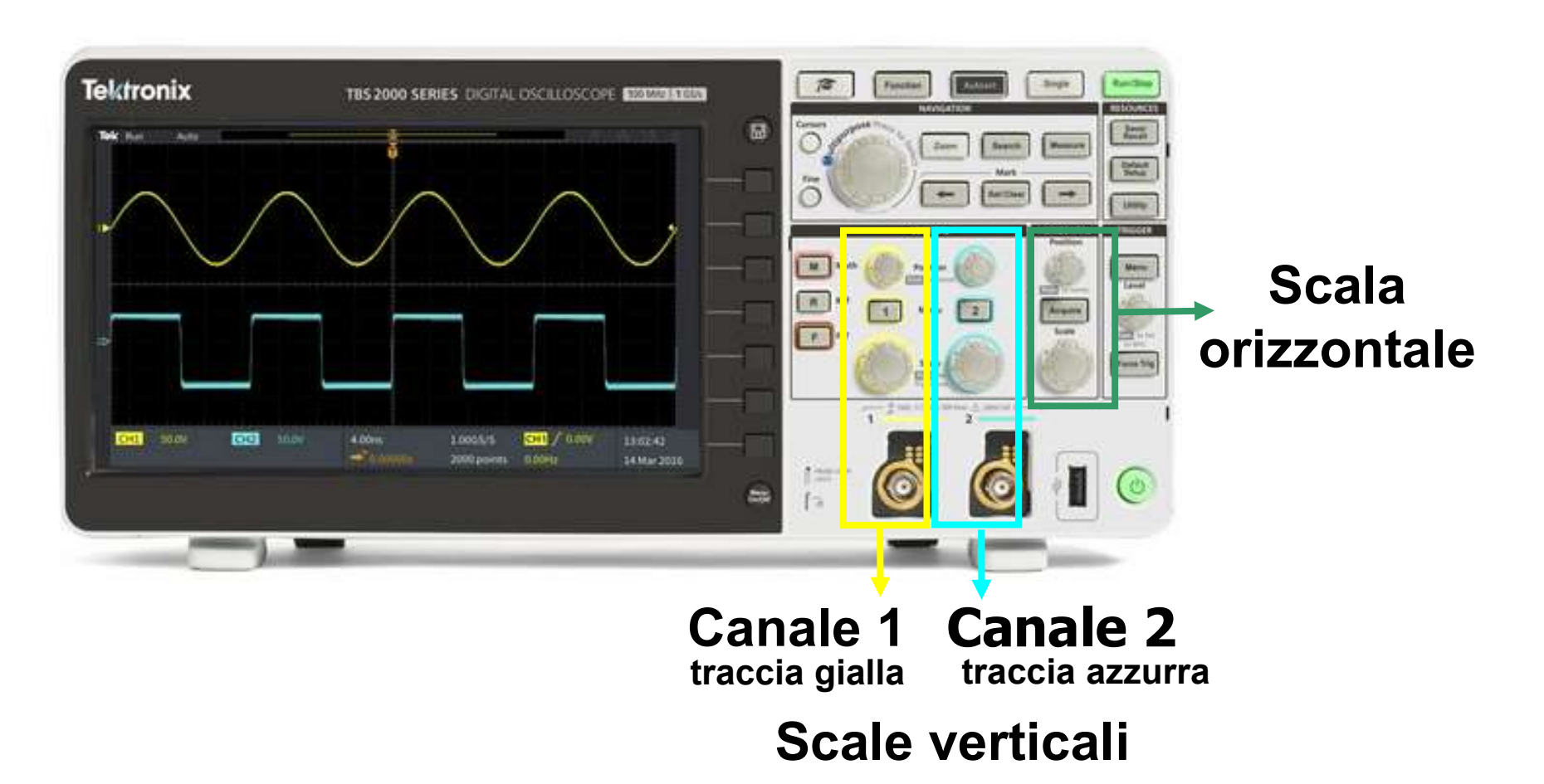

# Canali di Ingresso

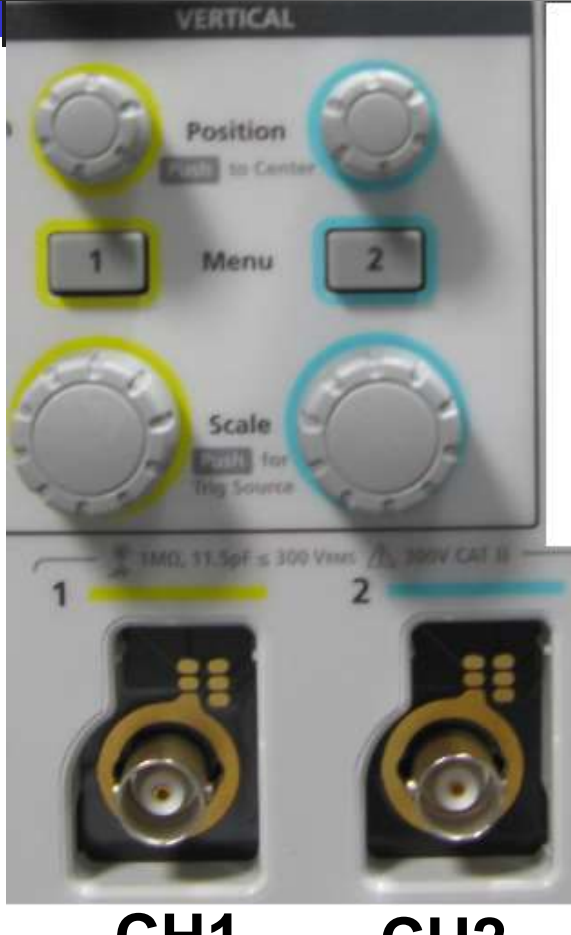

#### CH1 CH2 traccia gialla traccia azzurra

Visualizzazione e posizione delle tracce

Visualizzazione canali

Controllo delle Scale di Visualizzazione

#### **Ingressi BNC**

# Controllo della Scala di Visualizzazione

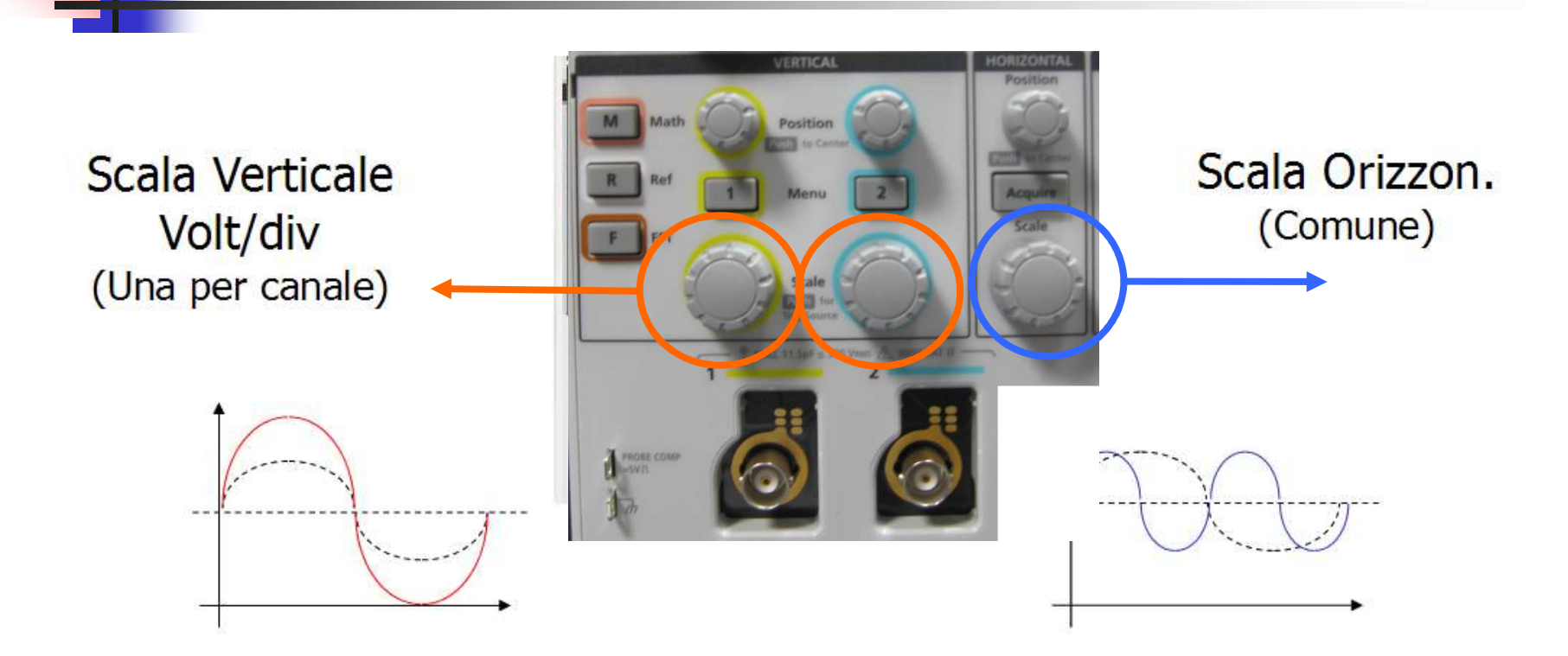

Anche in questo caso il segnale **NON** viene alterato!!! E' solo la visualizzazione che cambia!!!

### Accoppiamento in ingresso Coupling: ( Configurare CH1 ere CH2 ere )

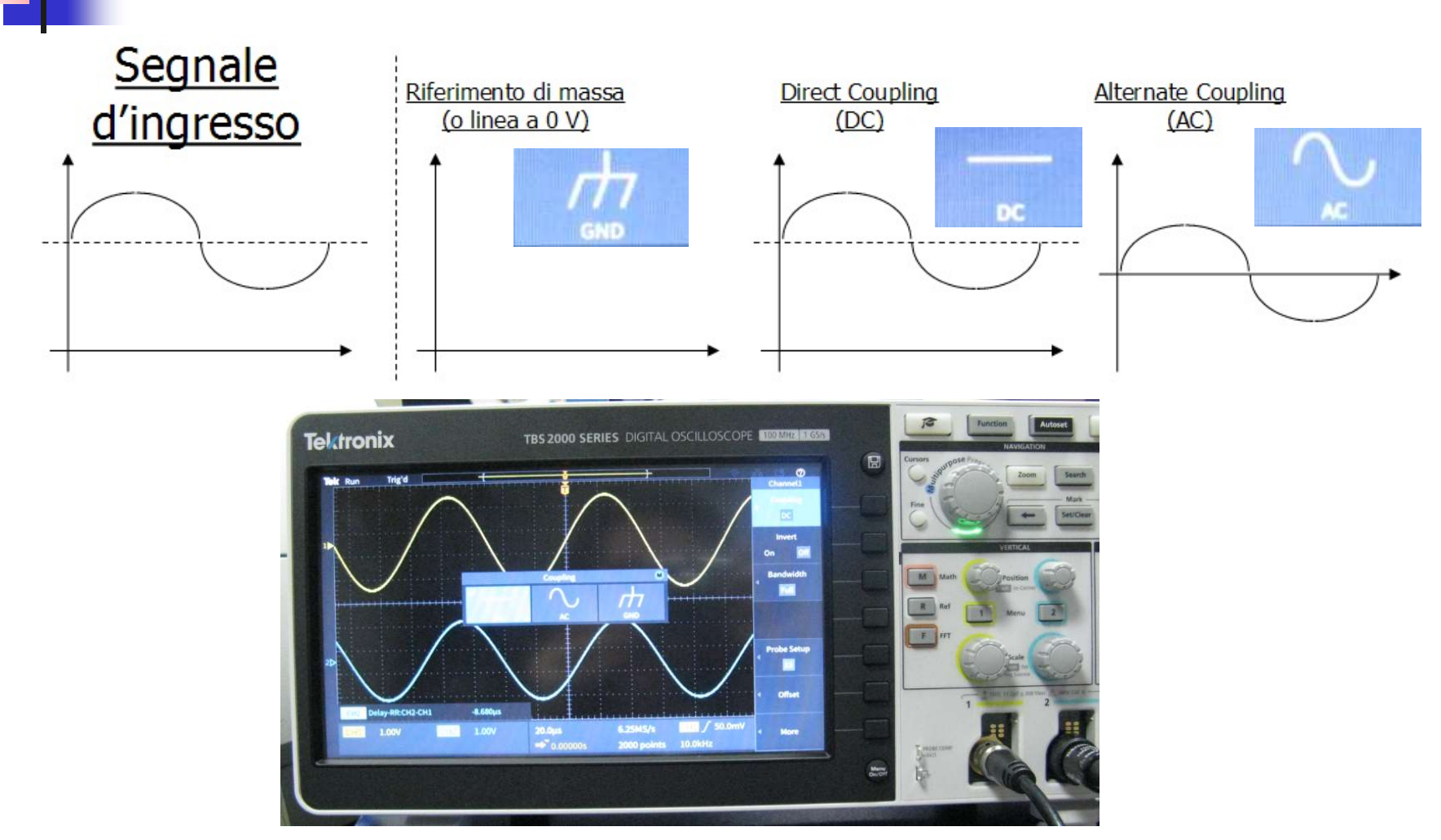

### Accoppiamento in ingresso Coupling: (Configurare CH1 premi C ... e CH2 premi

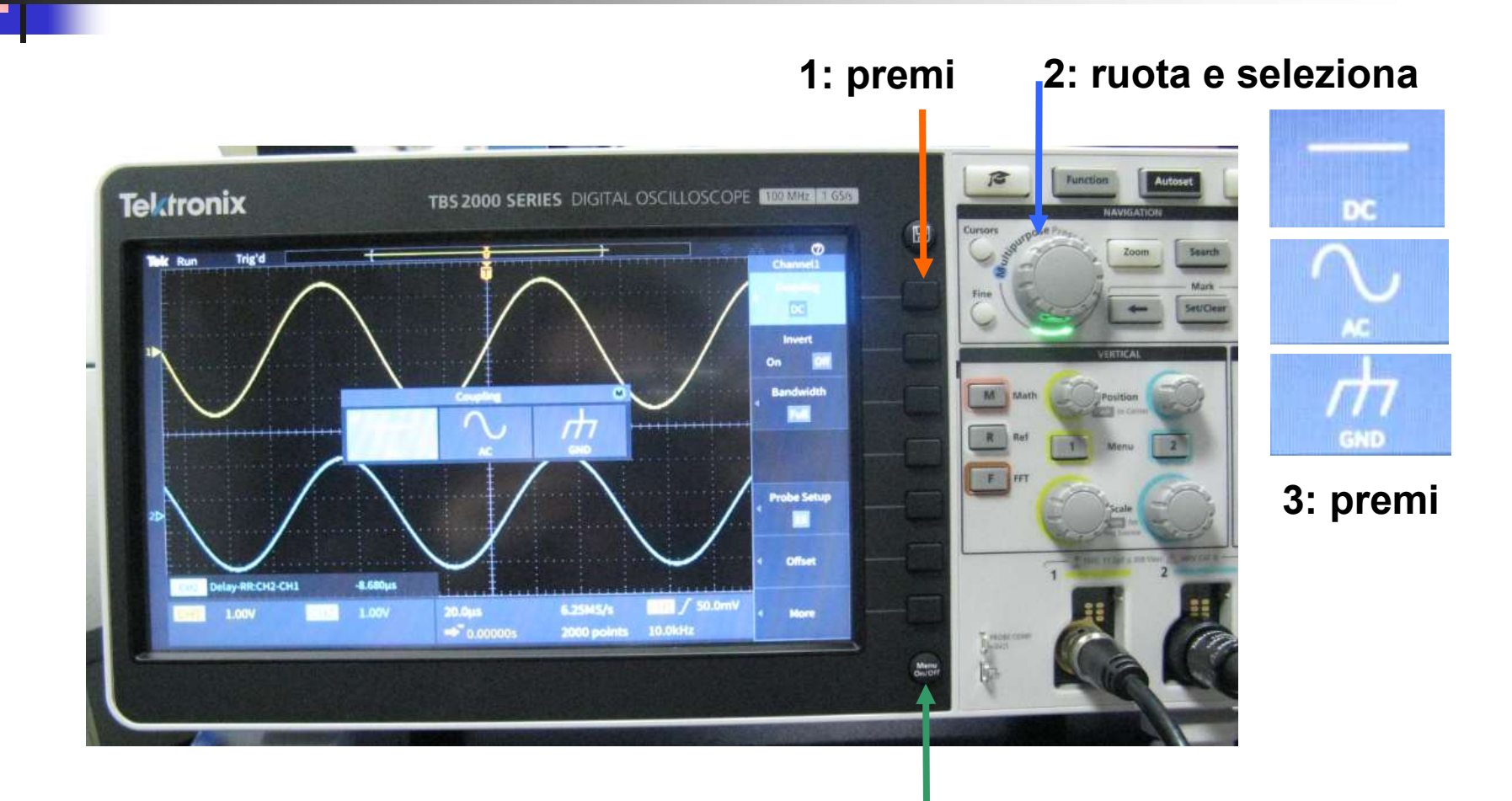

4: esci dal Menu

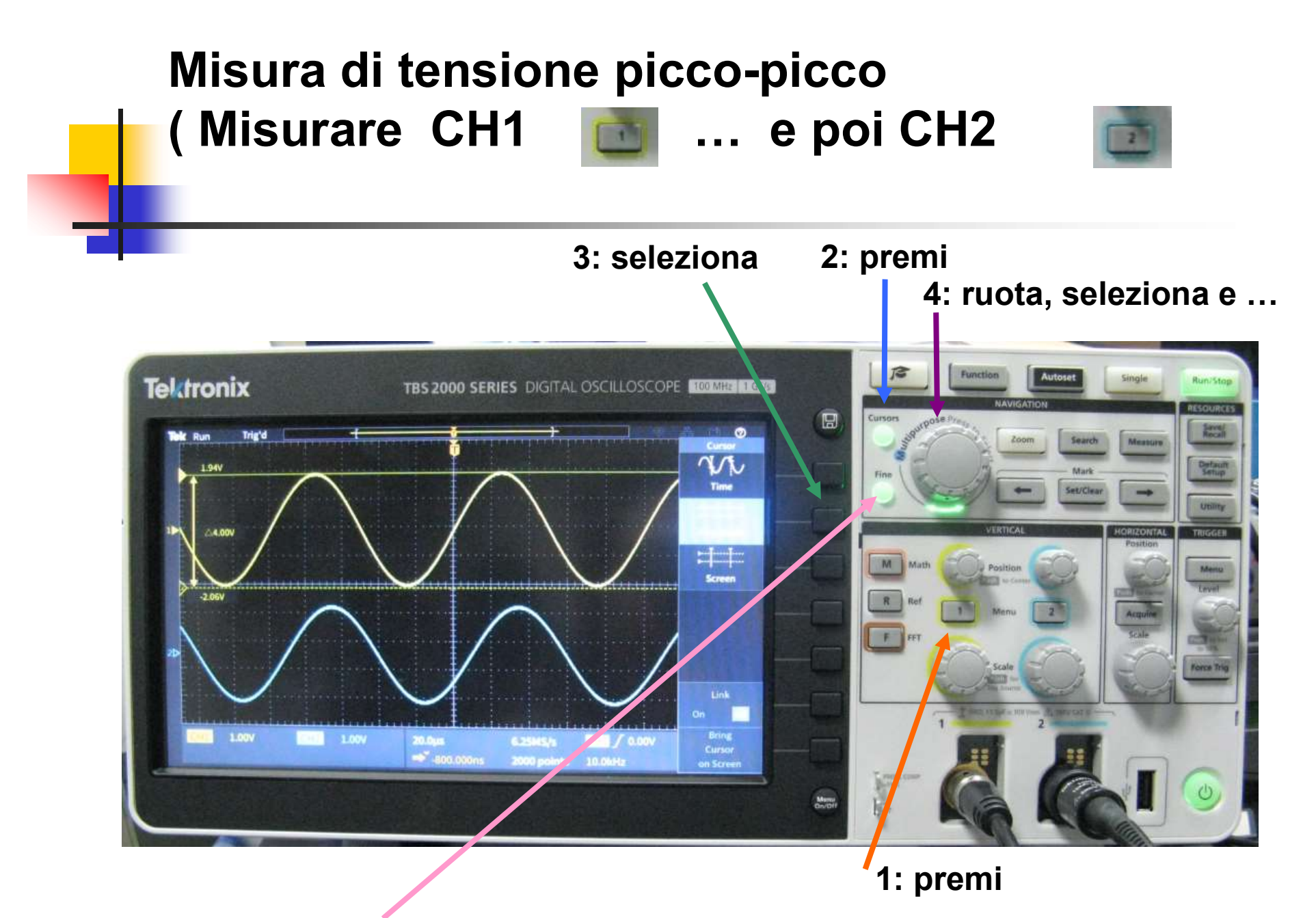

5: regolazione Fine movimento barra 1 e premi per passare alla barra 2

#### Misura del ∆t ( Misurare CH2 – CH1 )

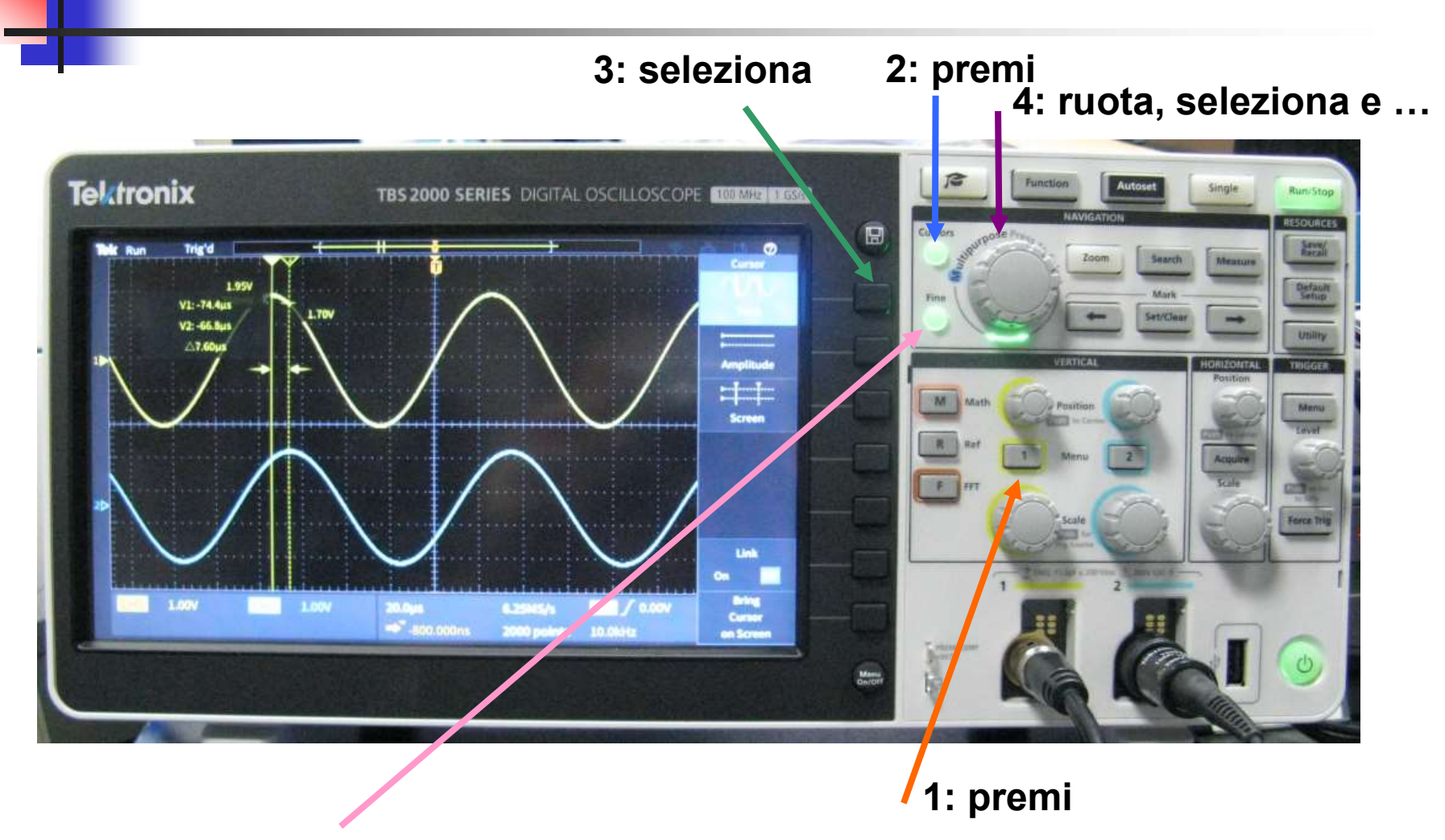

5: regolazione Fine movimento barra 1 e premi per passare alla barra 2

## Sonda Oscilloscopio 10.1

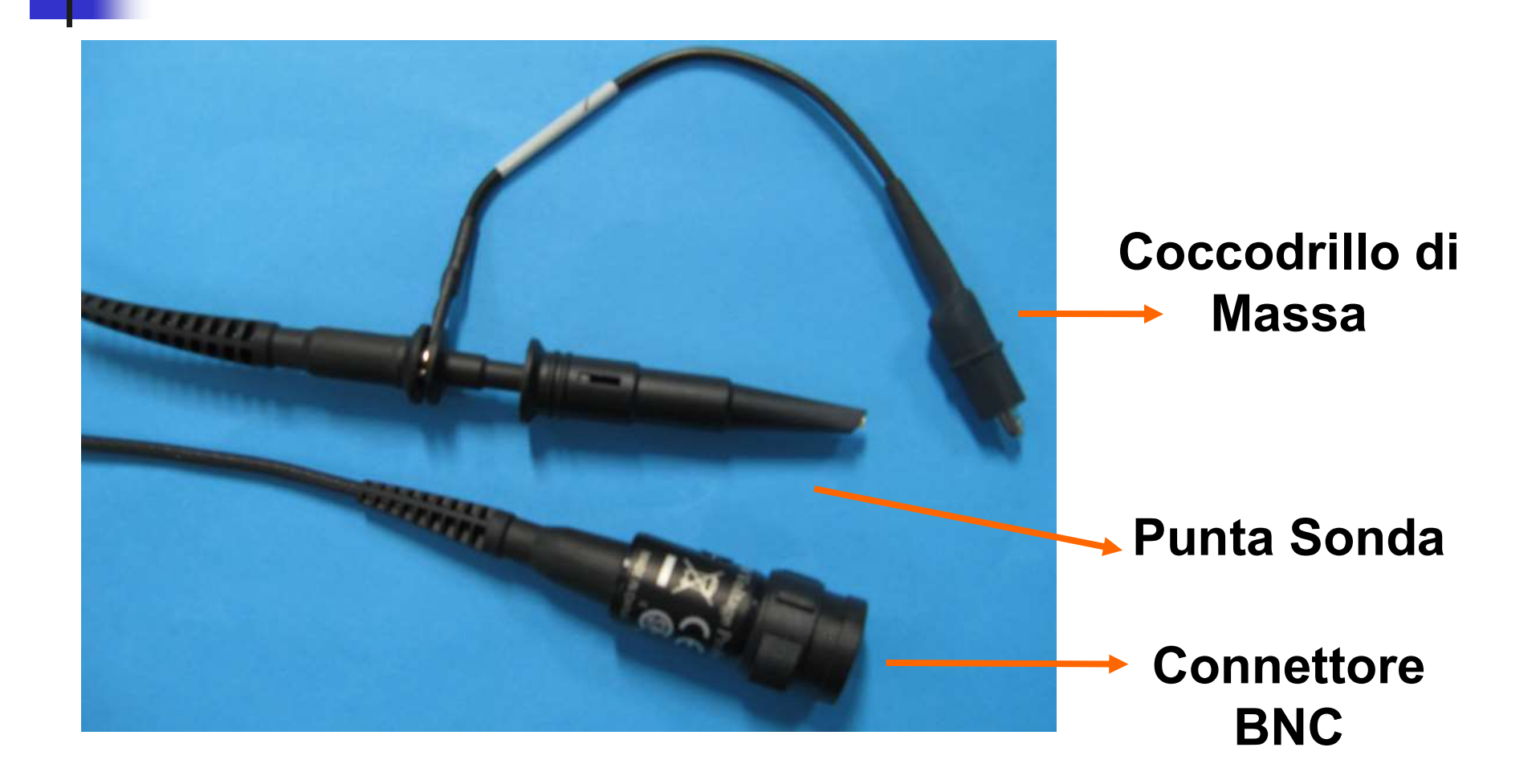

### Collegare la Sonda dell'Oscilloscopio sul canale CH2

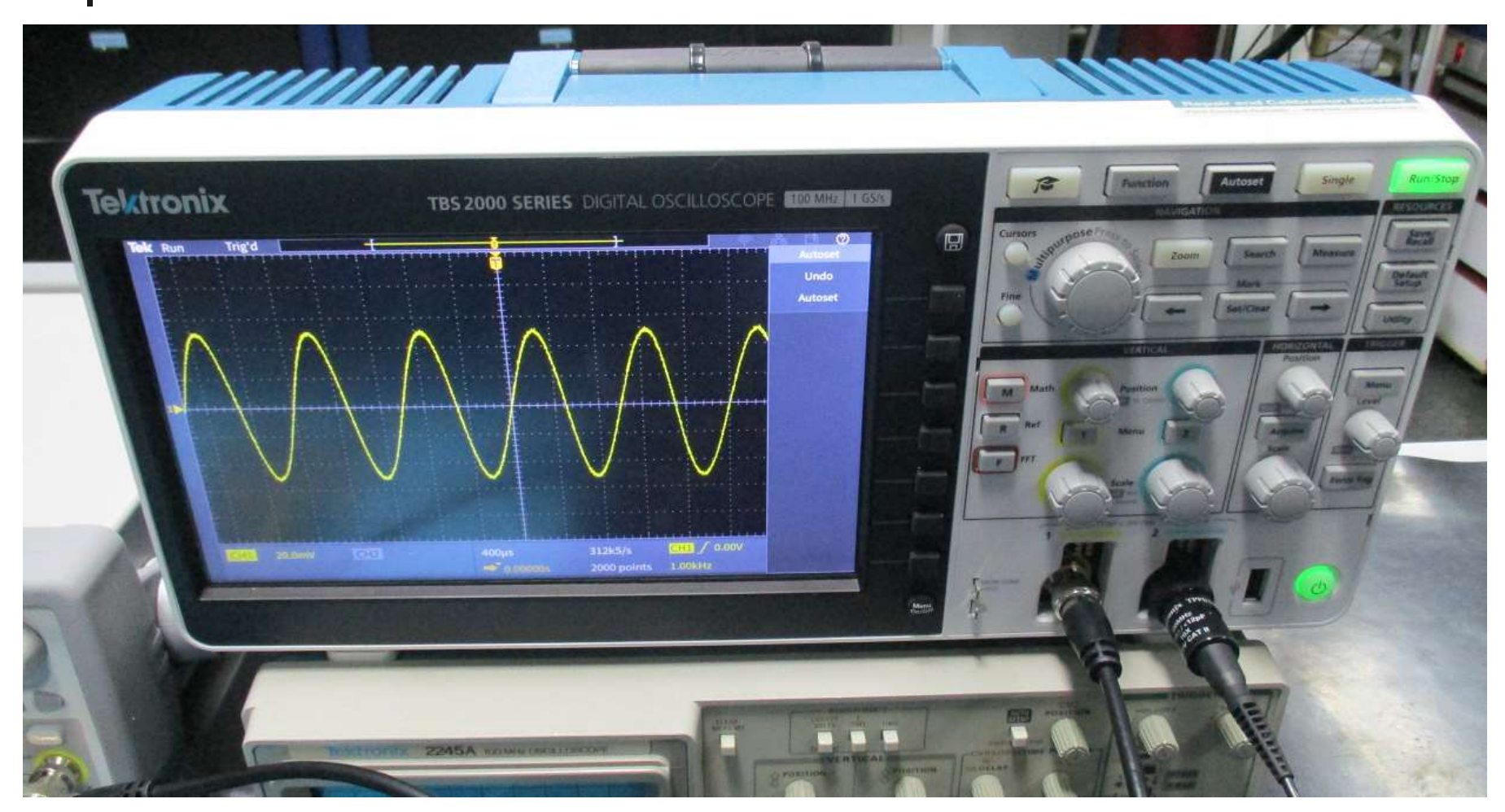

#### CONTROLLARE eventuale ATTENUAZIONE INPUT = Cavo BNC = CH1 = 1X OUTPUT = Sonda Oscilloscopio = CH2 = 10X

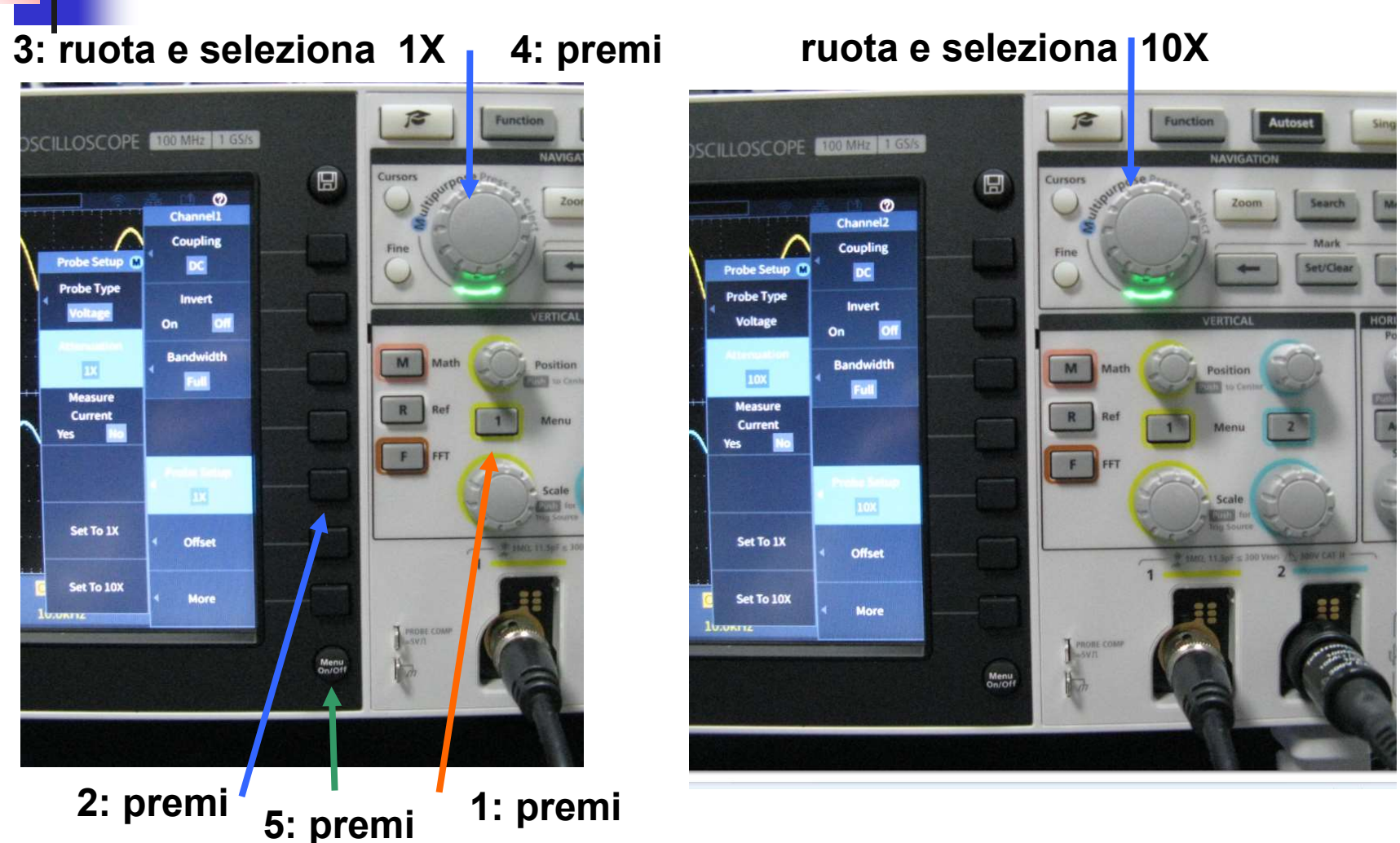

### Collegare la Sonda alla Basetta dell'OpAmp

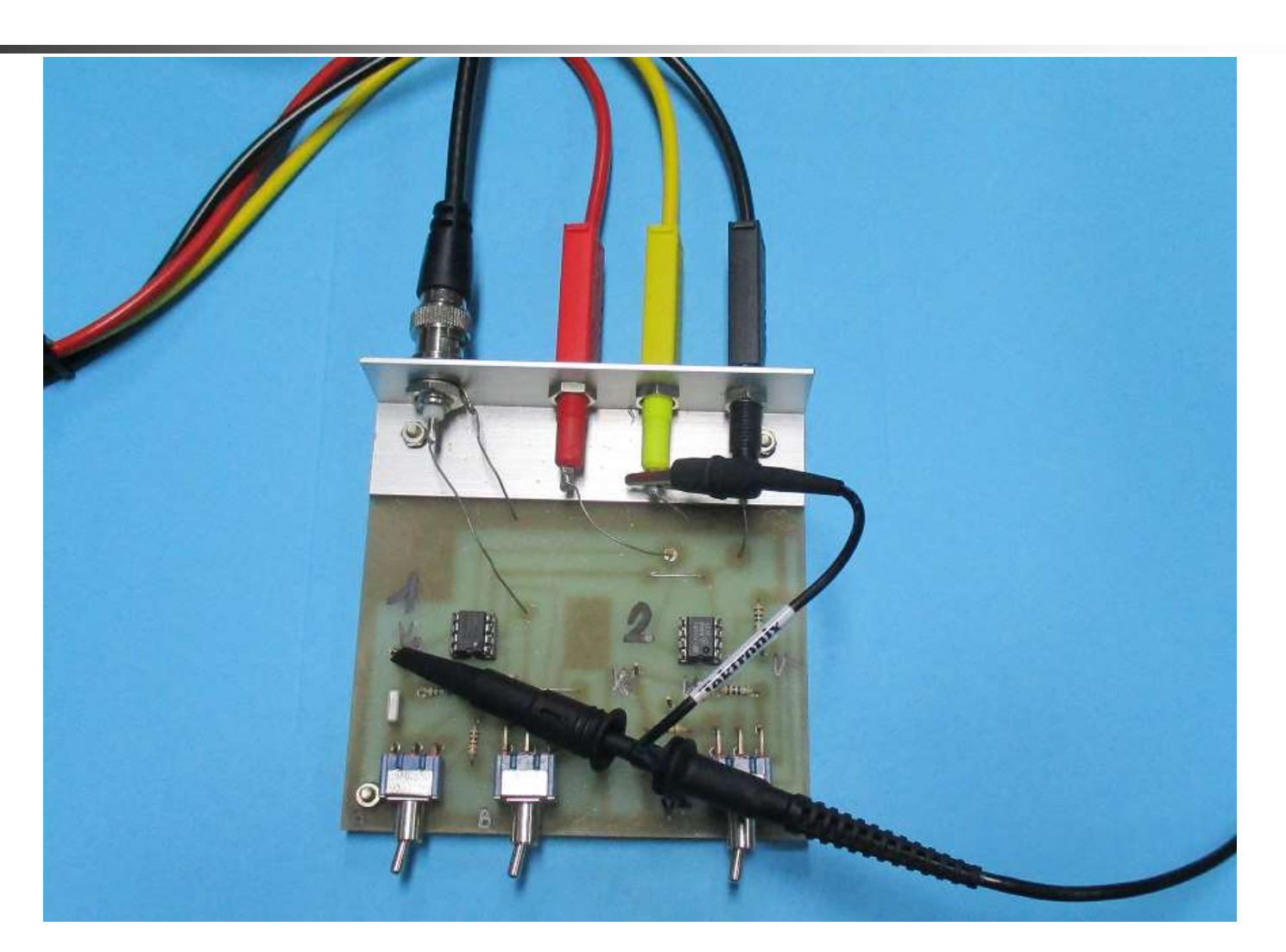

### Accendere l'uscita 2 dell'Alimentatore e premere Autoset sull'Oscilloscopio/

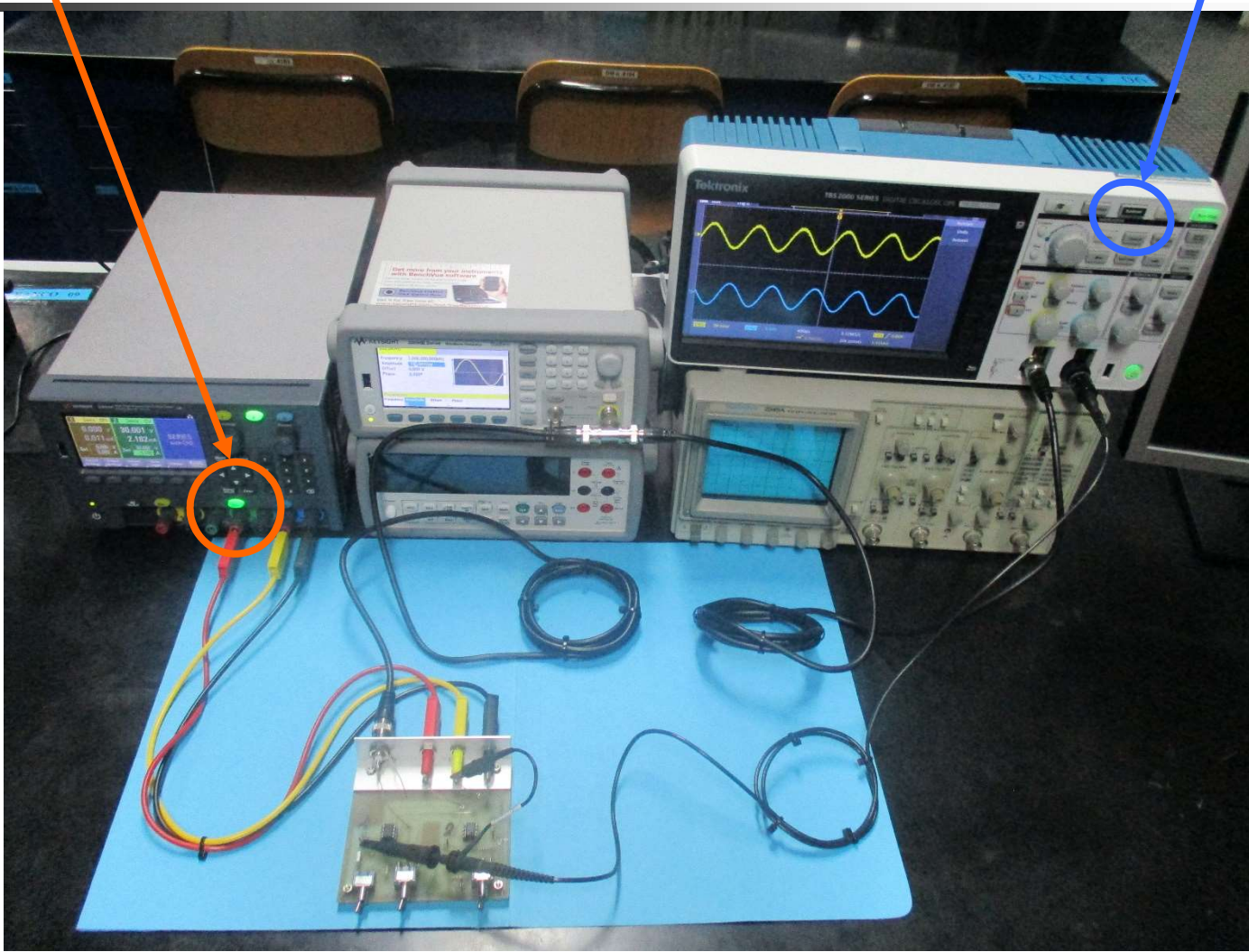

### Schermo dell'Oscilloscopio Digitale

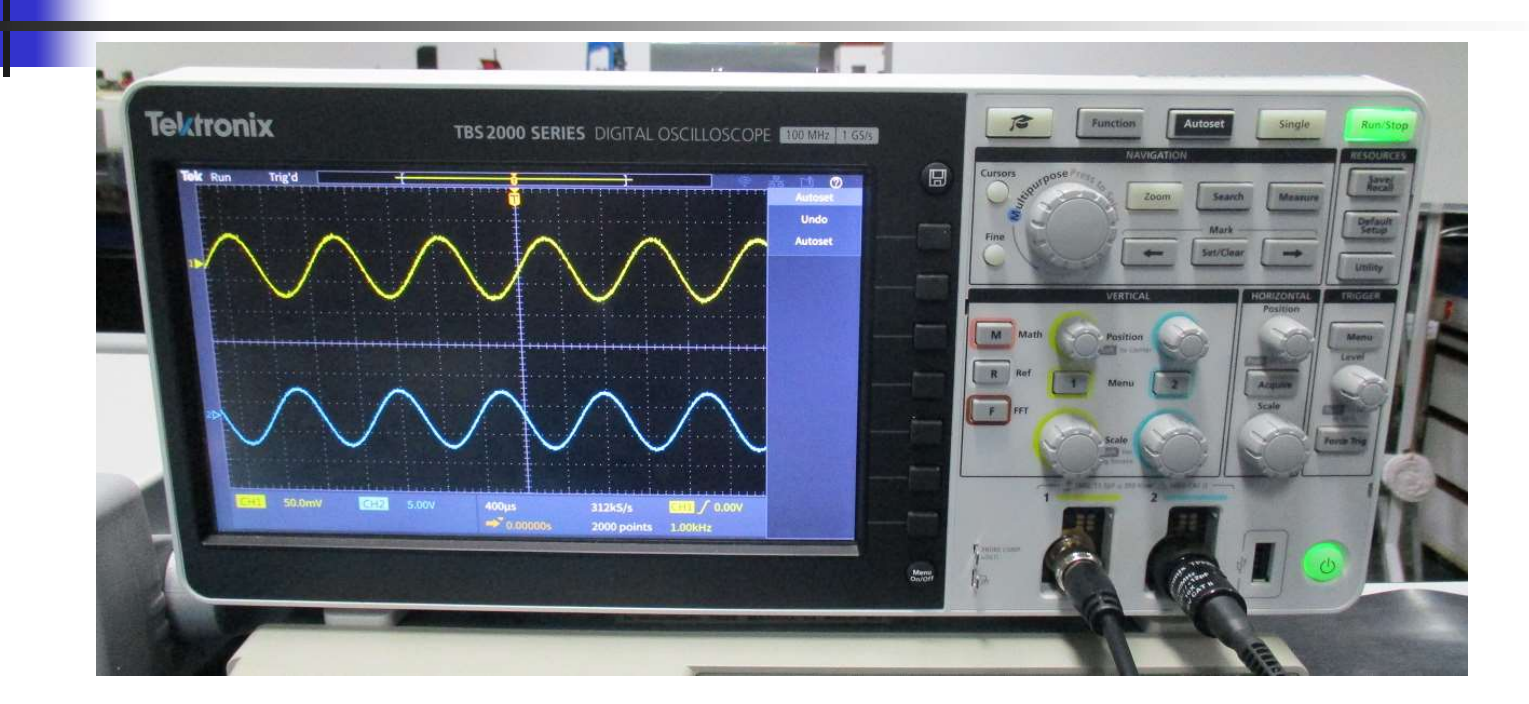

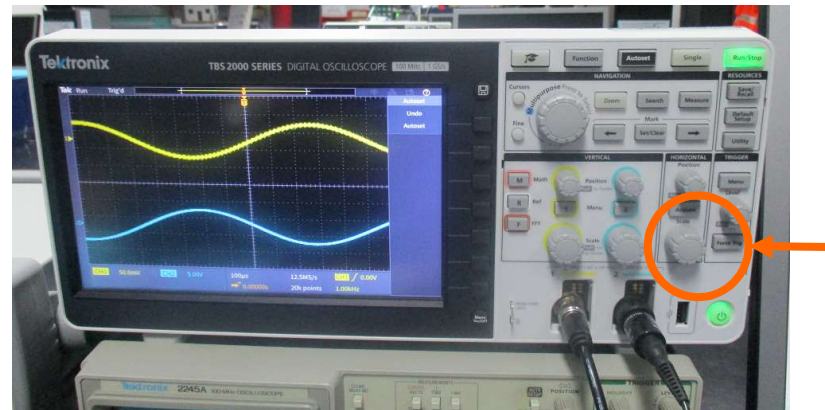

per cambiare la Scala dei tempi ( asse X ) devo ruotare

# Elettronica I Lab. Didattico di Elettronica

### Per ogni problema:

### Dispense del Laboratorio Tecnico del Laboratorio Docente / Tutor

### **Basetta OP-AMP**

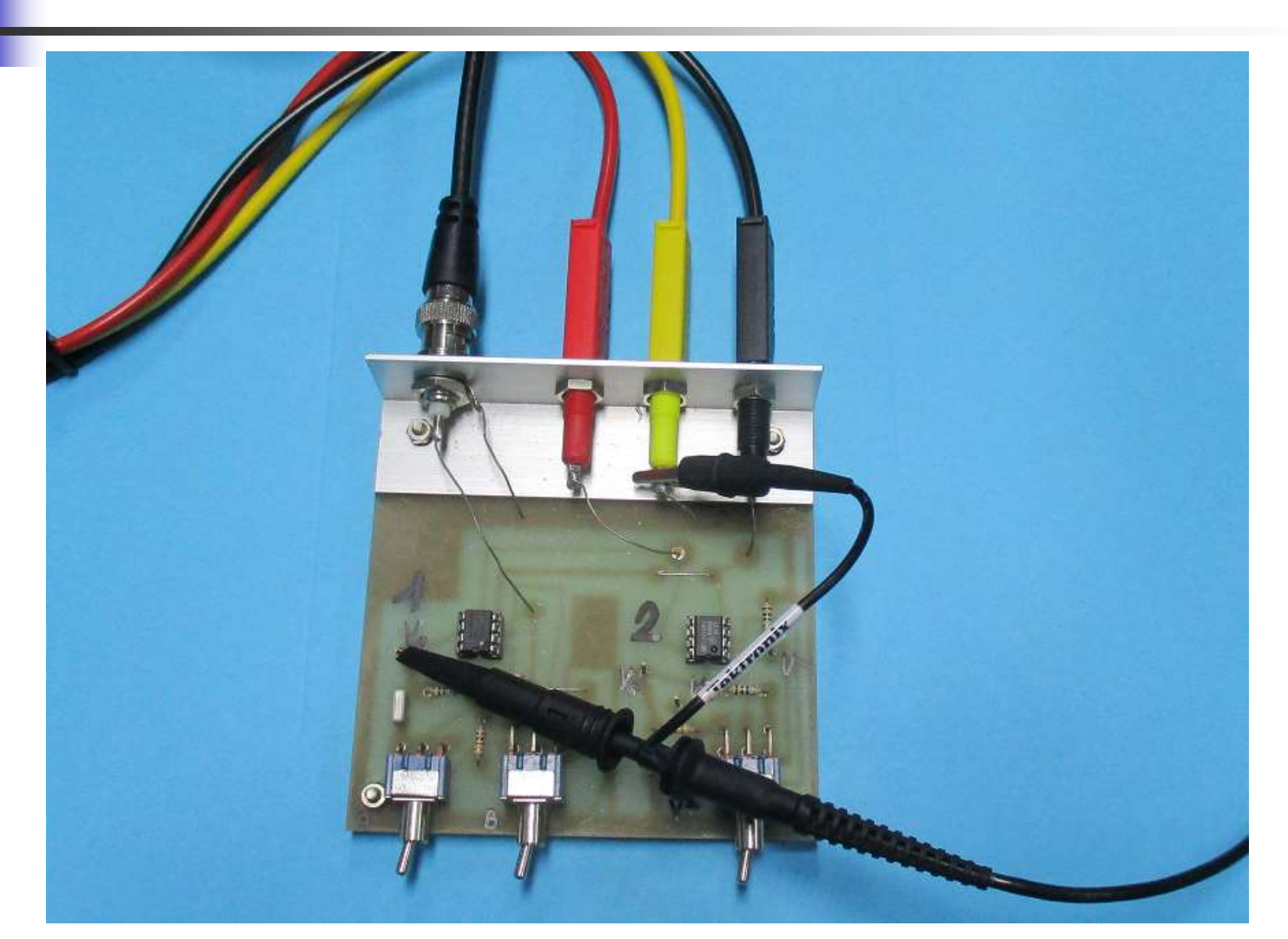

# **Basetta OP-AMP** posizione degli interruttori D = destra 2.3.1. L'amplificatore invertente (S, S, X) Lo schema elettrico di un amplificatore realizzato con un amplificatore operazionale nella configurazione invertente è riportato nella fig.45. R<sub>2</sub> Vo $R_1 = 1 k\Omega$ $R_2 = 100 k\Omega$ Ao = $\mu A741$ fig.45 Schema elettrico dell'amplificatore invertente.

**S = sinistra S X = indifferente** 66

### **Configurazione Invertente**

#### Circuito ATTIVO: l'OpAmp va alimentato

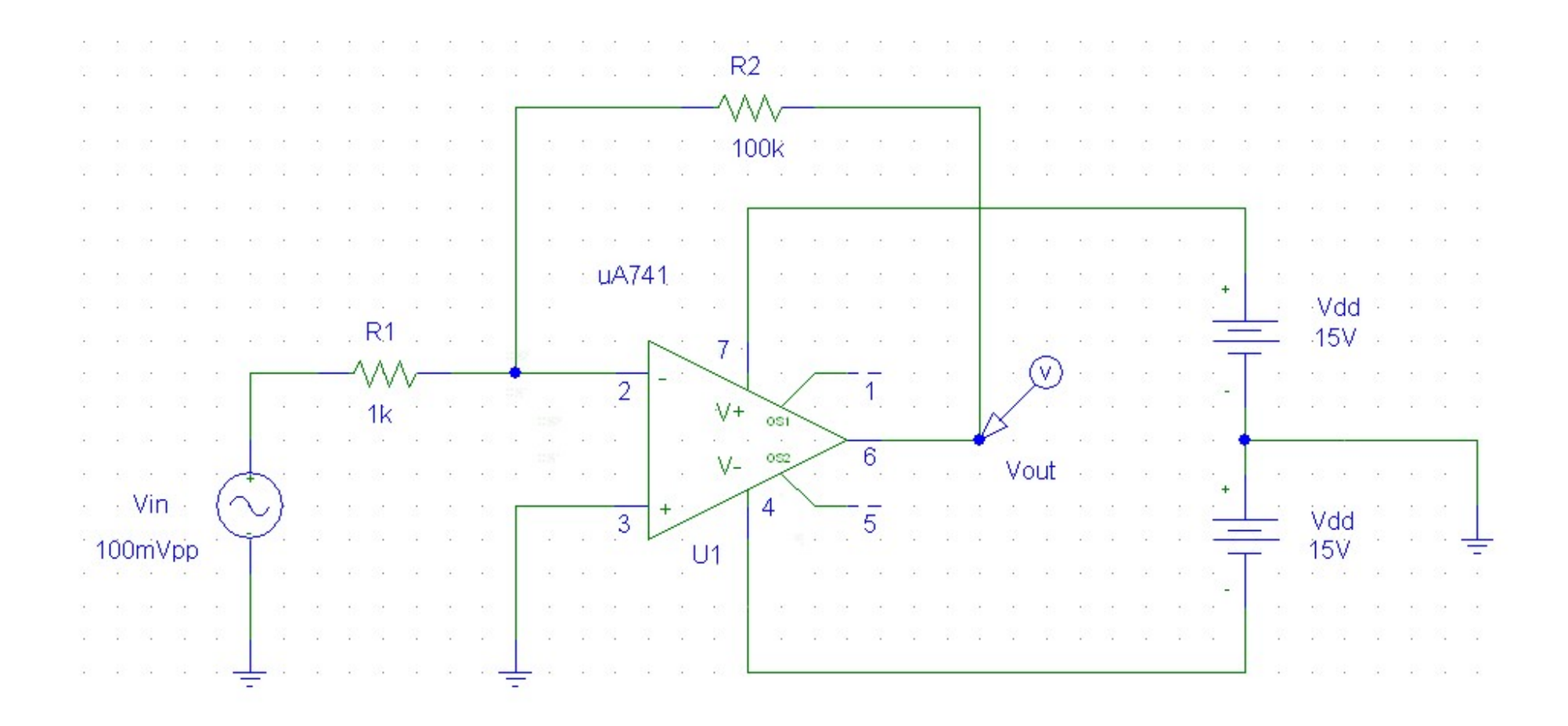

# **Basetta OP-AMP** R<sub>2</sub> R<sub>1</sub> Ao Vo Vs $R_1 = 1 \ k\Omega$ $R_2 = 100 \ k\Omega$ $A_0 = \mu A741$ fig.45 Schema elettrico dell'amplificatore invertente.

# Misura di Modulo e Fase di F(jω) al variare di ω

Funzione risposta in frequenza: F(jω) = Vout(jω)/Vin(jω) Scopo:

**1. misurare |F(j\omega)| e \phi = arg[F(j\omega)] al variare di \omega** 

2. Tracciare i diagrammi di Bode di modulo e fase di F(j $\omega$ ) e determinare fc

Procedura: creazione di una tabella di dati

| Freq [Hz] | Vin [V] | Vout [V] | Vout/Vin | Vout/Vin  <sub>dB</sub> | ∆t [s] | φ [°] |
|-----------|---------|----------|----------|-------------------------|--------|-------|
| 100       |         | 12       |          |                         |        |       |
| 200       |         |          |          |                         |        |       |
| 500       |         |          |          |                         |        |       |
| 1k        |         | - 0      | 2        |                         |        |       |
| 2k        |         | 12       | 2        |                         |        |       |
| 5k        |         |          |          |                         |        |       |
| 2222      |         |          |          |                         |        |       |
| 1M        |         |          |          |                         |        |       |

### Misura di Ampiezza: |F(jω)|

Misura delle ampiezze di V<sub>in</sub> e V<sub>out</sub> tramite i cursori orizzontali

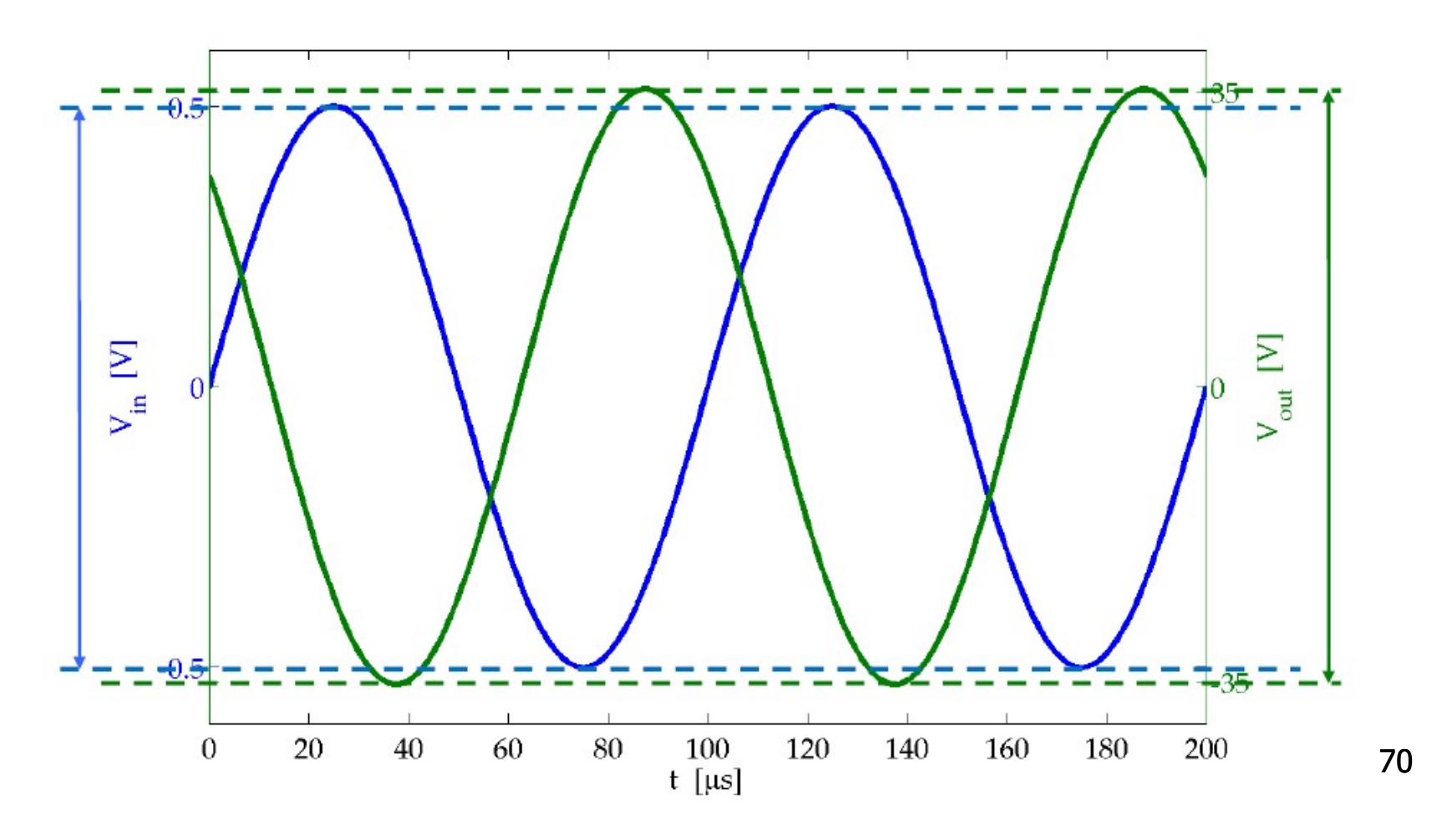

### Misura di tensione picco-picco (Misurare CH1 🔯 ... e CH2 📷)

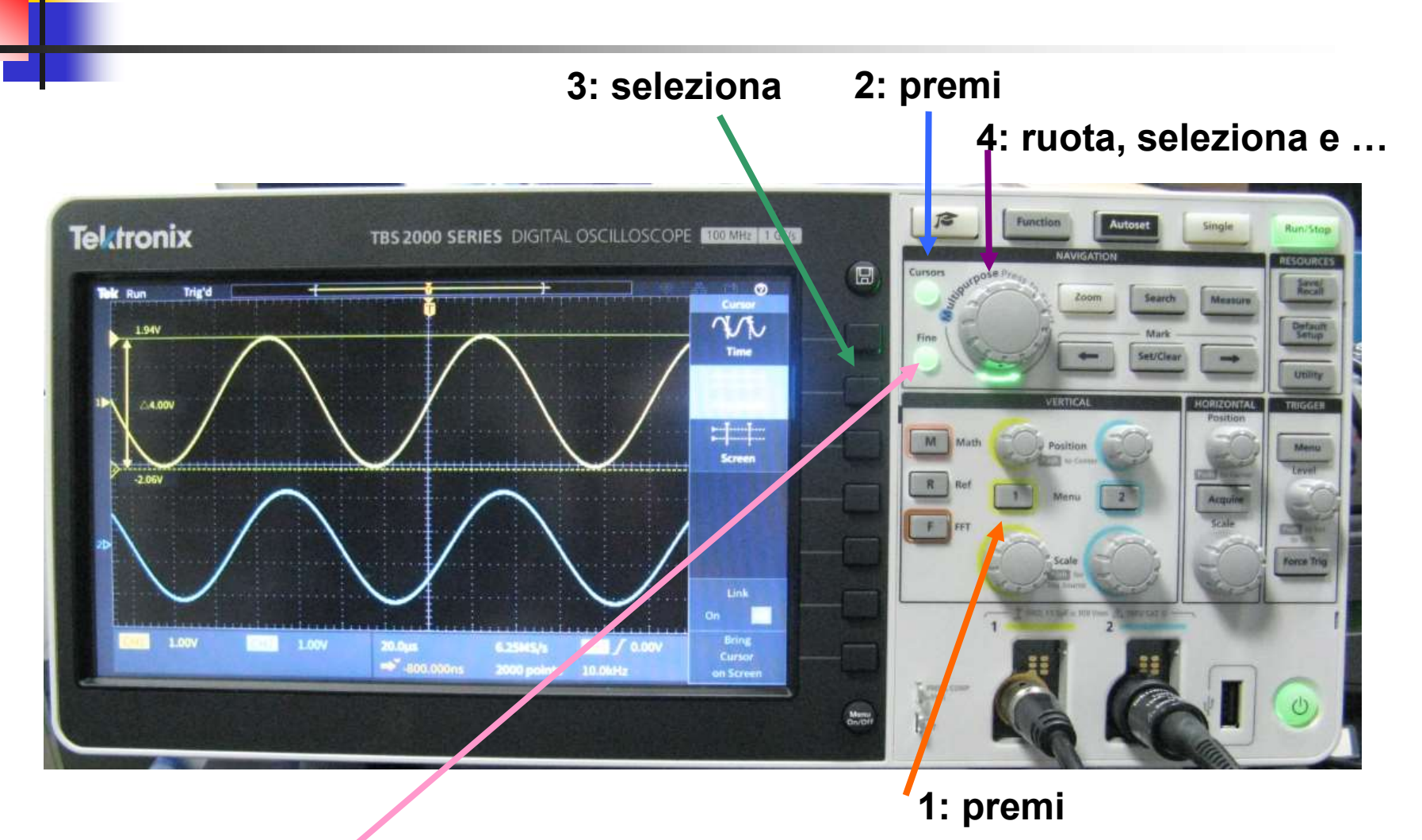

5: regolazione Fine movimento barra 1 e premi per passare alla barra 2

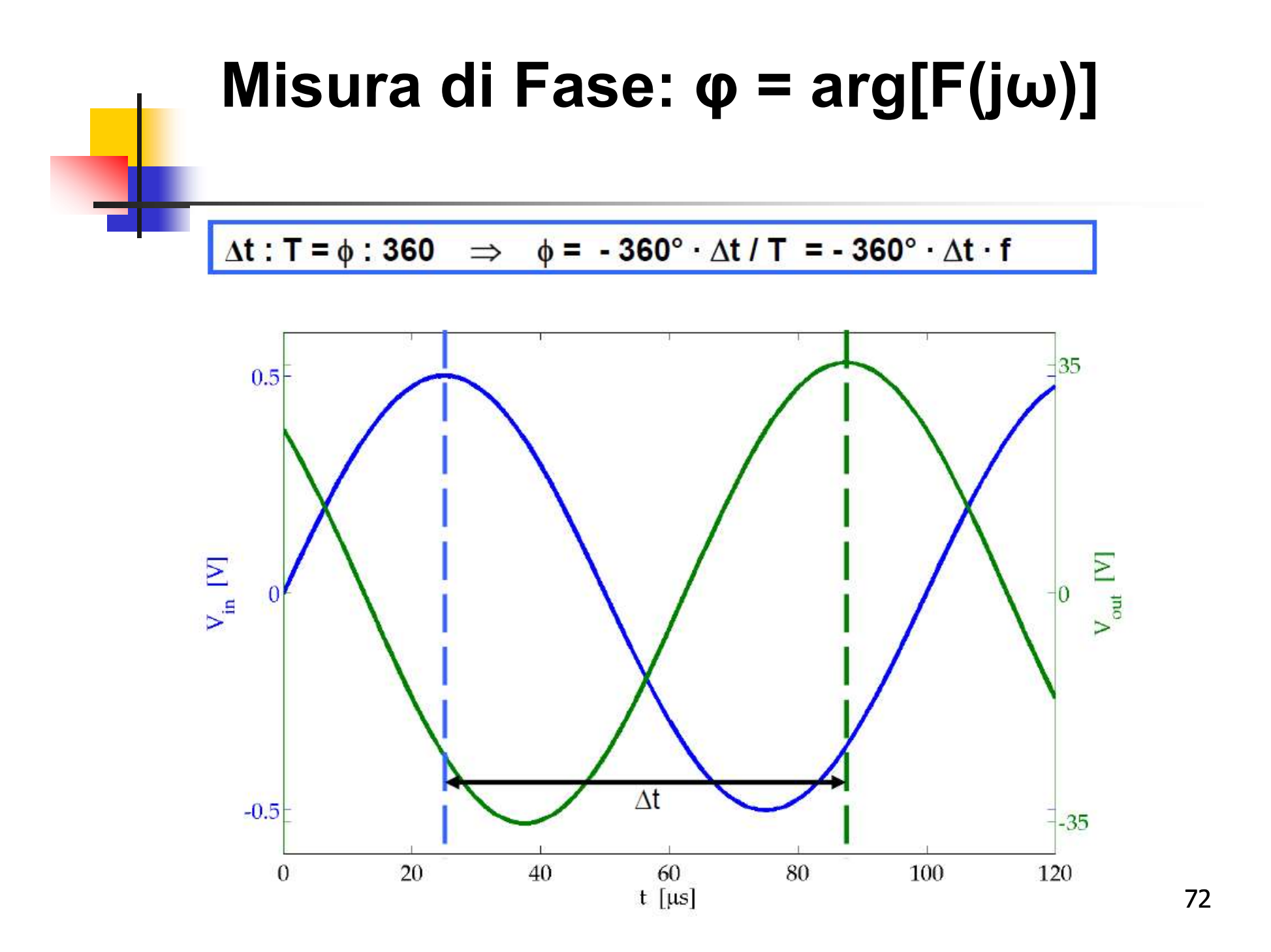
#### Misura del Δt (Misurare CH2 – CH1)

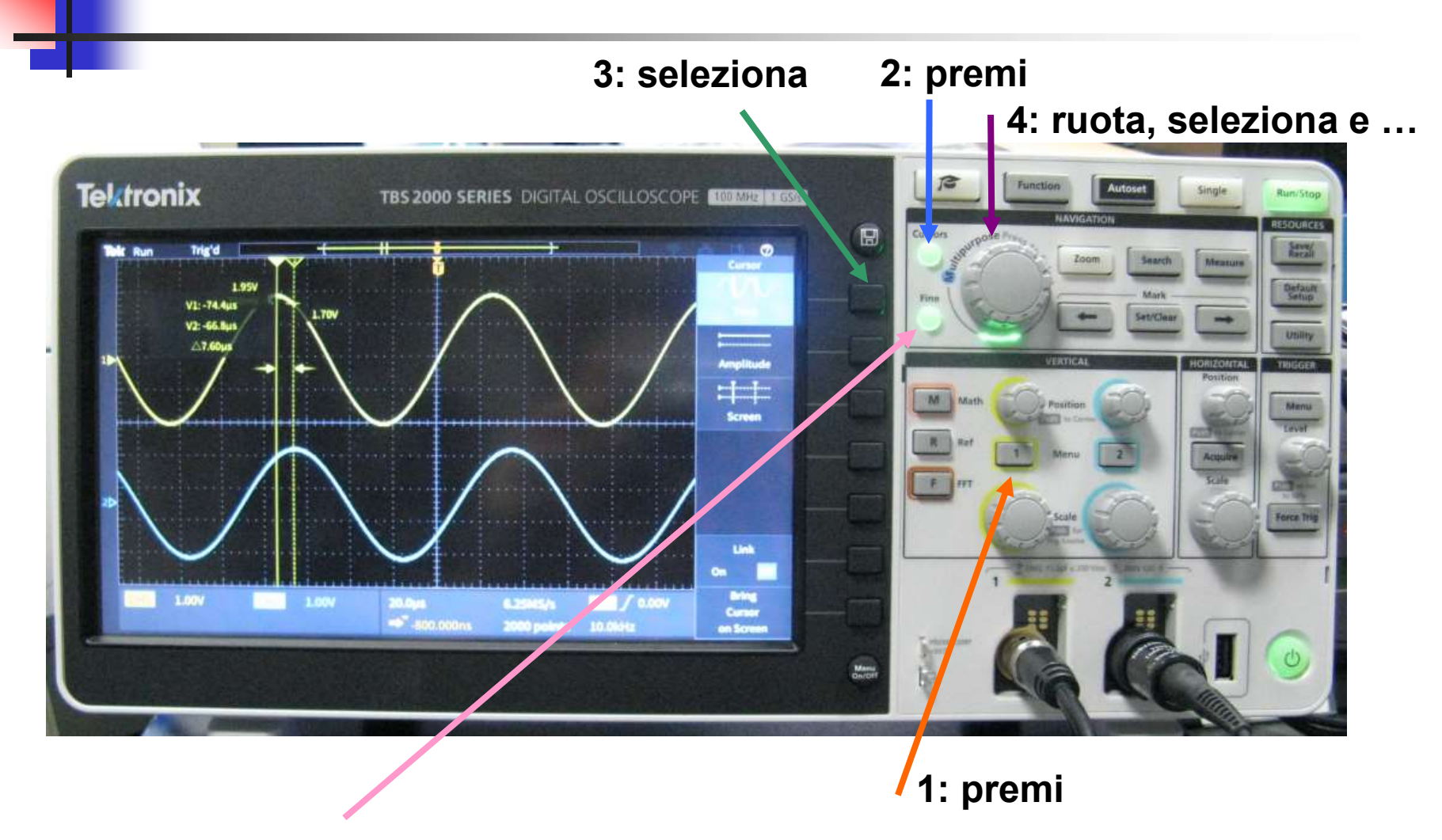

5: regolazione Fine movimento barra 1 e premi per passare alla barra 2

## Configurazione Invertente Diagramma di Bode - Modulo

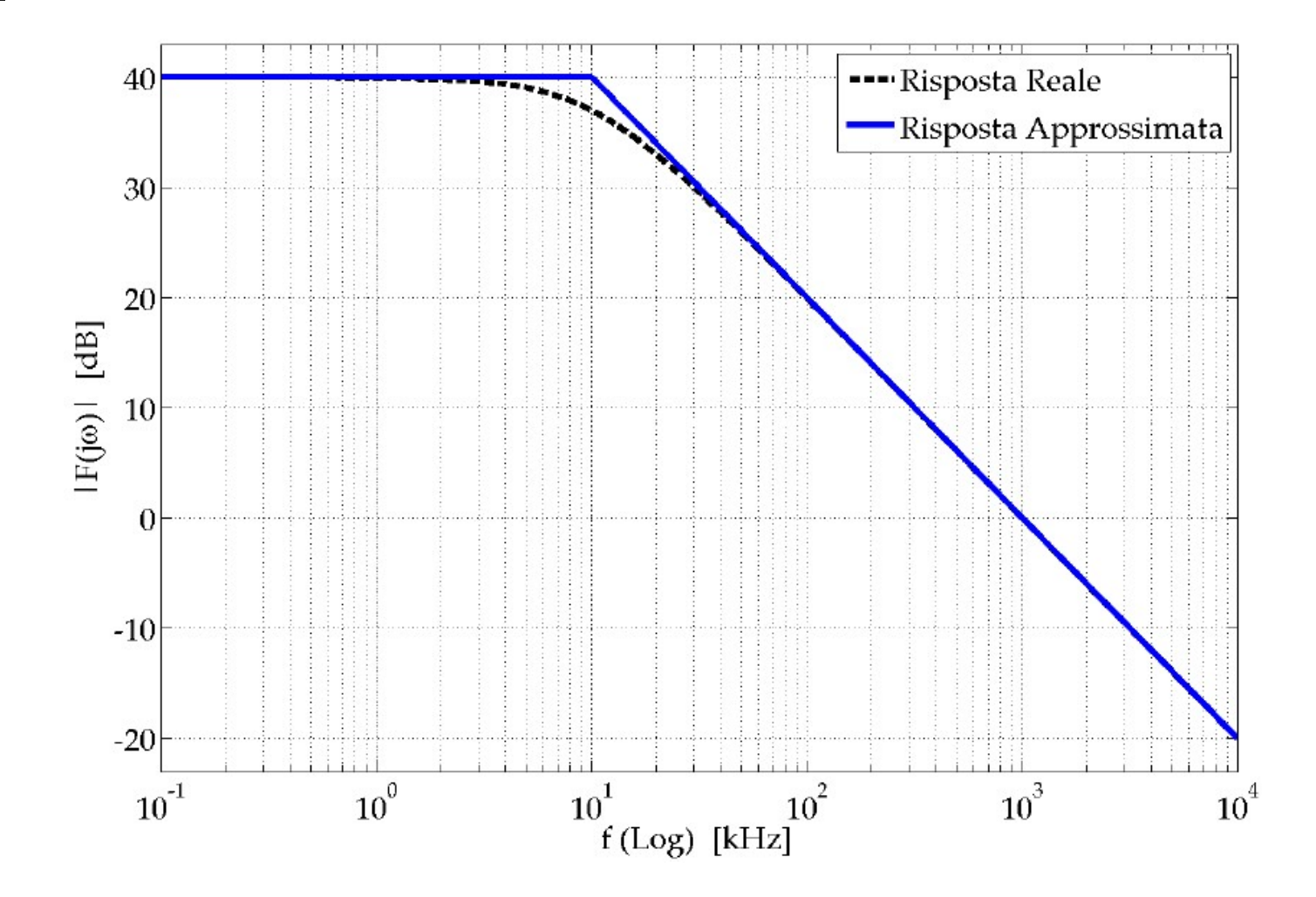

## **OpAmp µA741 - Anello Aperto Diagramma di Bode - Modulo**

#### Vedi anche grafico a pag. 81 in basso sulle dispense

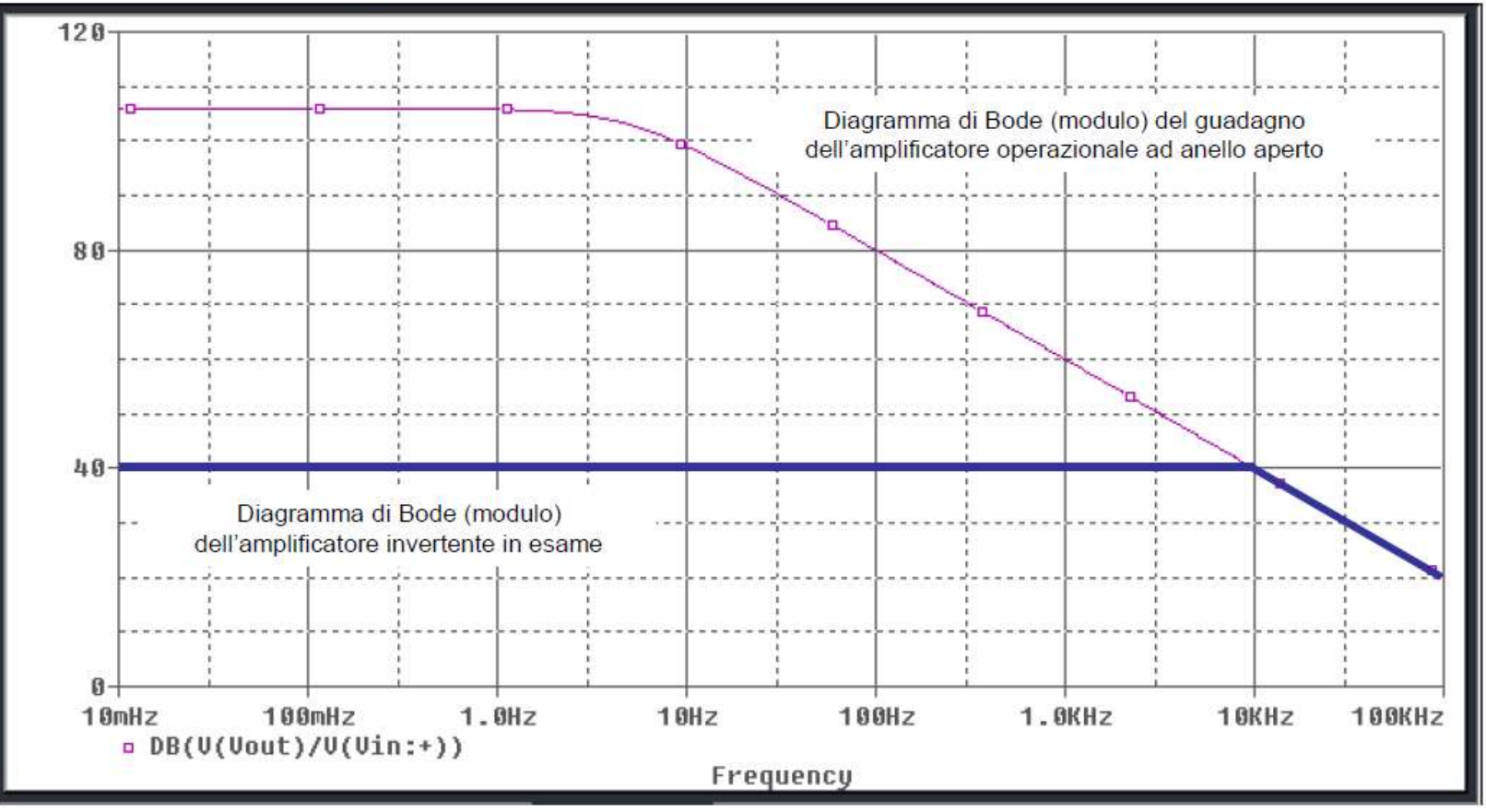

#### Configurazione Invertente Diagramma di Bode - Fase

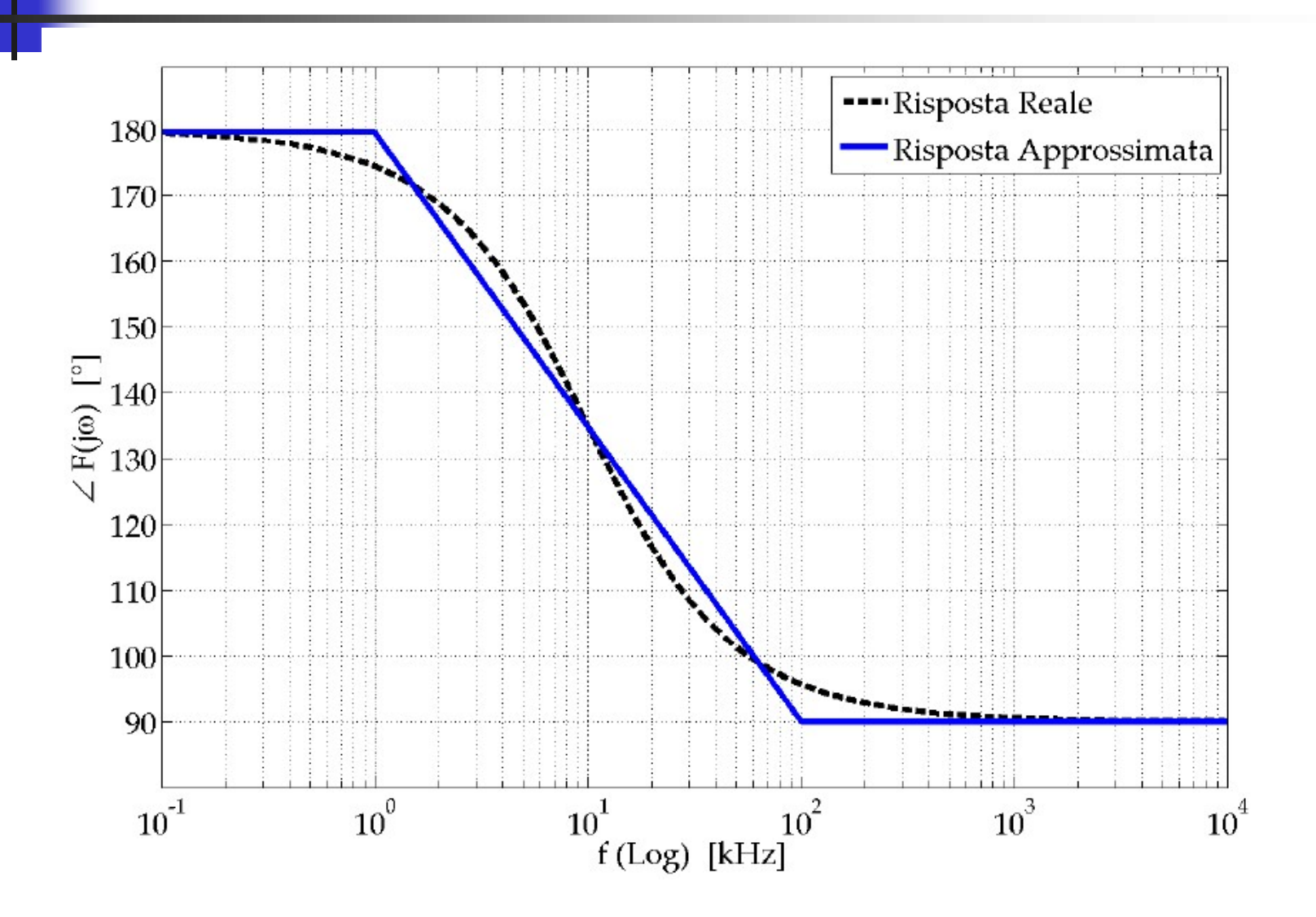

#### **Configurazione Non Invertente**

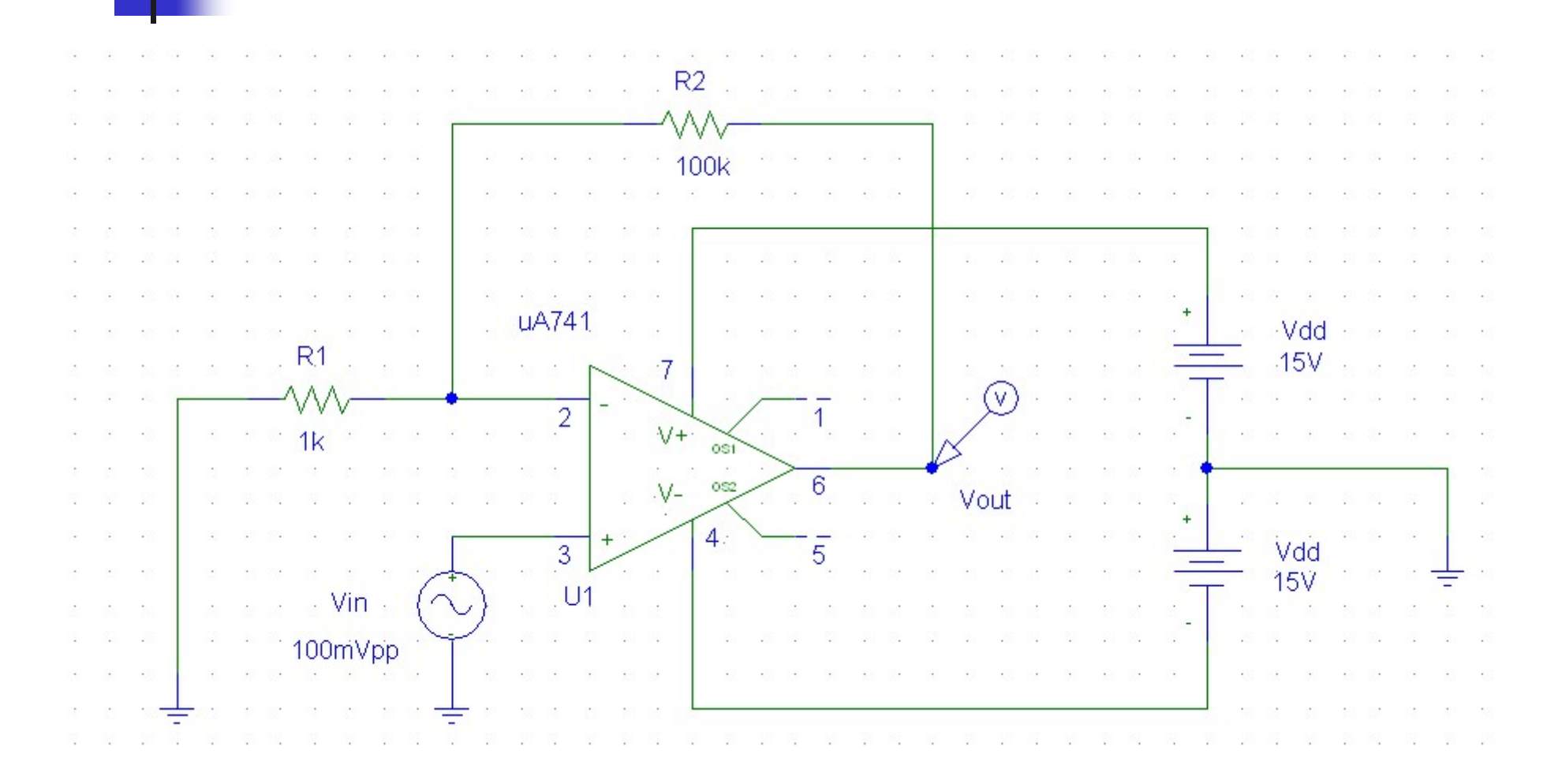

## Configurazione Non Invertente Diagramma di Bode - Modulo

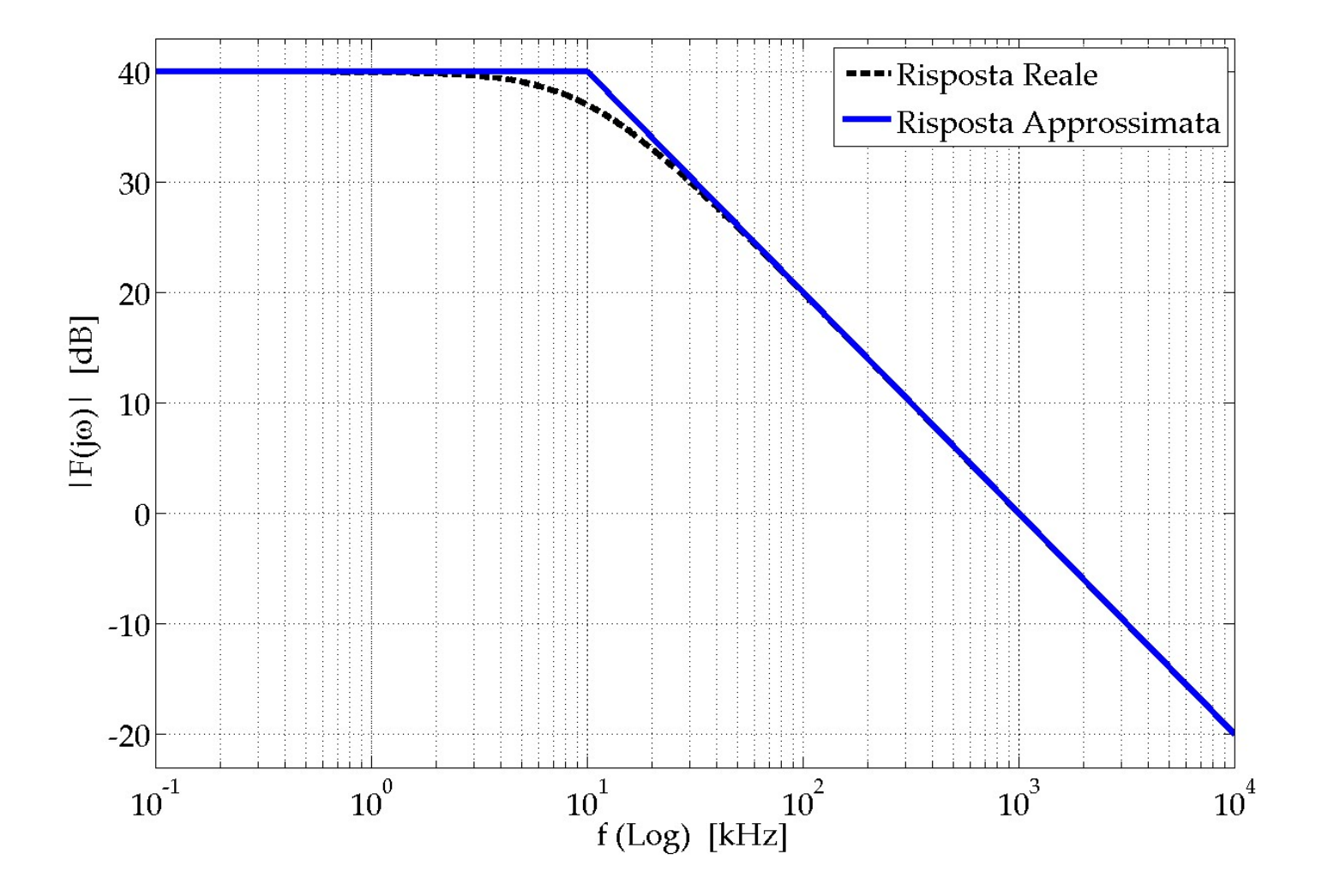

78

## Configurazione Non Invertente Diagramma di Bode - Fase

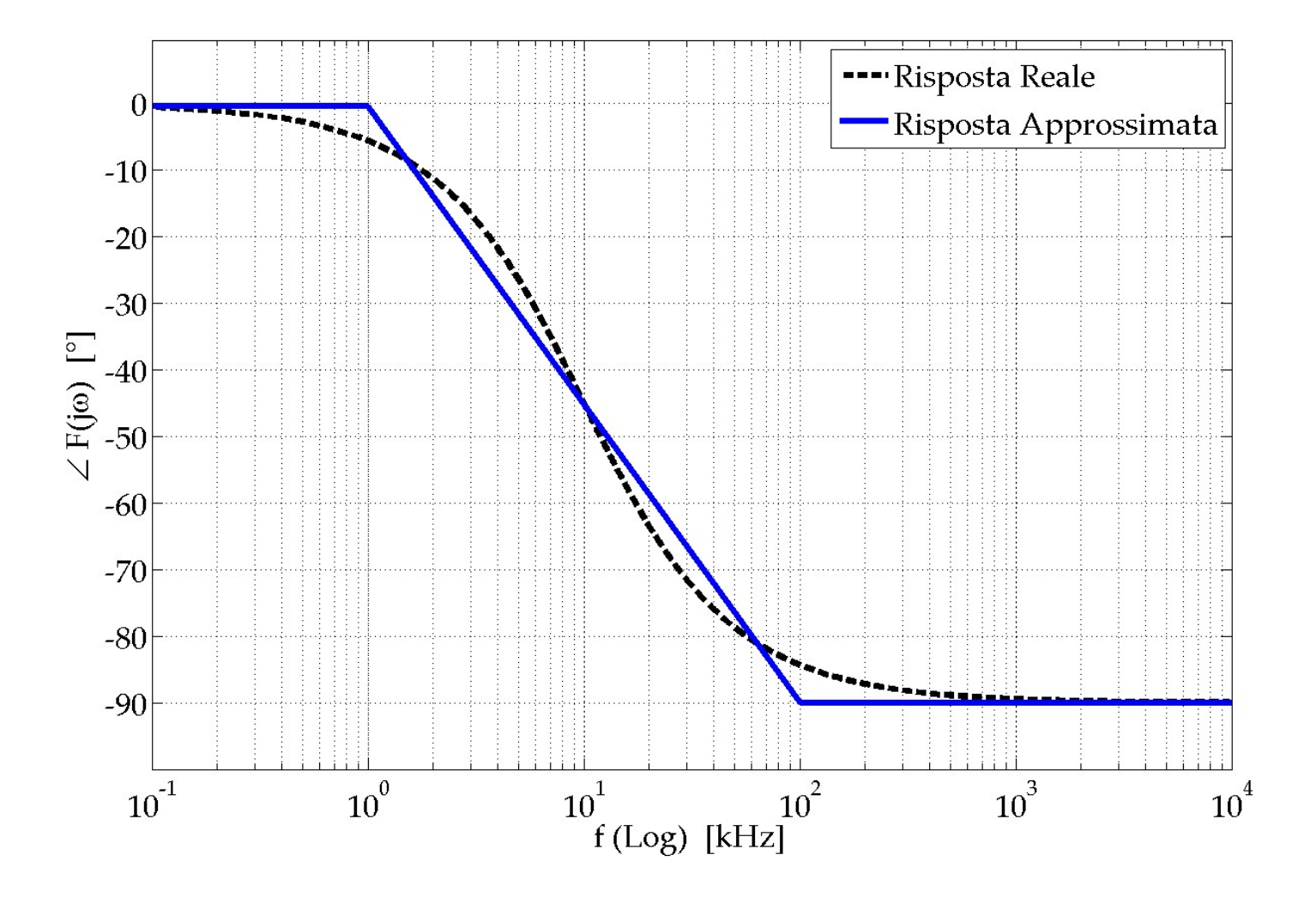

79

#### Se il Professore decide di concludere l'Esercitazione

#### Spegnere il PC ed il Monitor e poi fare i seguenti 5 passaggi

#### Spegnere l'uscita del Generatore di Funzioni

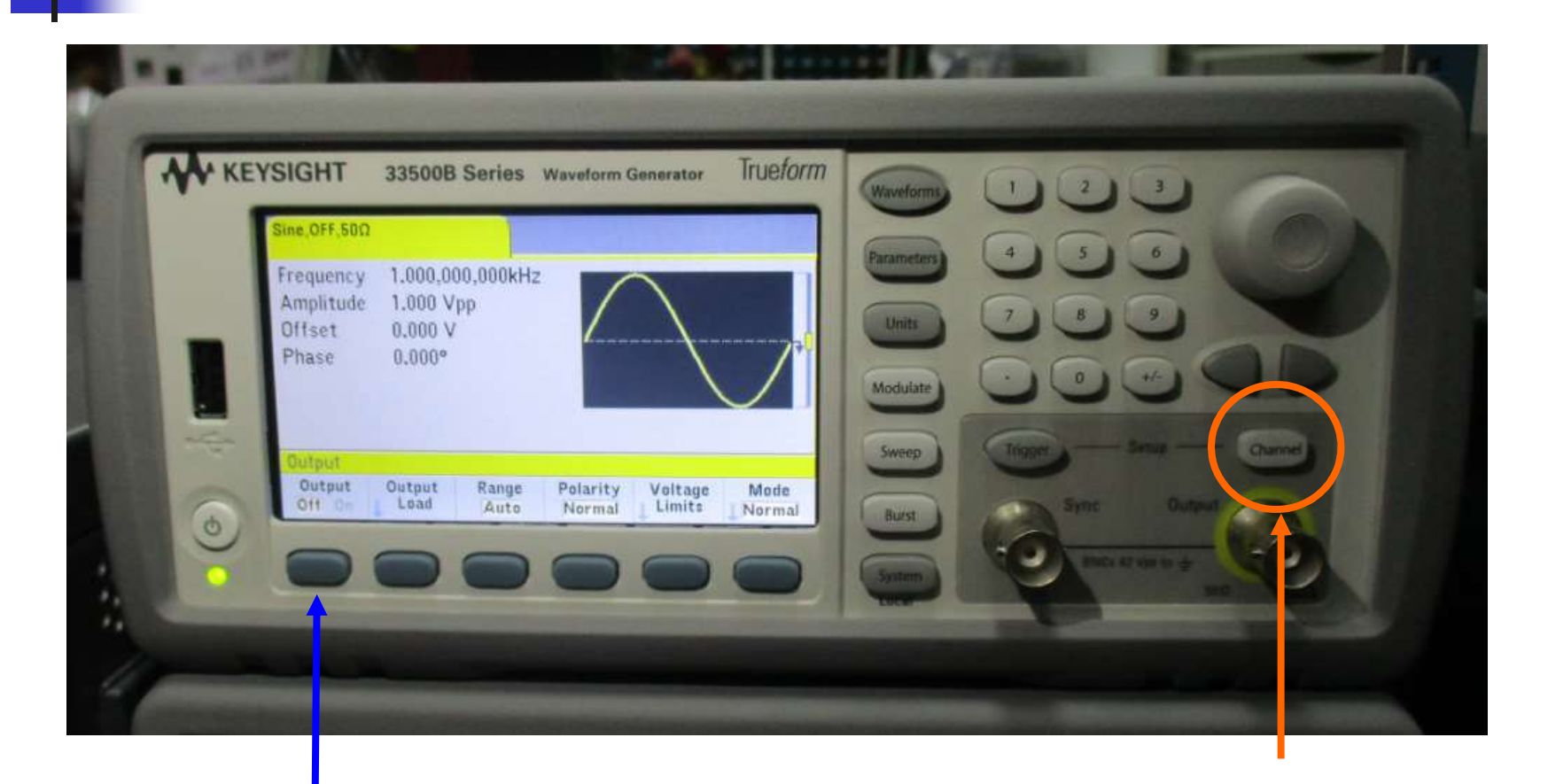

#### 2: premi Output Off

#### 1: premi Channel

Silvia Roncelli

Lab. Didattico di Elettronica

#### Prima di scollegare OpAmp

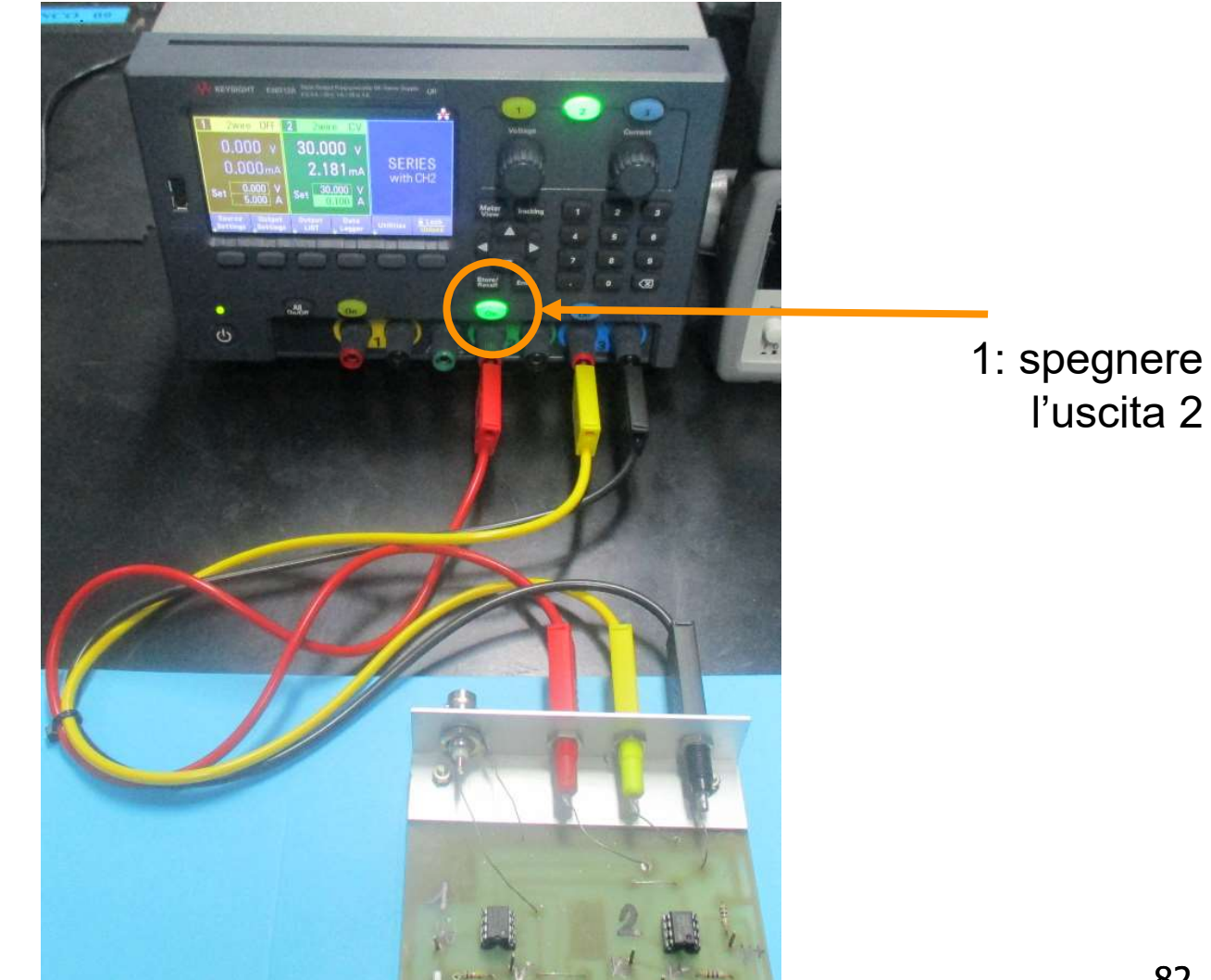

#### Staccare i cavi dalla basetta OpAmp

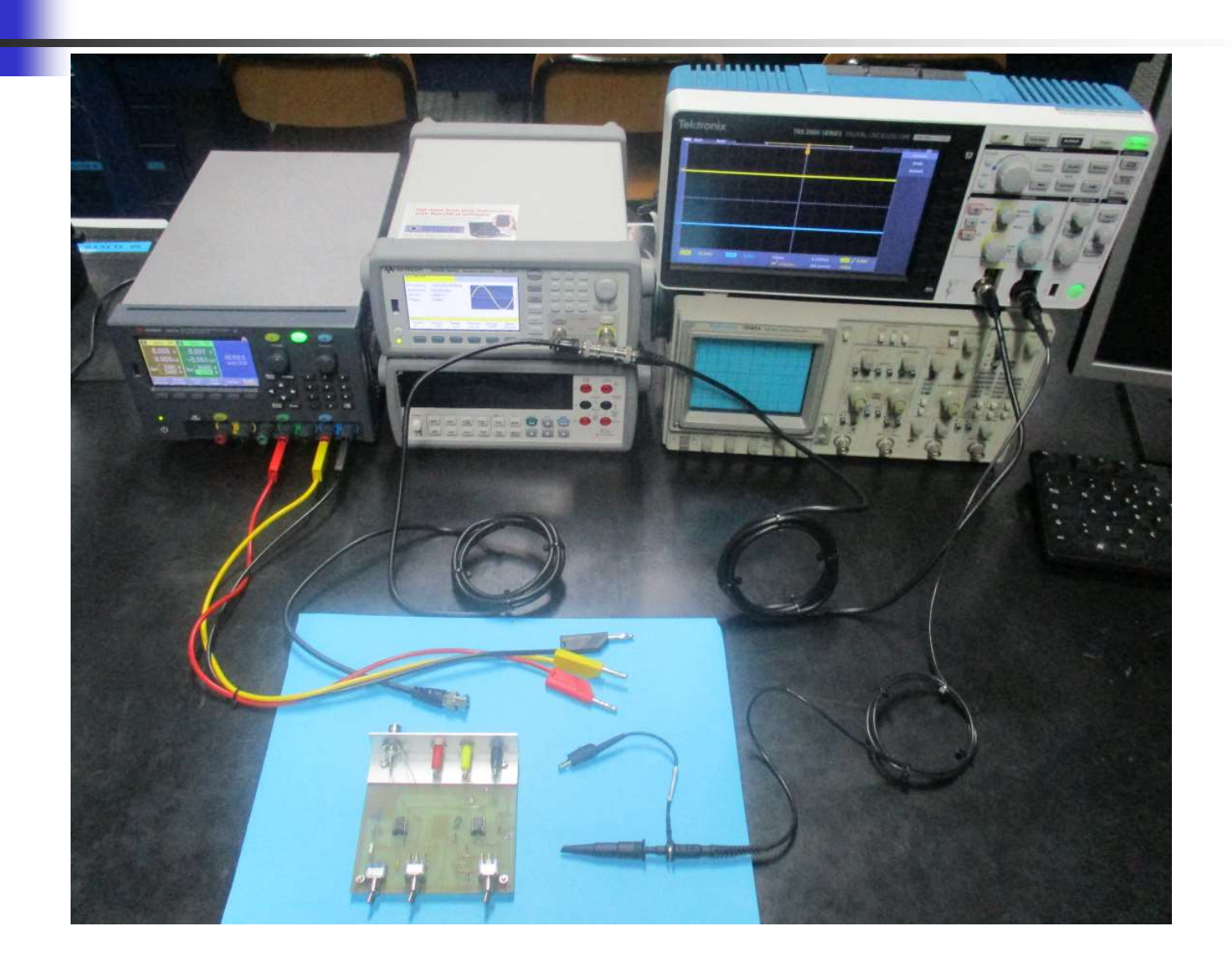

#### Spegnere tutti gli strumenti

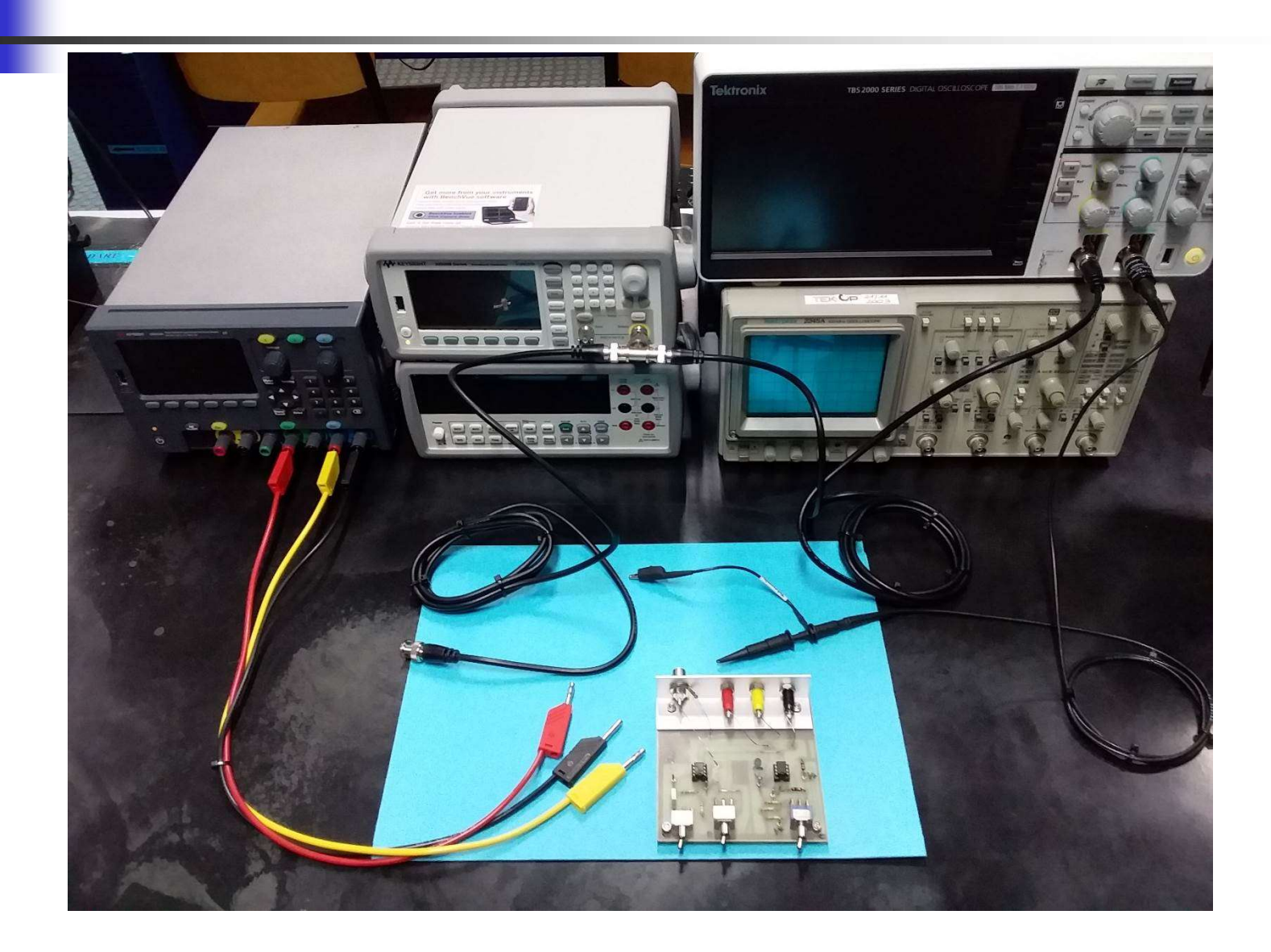

#### Staccare tutti i cavi dagli strumenti

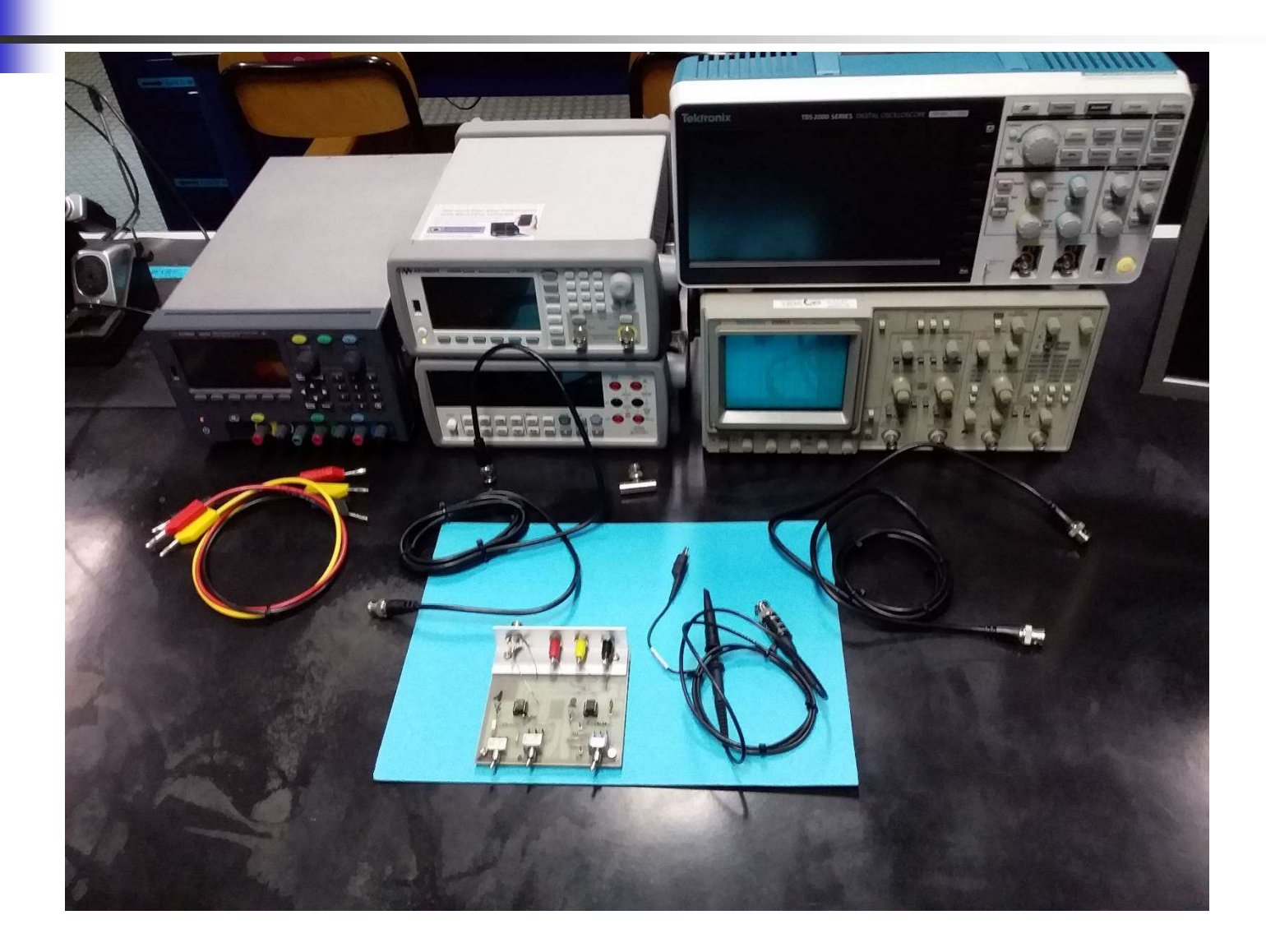

# Corto Circuito Virtuale «Reale»

## Effetto del guadagno ad anello aperto sul Corto Circuito Virtuale: misura dell'ampiezza della tensione V<sup>-</sup> al variare della frequenza $(V^+ = 0 V)$

## OpAmp µA741 – Anello Aperto Diagramma di Bode – Modulo

Vedi anche grafico a pag. 81 in basso sulle dispense

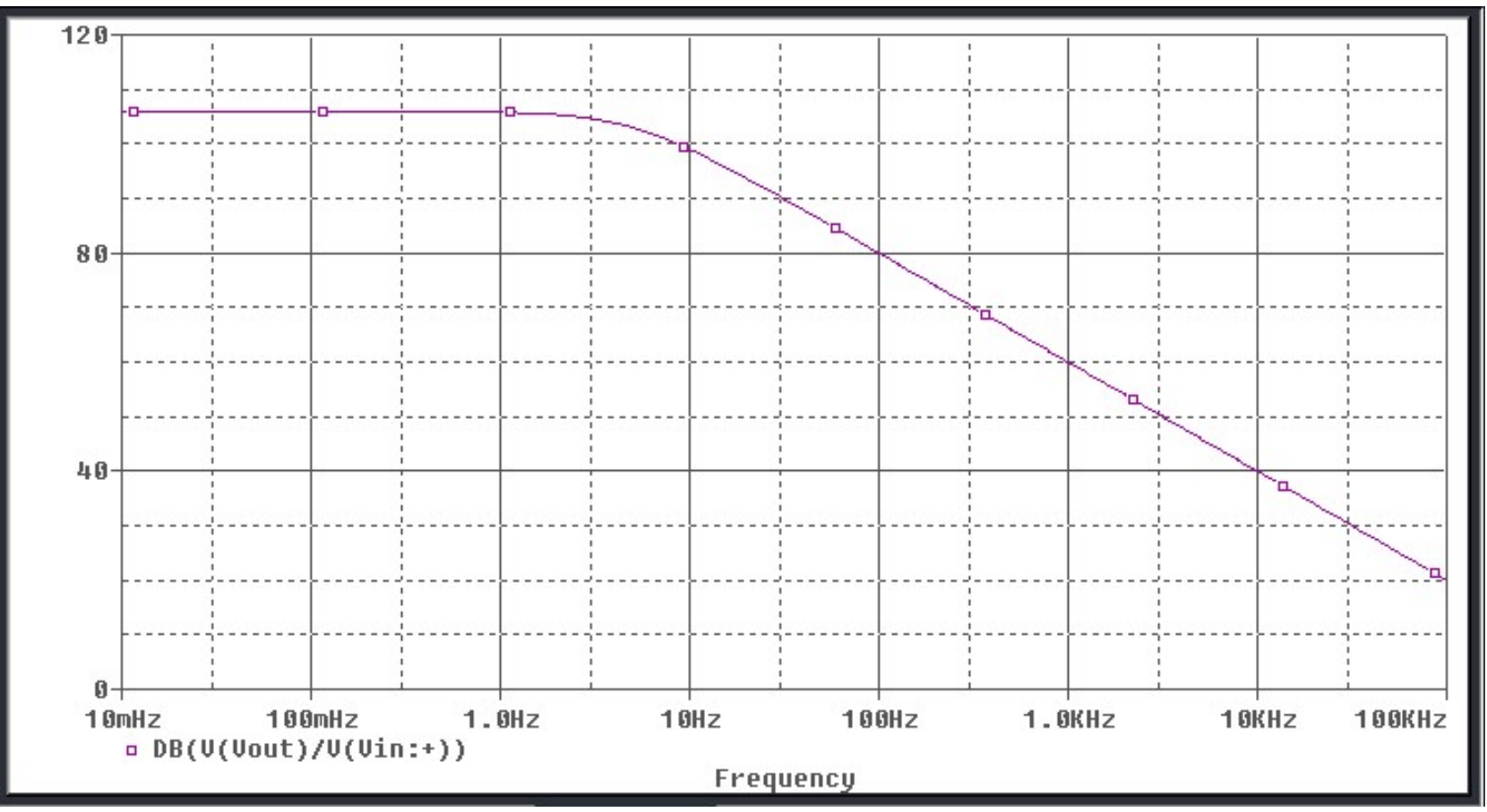

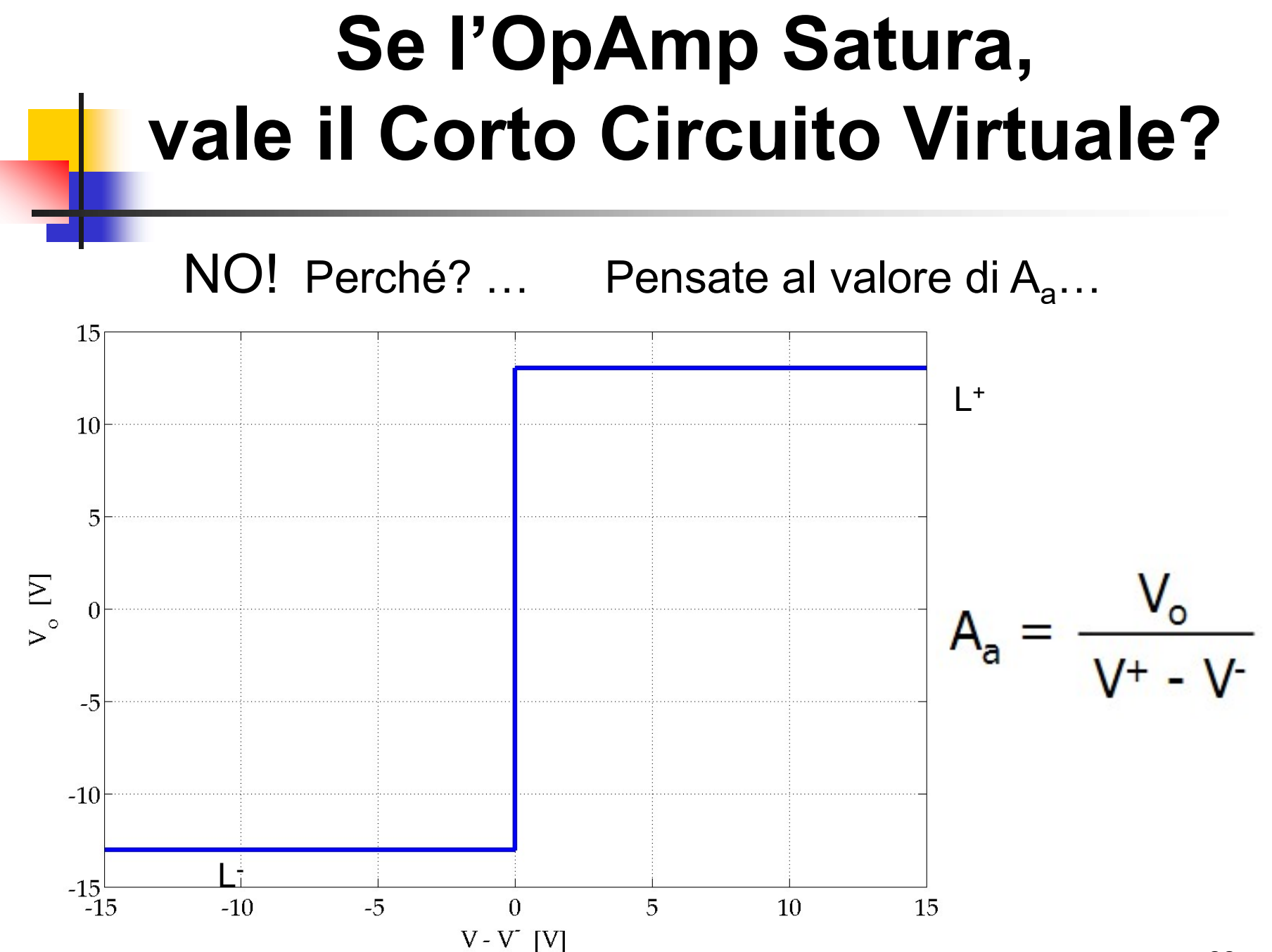

#### Amplificatore Invertente Risposta al Gradino

 $t_R$ : Rise Time (Tempo di Salita)  $\rightarrow f_c = 0.35 / t_R$ 

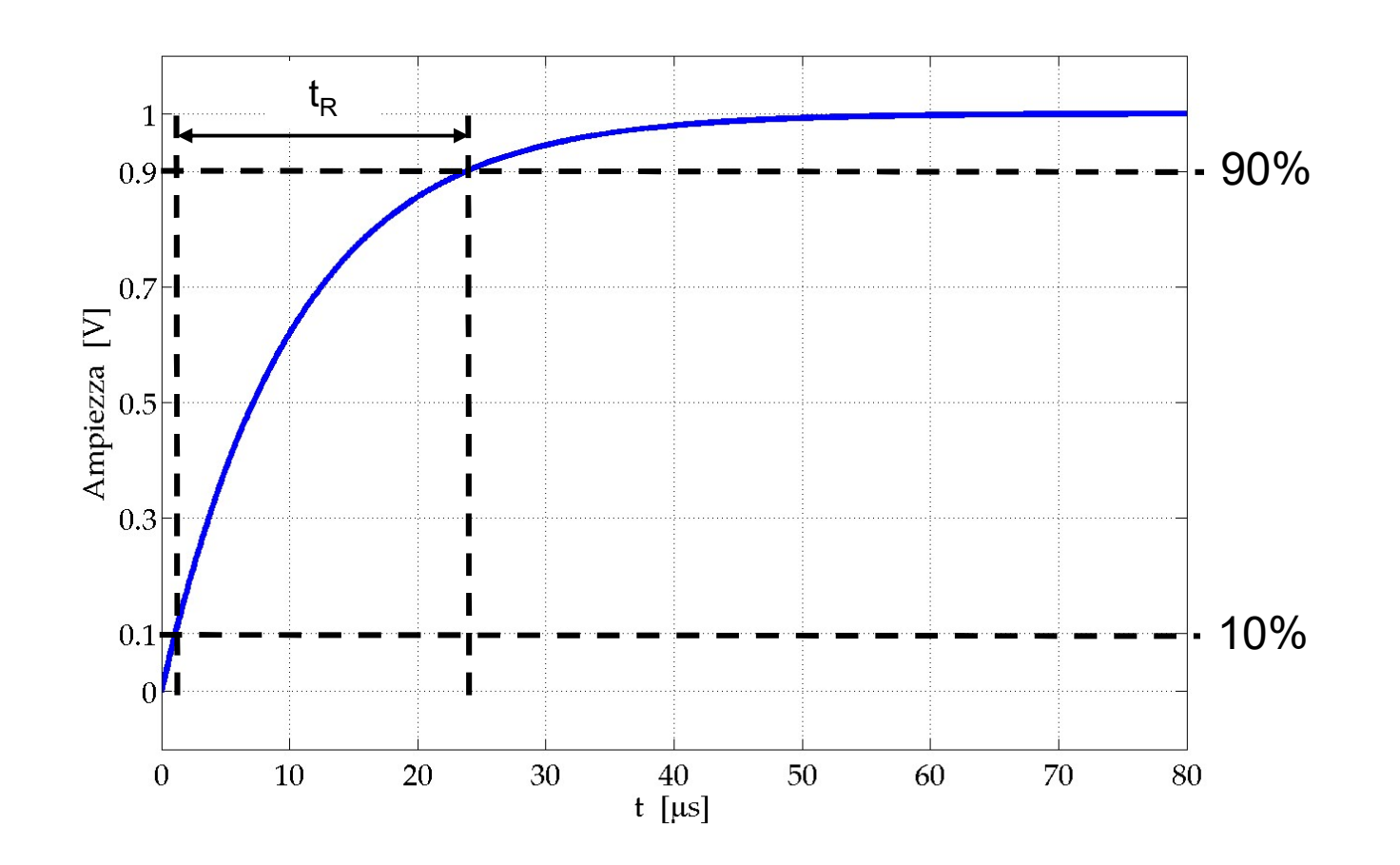

89

#### Misura del Tempo di Salita Rise Time (Configurare CH2 🔯)

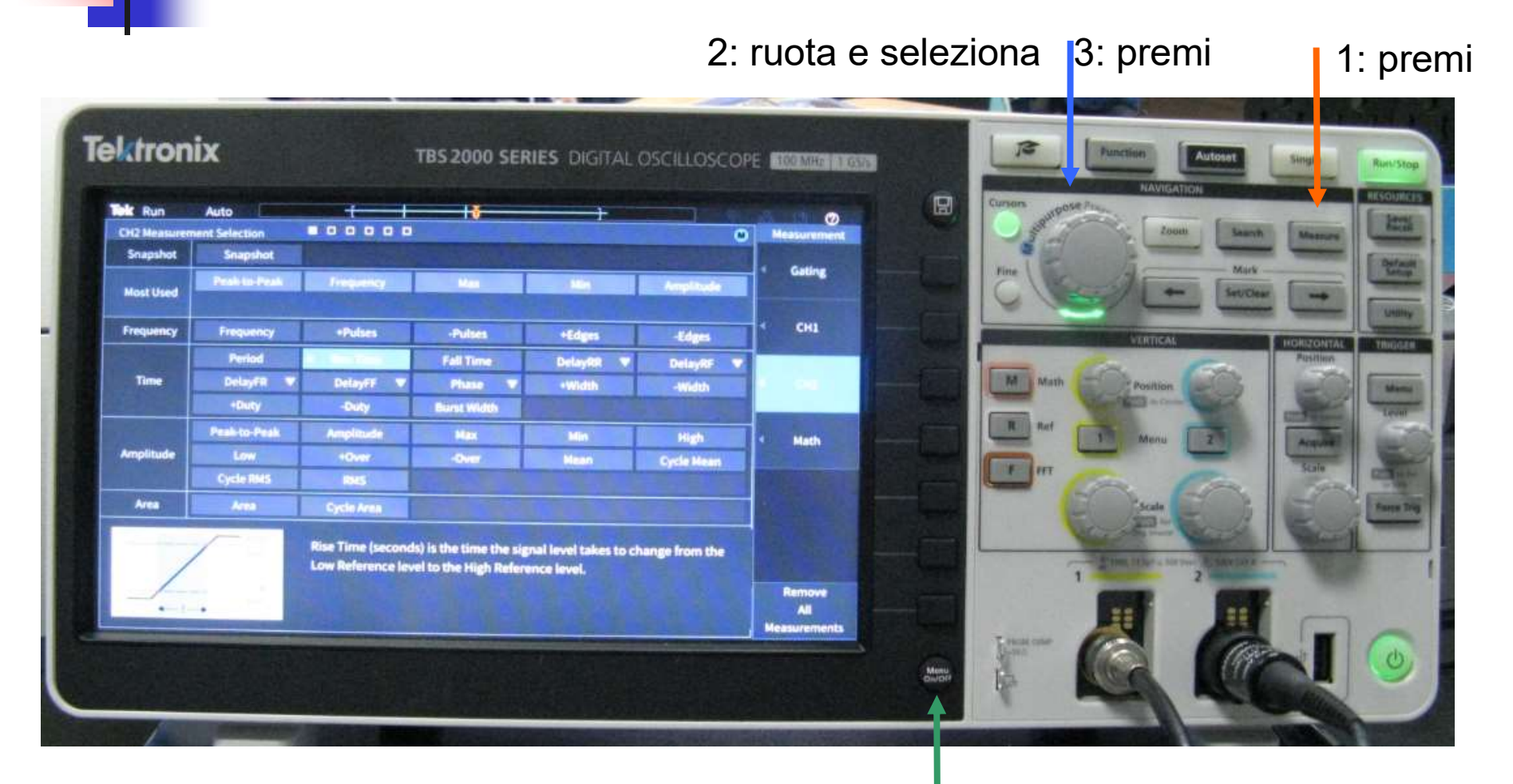

4: esci dal Menu (premi 1 volta) 90

# Misura del Tempo di Salita Rise Time

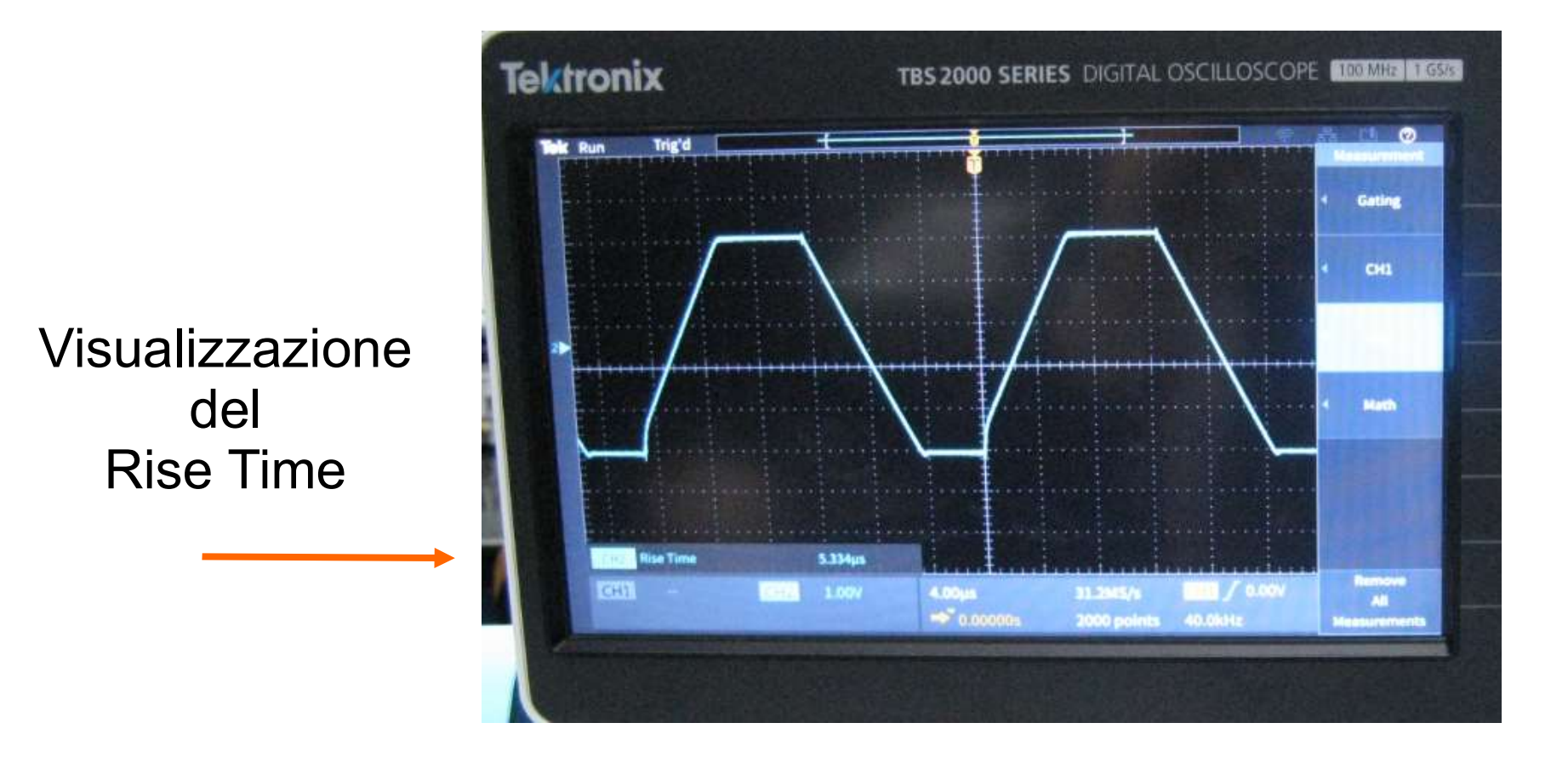

#### Integratore di Miller Approssimato

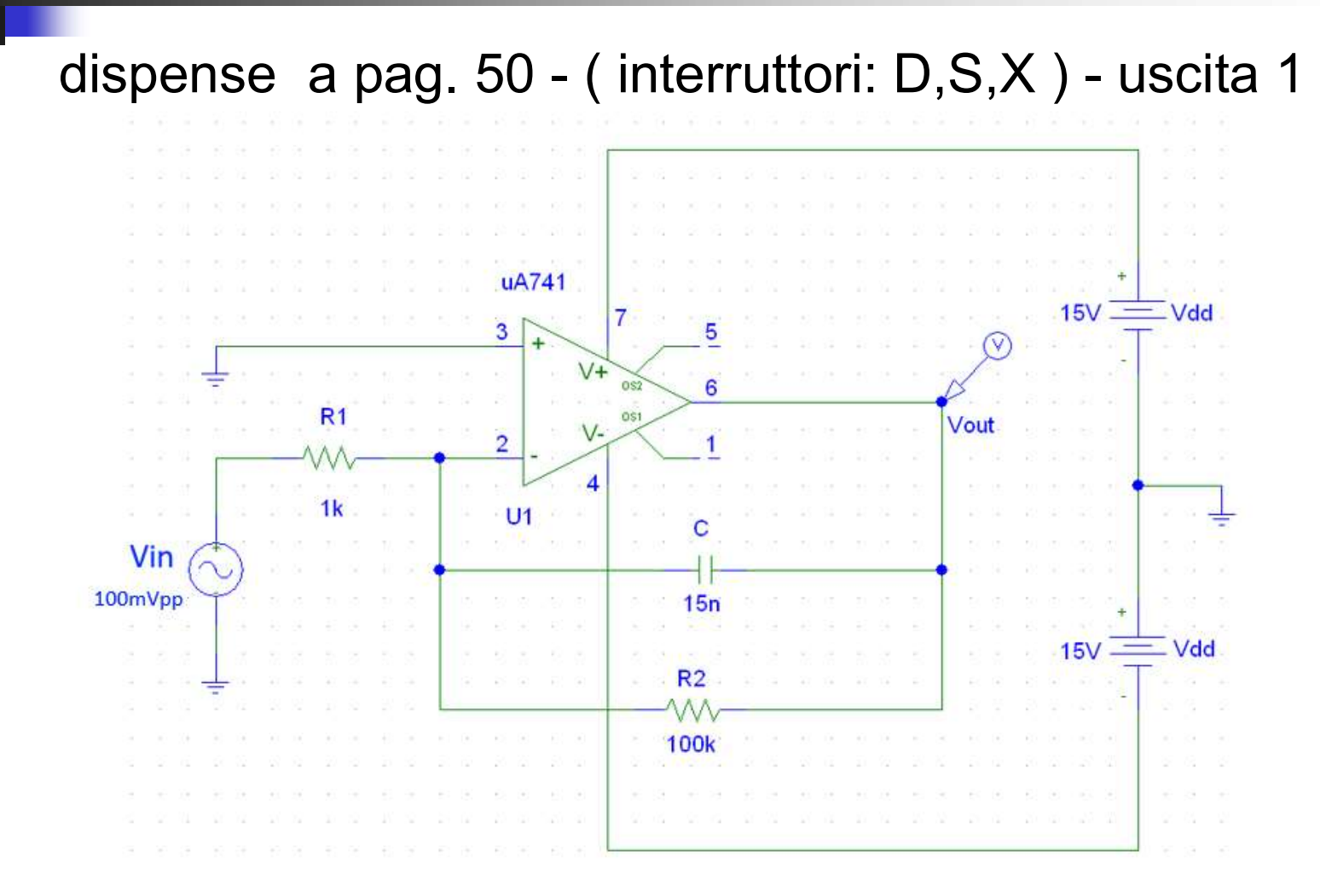

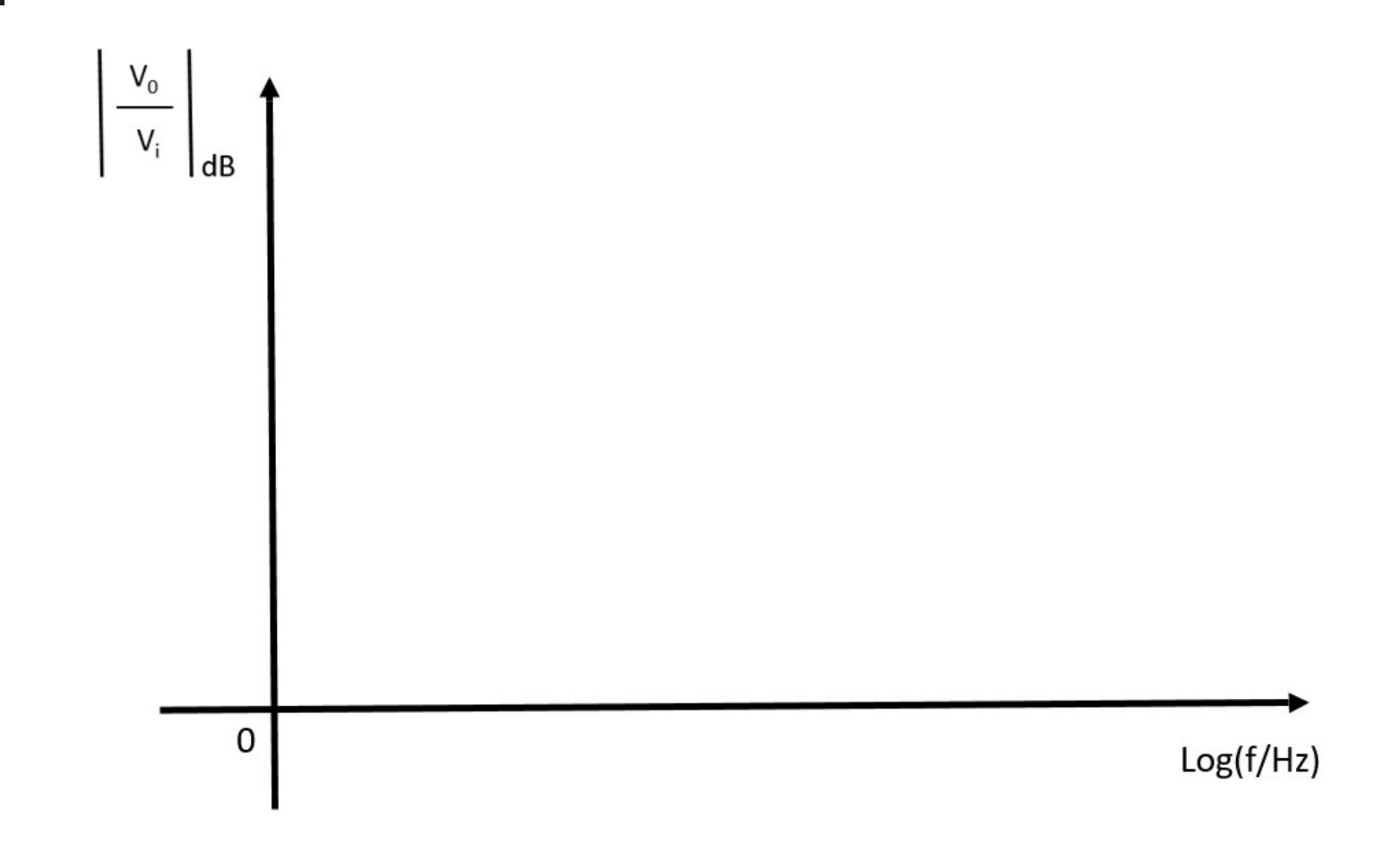

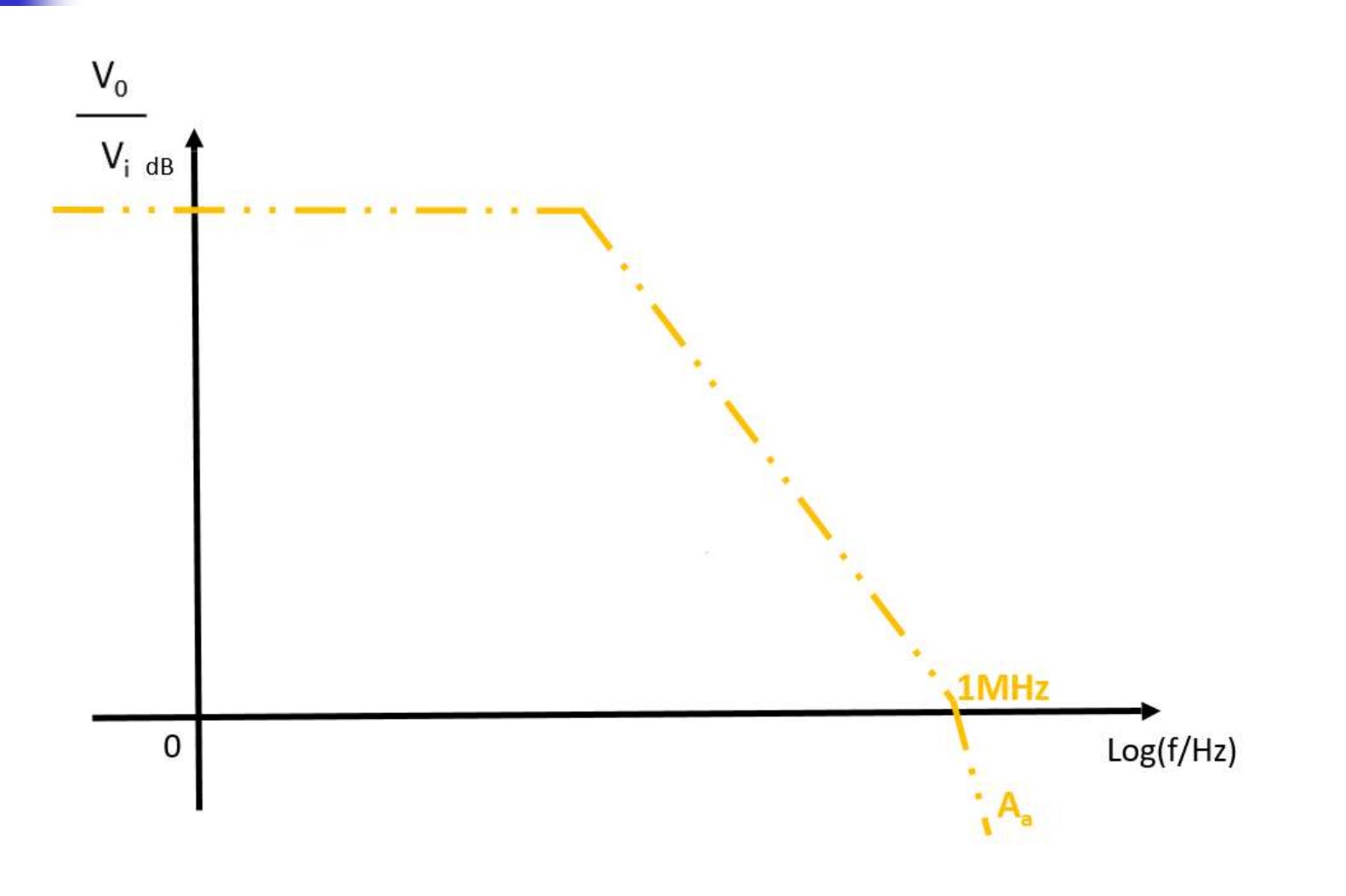

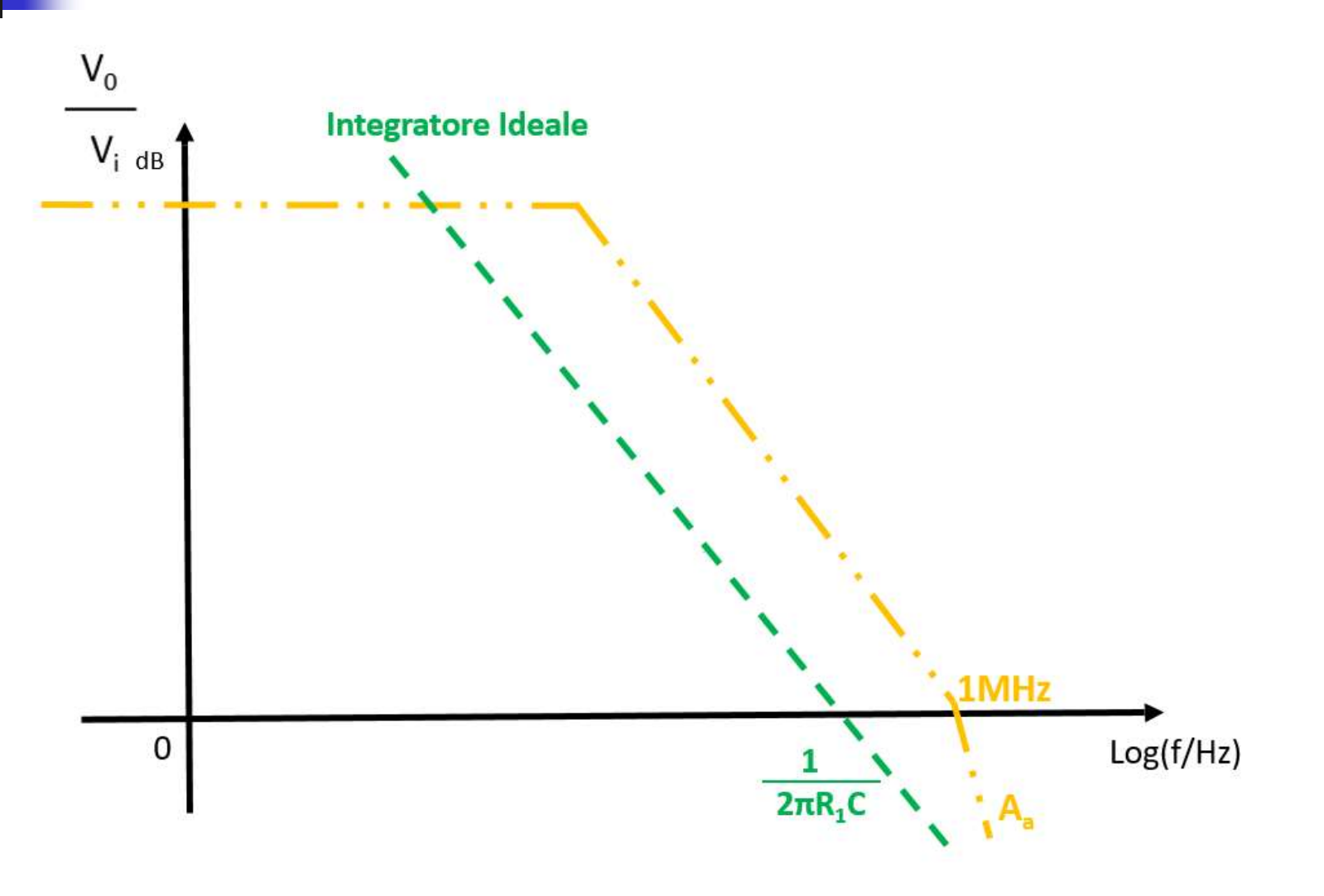

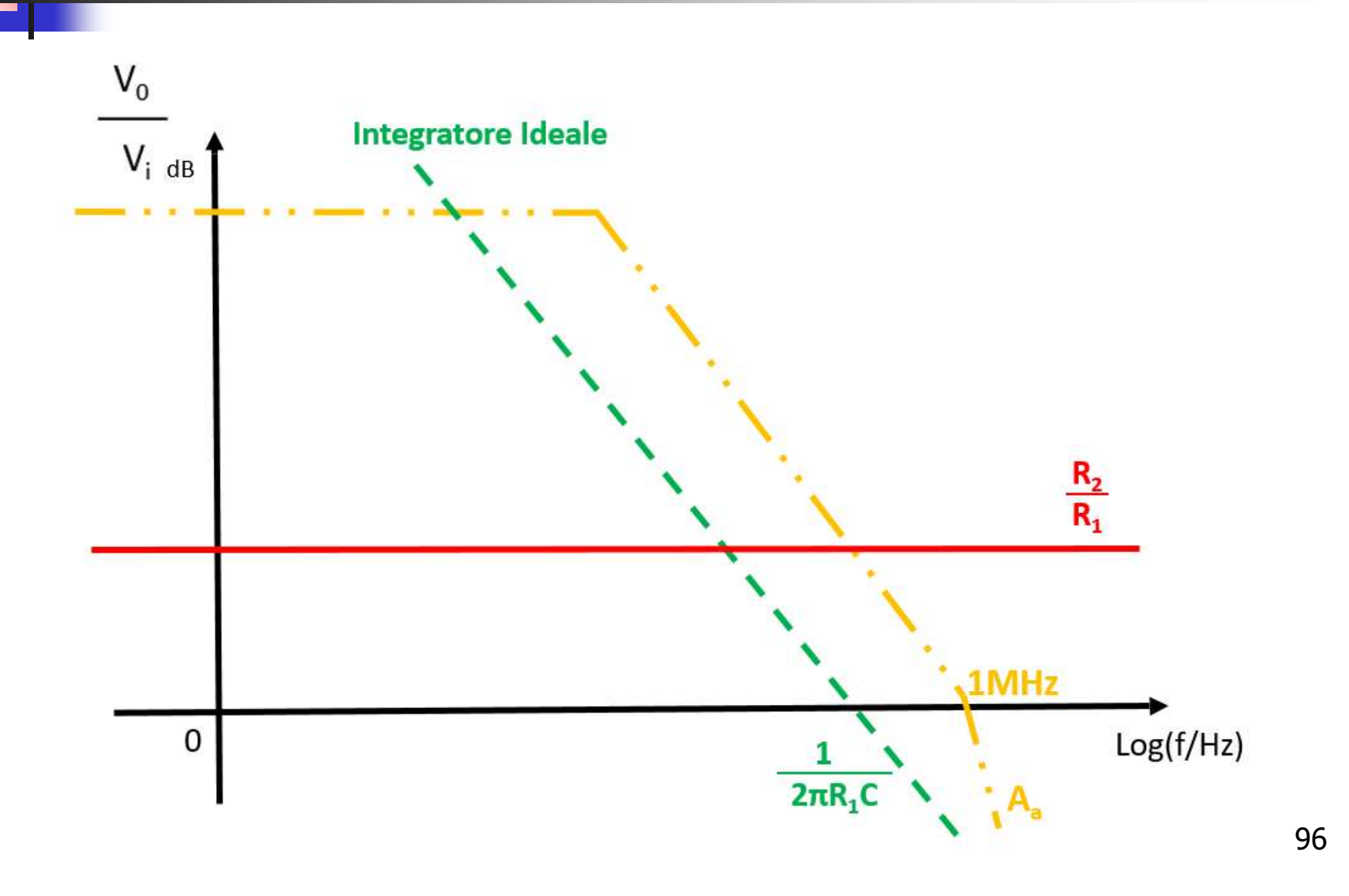

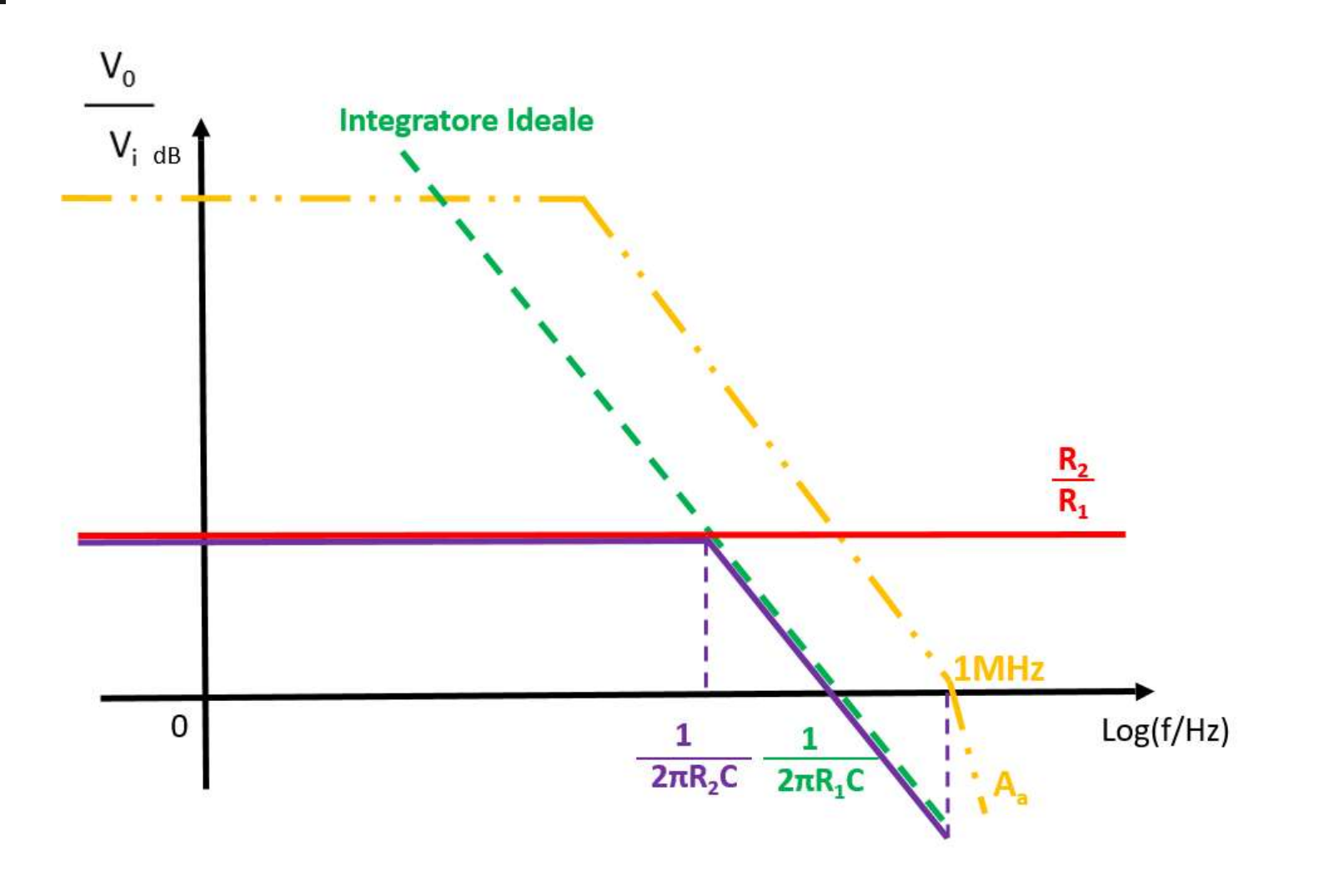

## Integratore di Miller Diagramma di Bode - Modulo

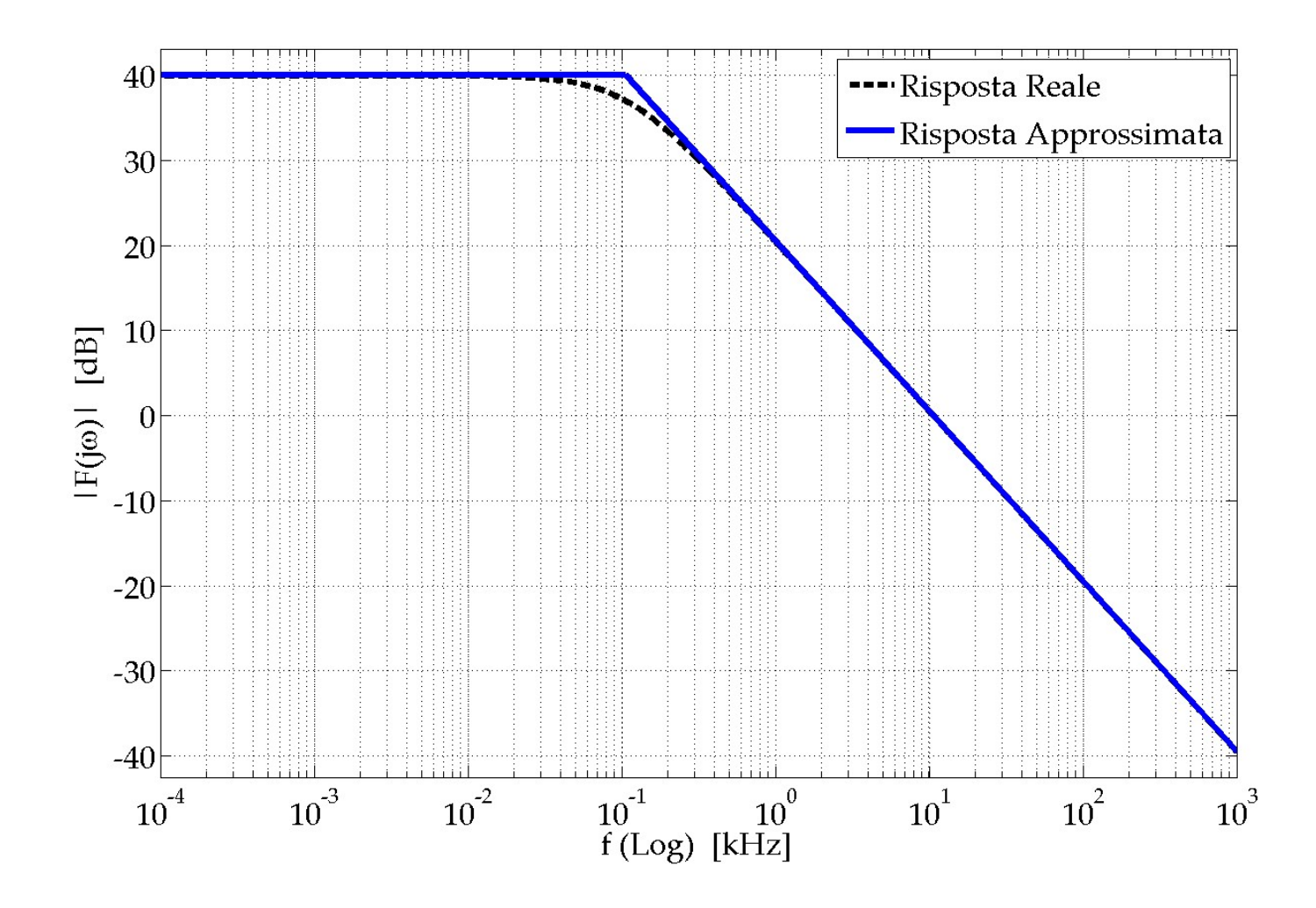

### Integratore di Miller Diagramma di Bode - Fase

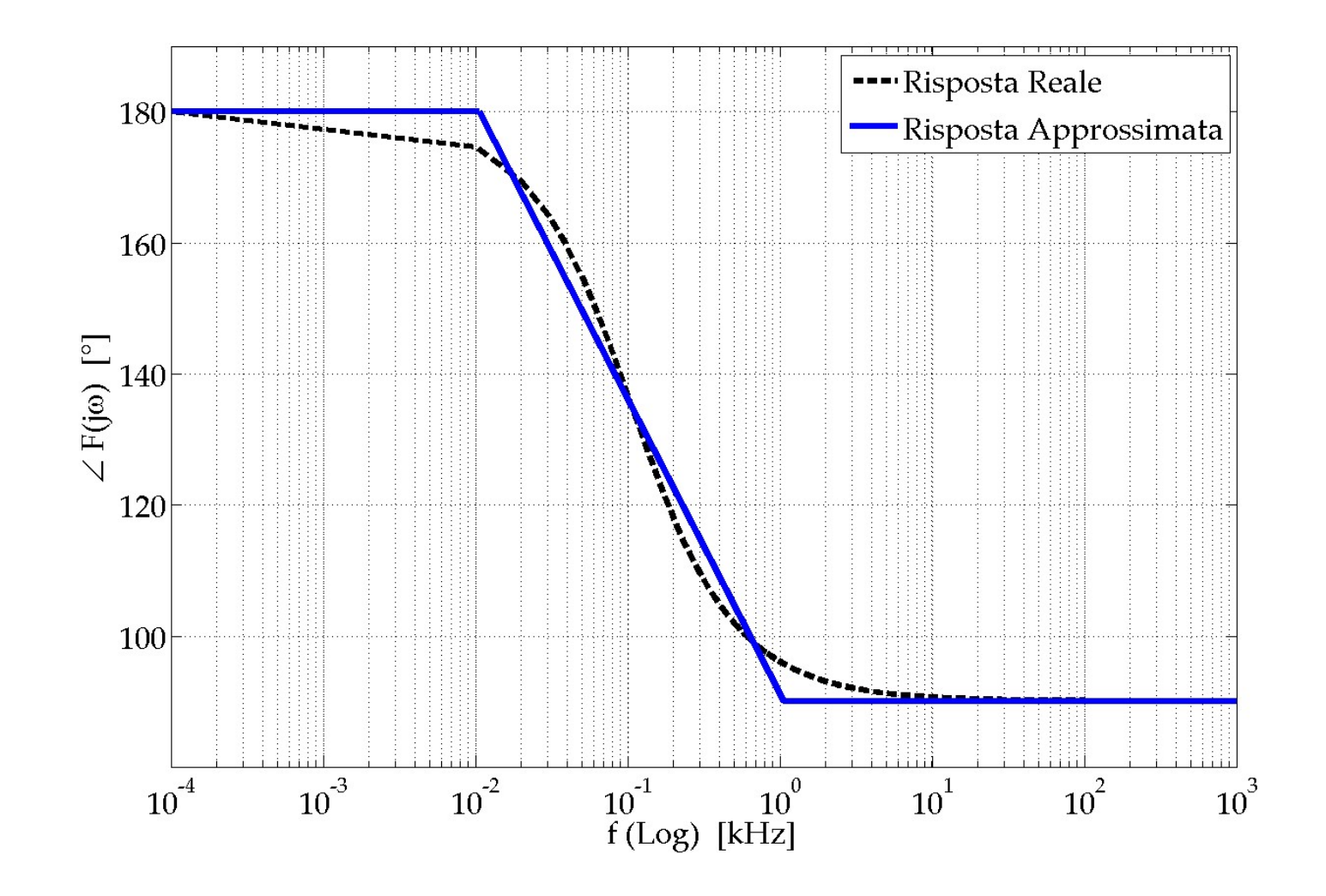

## Integratore di Miller Risposta all'Onda Quadra (1)

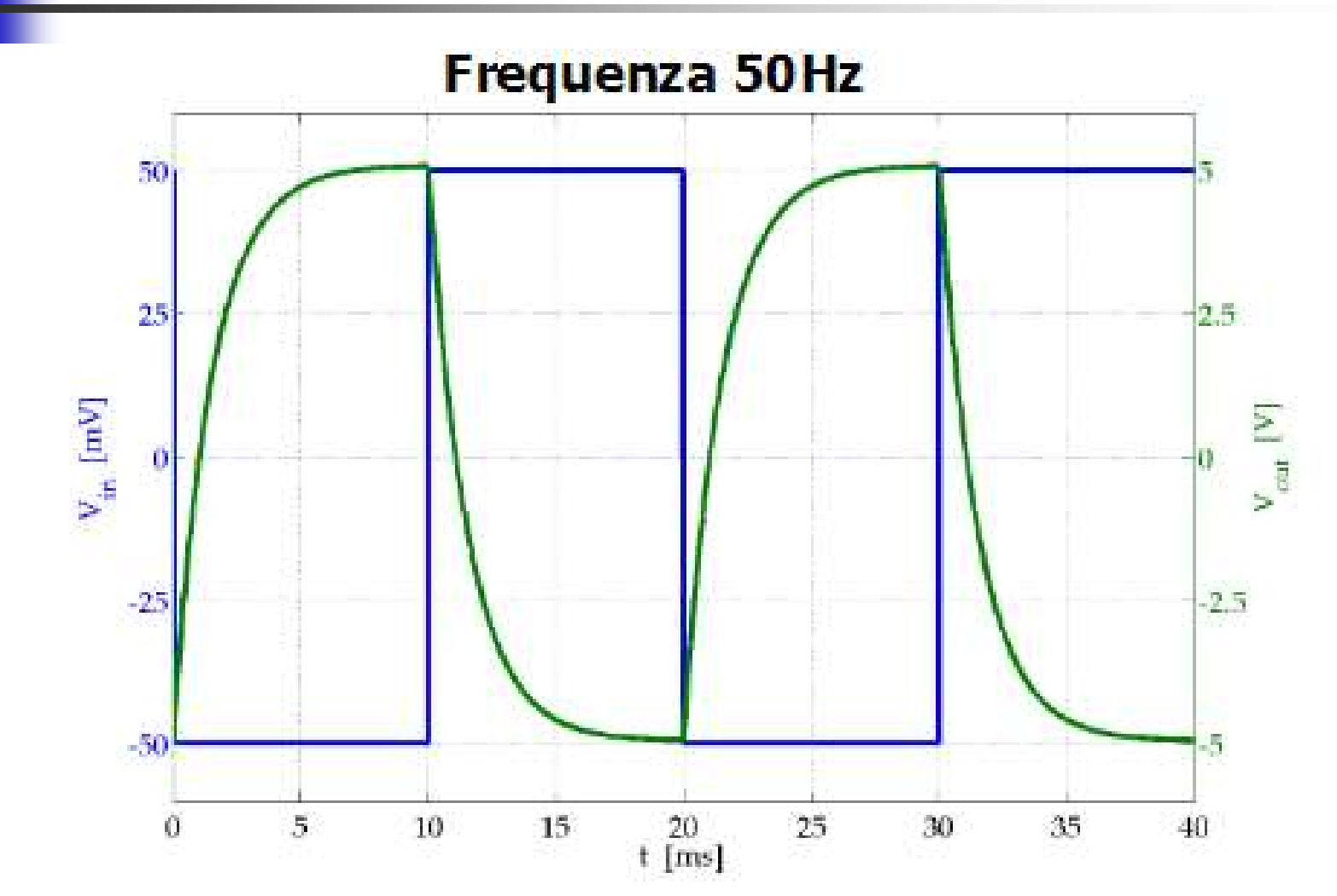

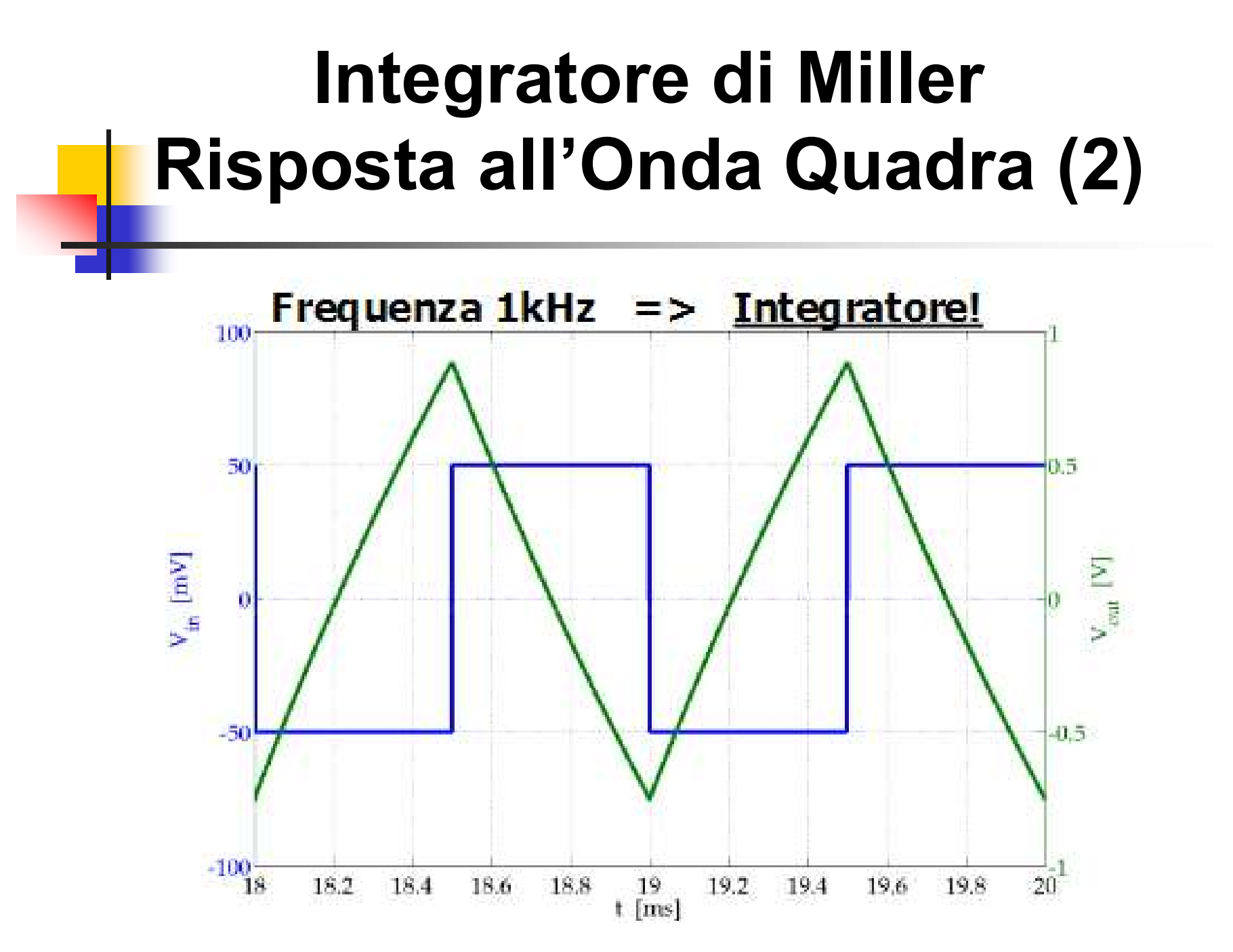

#### **Configurazione Non Invertente**

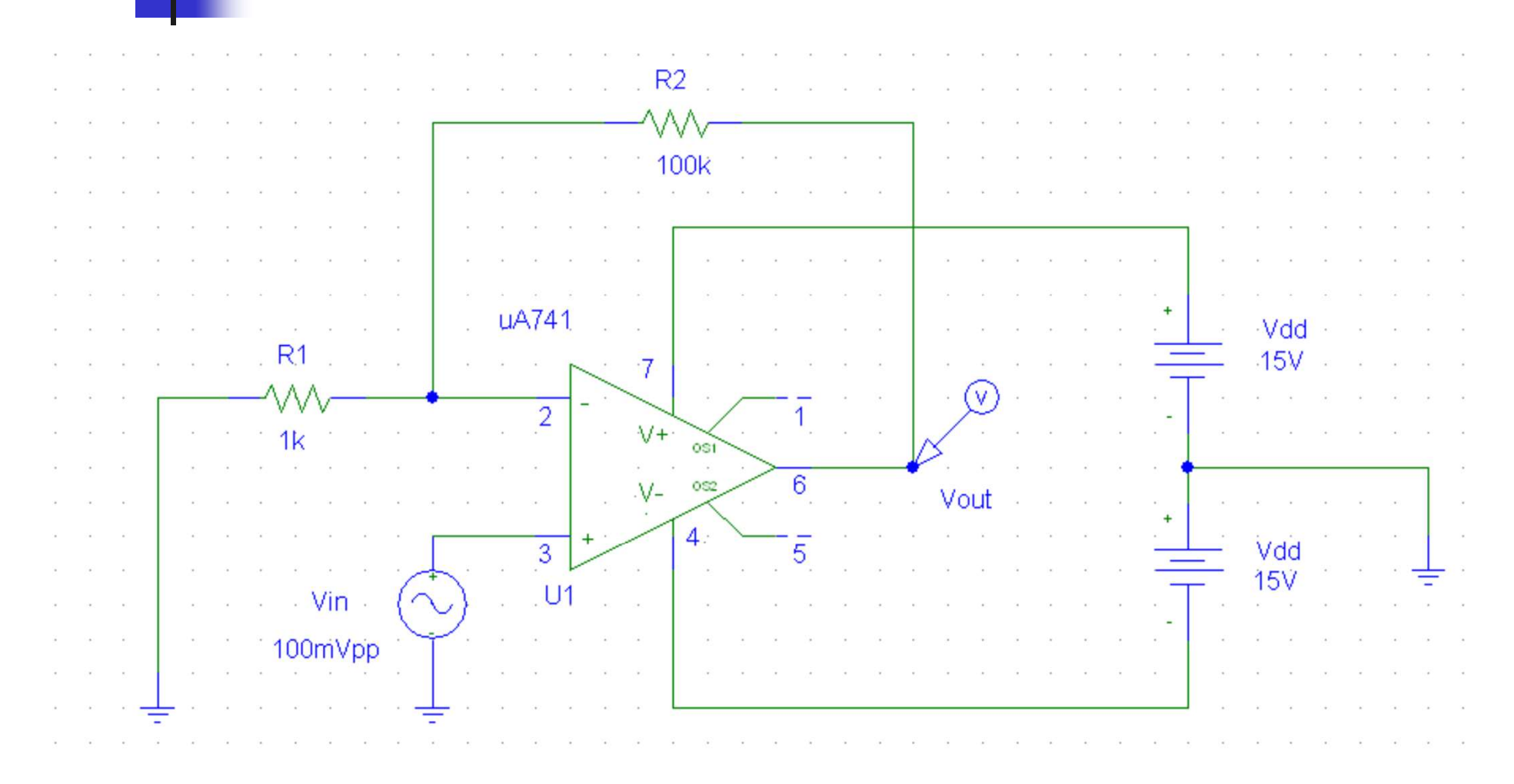

## Configurazione Non Invertente Diagramma di Bode - Modulo

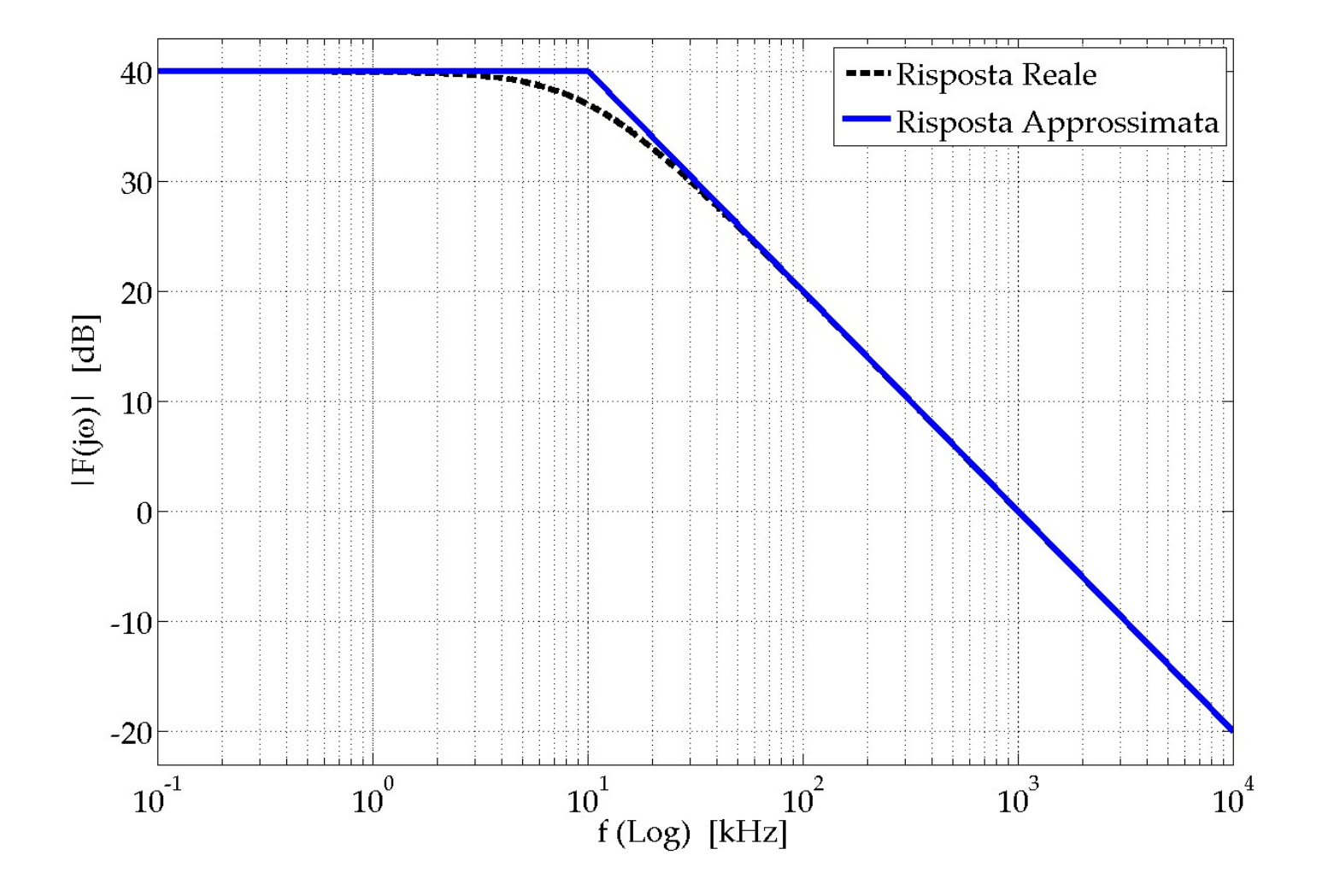

## Configurazione Non Invertente Diagramma di Bode - Fase

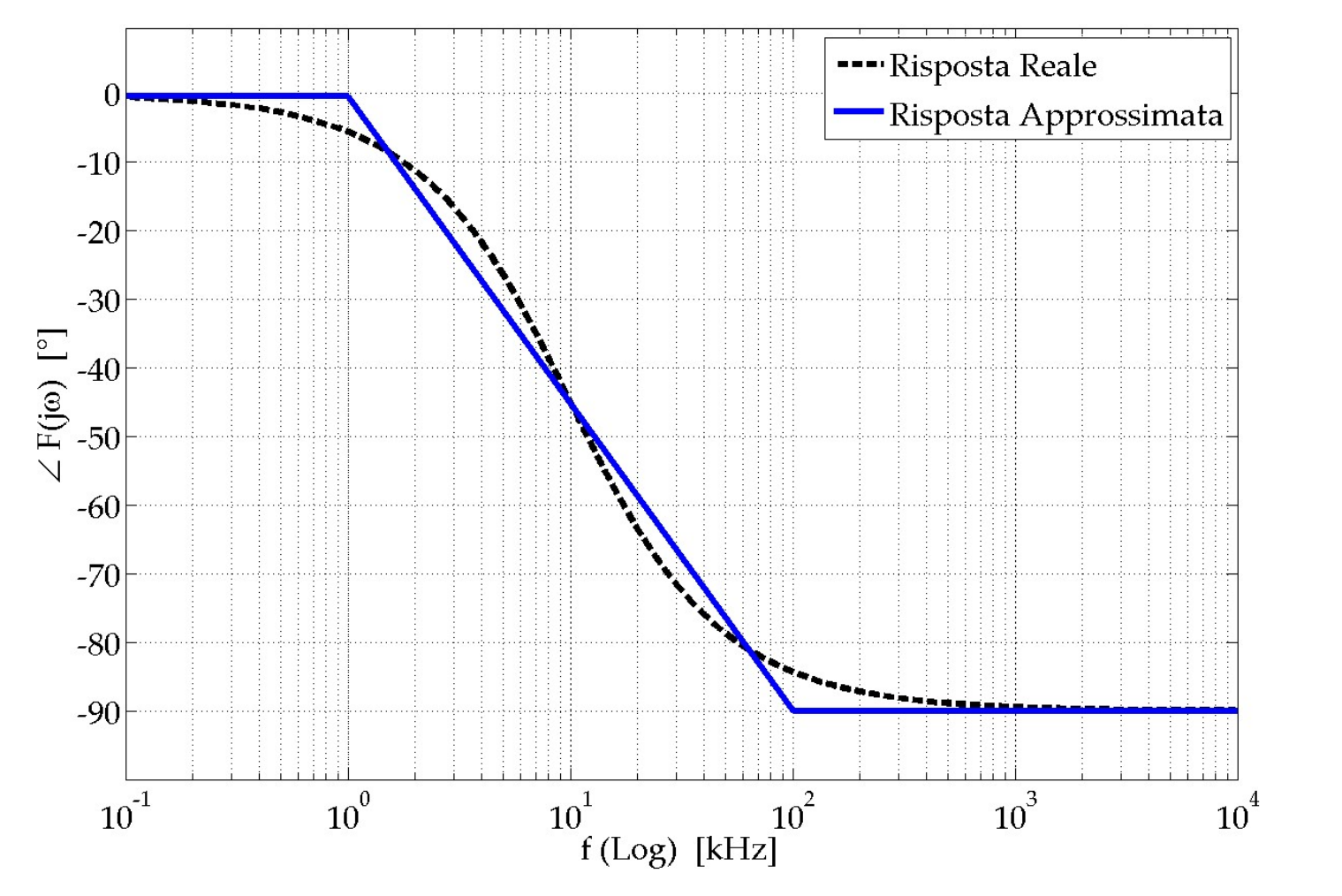

104

# Effetto della Tensione e delle Correnti di Offset

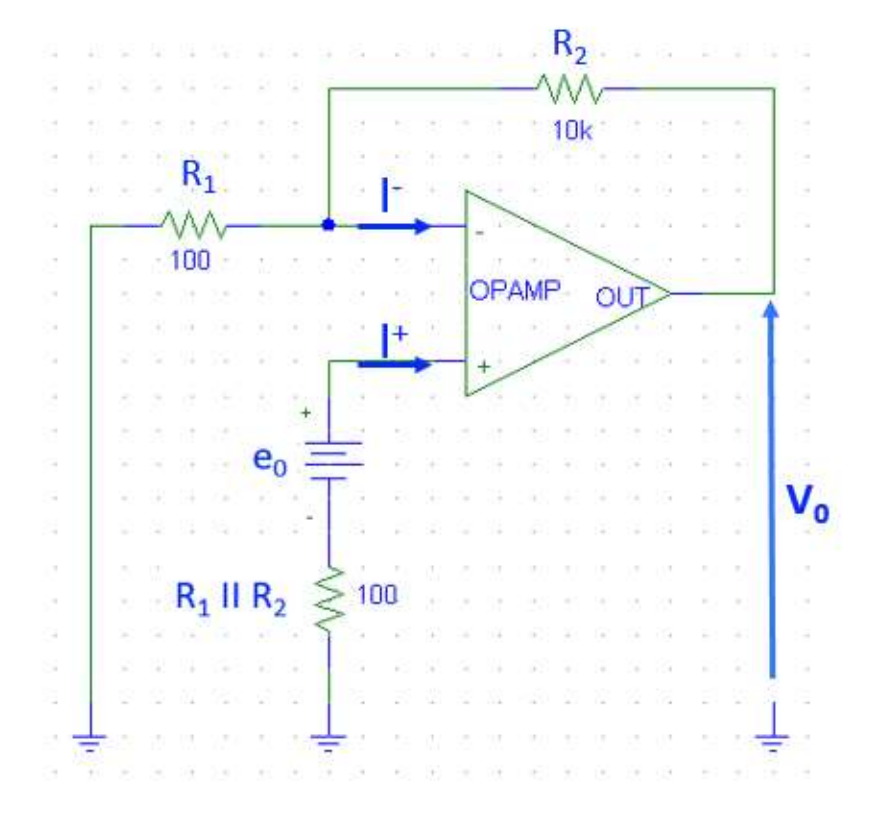

A causa degli offset di tensione e corrente, <u>in assenza di segnale</u> <u>applicato</u>, si osserva una tensione di uscita  $V_0$  pari a:  $V_0 = e_0 (1 + R_2 / R_1)$  $+ R_2 (I^- - I^+) \Rightarrow$  $V_0 \approx e_0 (1 + R_2 / R_1)$ 

# Effetto della Tensione e delle Correnti di Offset

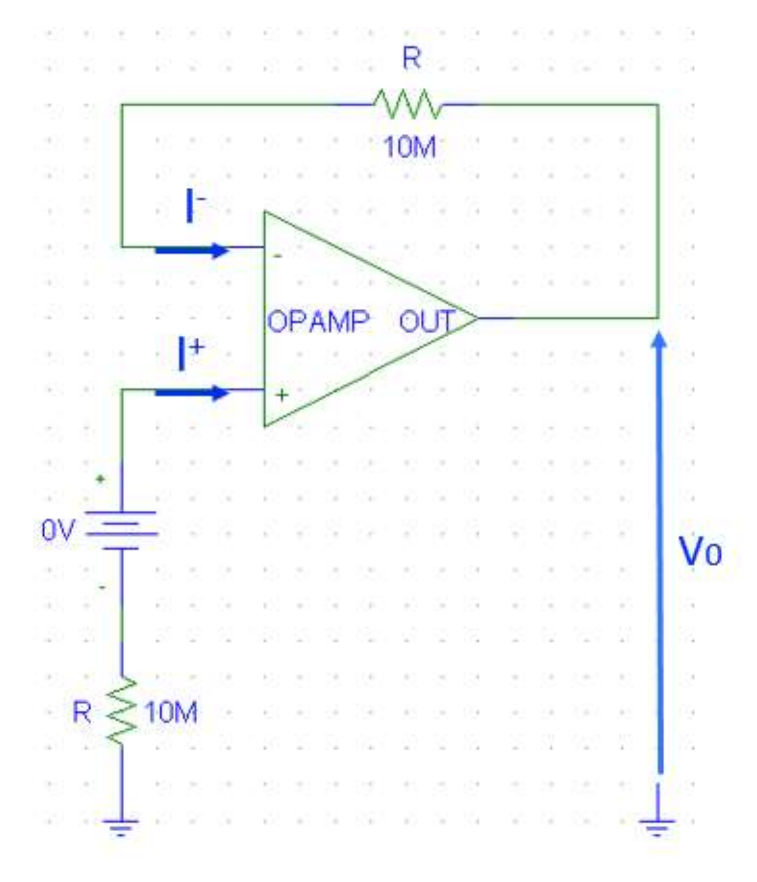

A causa degli offset di tensione e corrente, <u>in assenza di segnale</u> <u>applicato</u>, si osserva una tensione di uscita  $V_0$  pari a:  $V_0 = e_0 + R (I^- - I^+) \Rightarrow$  $V_0 \approx R (I^- - I^+)$ 

# FINE Esercitazione OP-AMP

#### Spegnere il PC ed il Monitor e poi fare i seguenti 5 passaggi

#### Spegnere l'uscita del Generatore di Funzioni

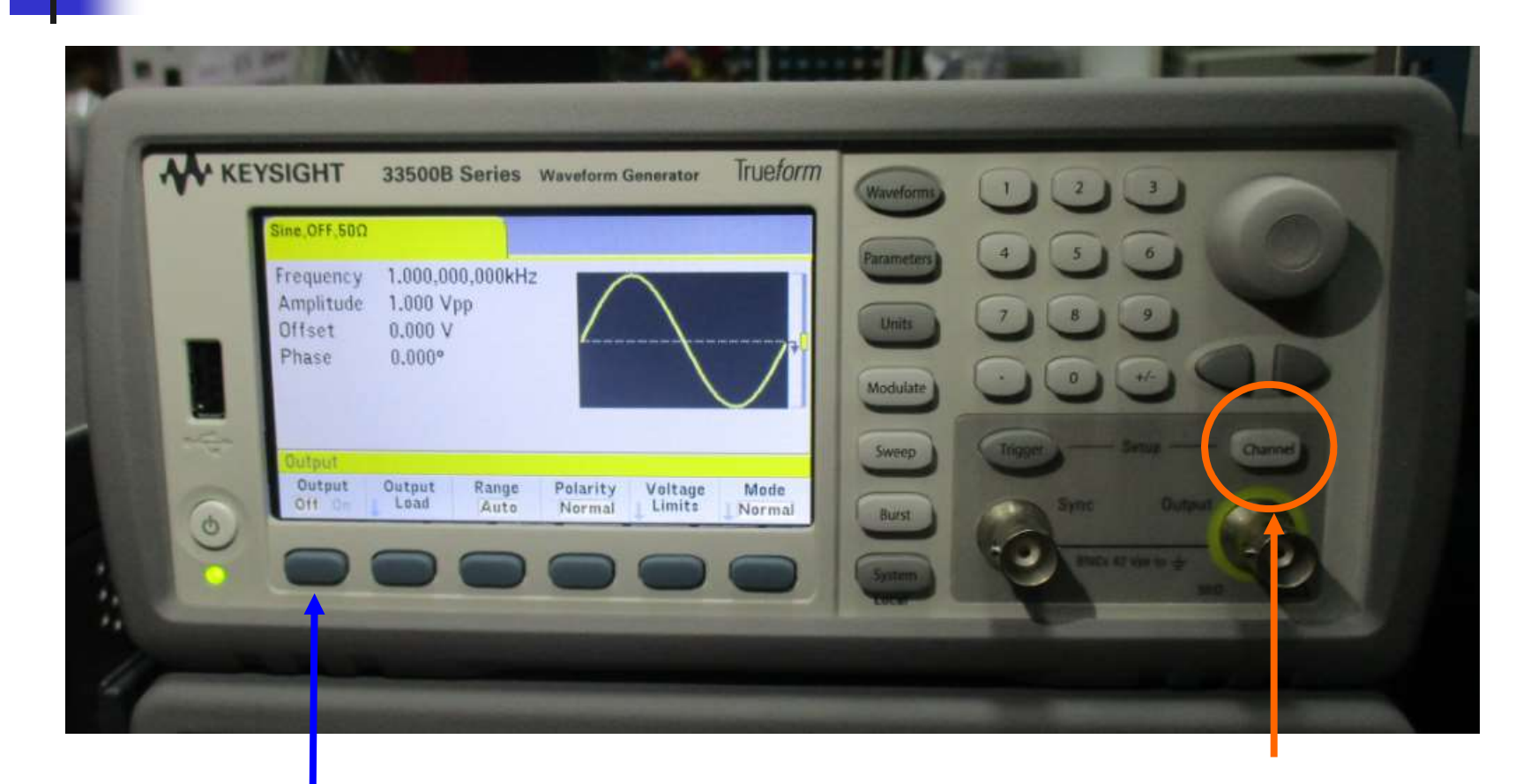

#### 2: premi Output Off

#### 1: premi Channel

Silvia Roncelli

Lab. Didattico di Elettronica
## Prima di scollegare OpAmp

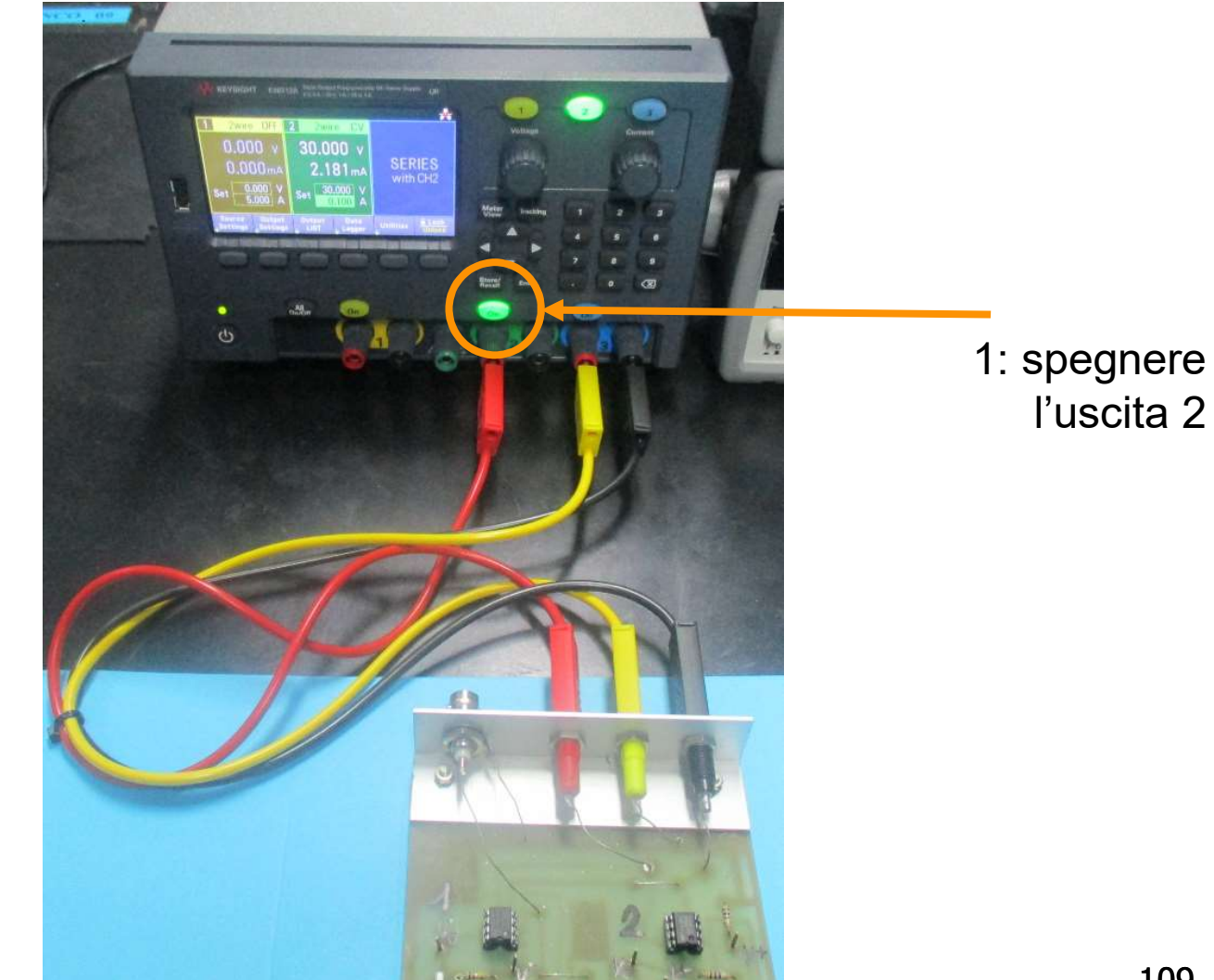

## Staccare i cavi dalla basetta OpAmp

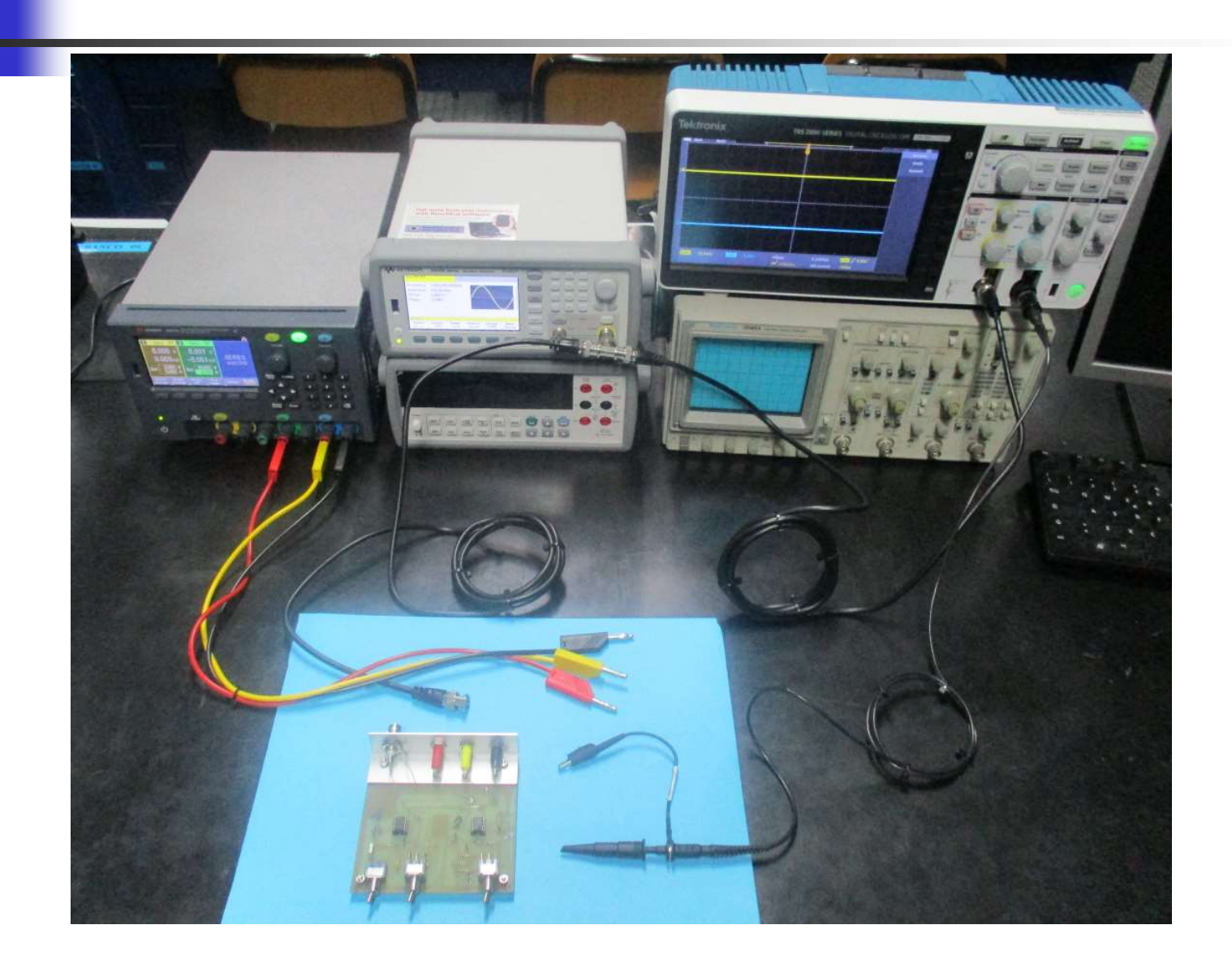

## Spegnere tutti gli strumenti

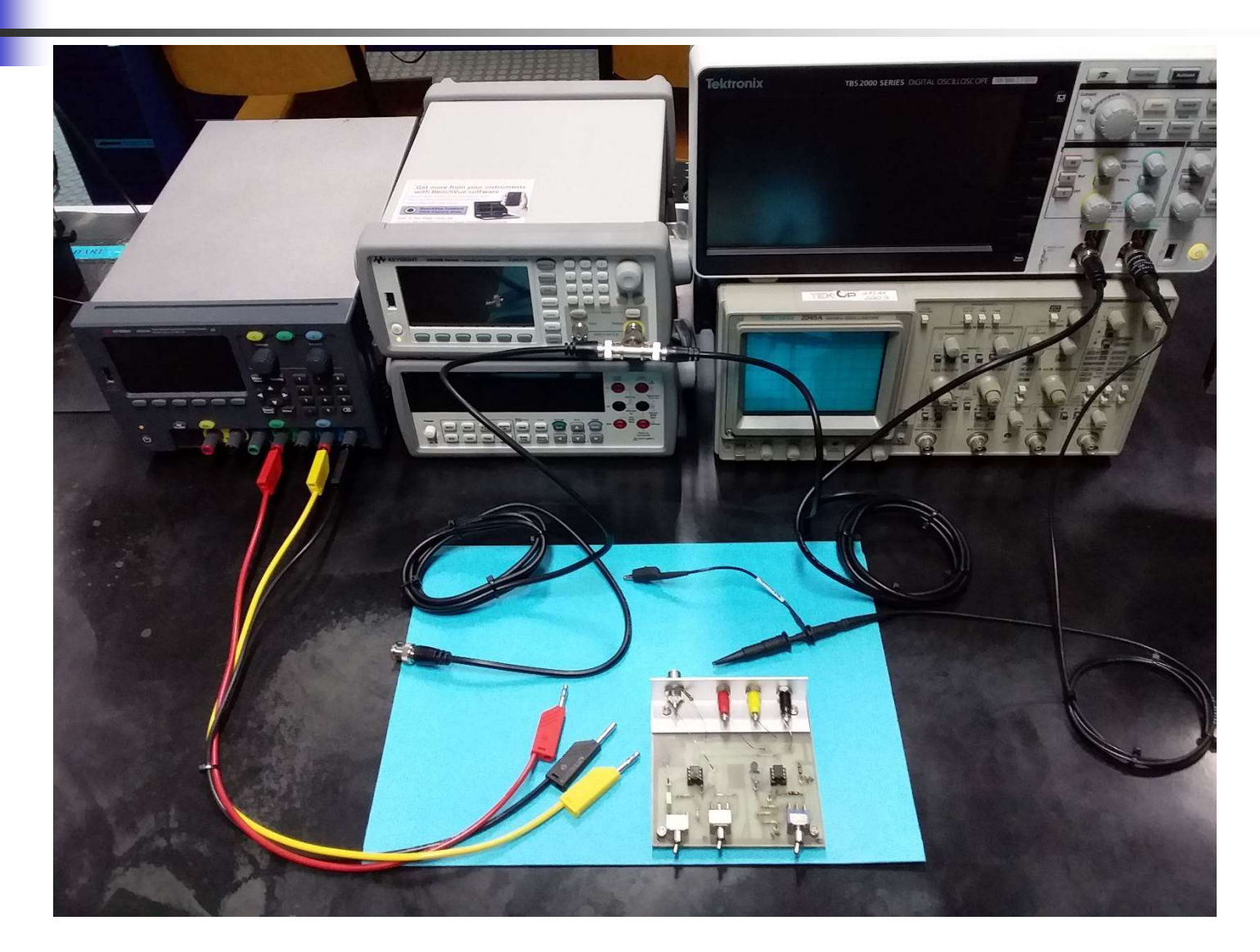

## Staccare tutti i cavi dagli strumenti

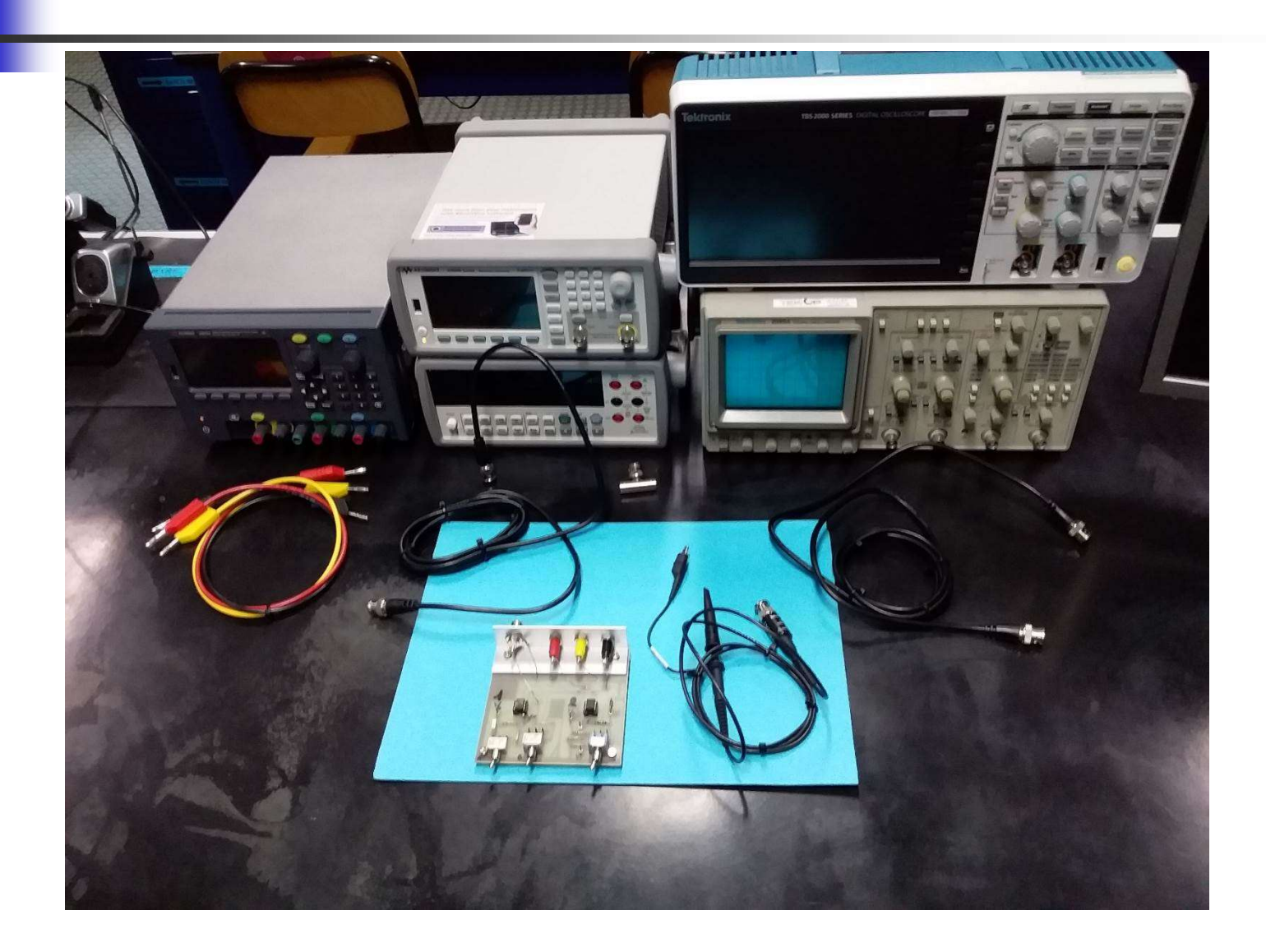